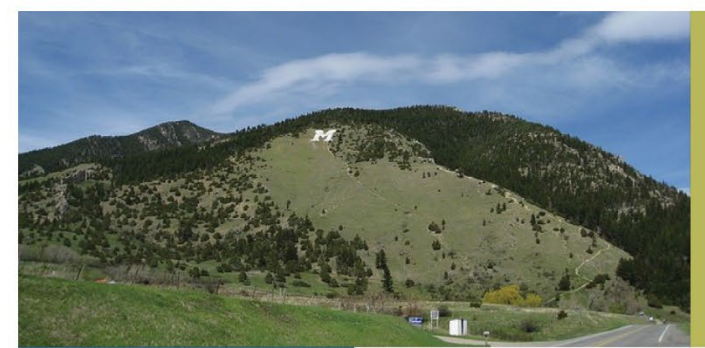

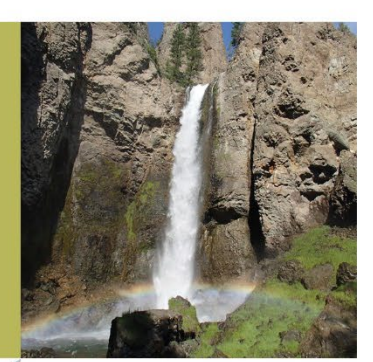

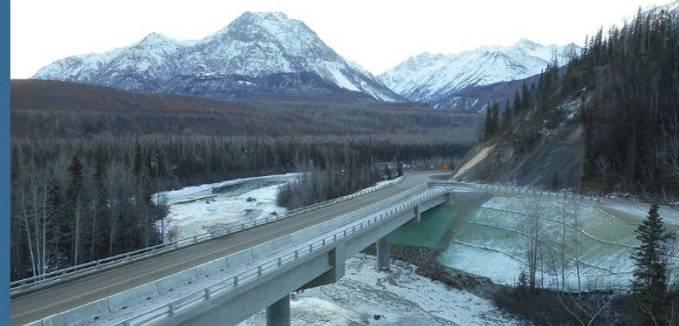

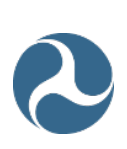

U.S. Department of Transportation (USDOT) Federal Highway Administration (FHWA) Federal Lands Highway (FLH)

# OPENROADS DESIGNER TEMPLATE LIBRARY OVERVIEW

WorkSpace 10.10

September 2022

NOTE: CFL and EFL still use Workspace 10.9. Consultants should check with their COR prior to using Workspace 10.10.

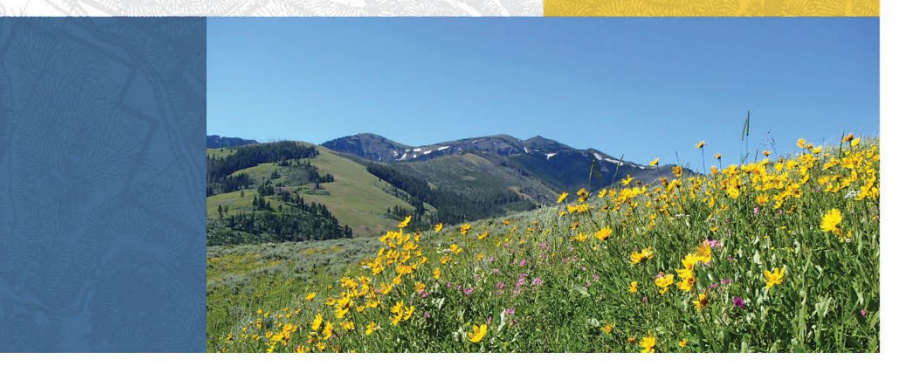

## TABLE OF CONTENTS

| Record of Revisions                  |
|--------------------------------------|
| General Notes                        |
| 1. Culvert                           |
| 1.1. 3D_CULVERT                      |
| 2. End Conditions                    |
| 2.1. CUT & FILL w/CONST7             |
| 2.2. CUT & FILL w/TABLES             |
| 2.3. CUT & FILL w/o DITCH9           |
| 2.4. FILL & CUT w/CONST10            |
| 2.5. FILL & CUT w/TABLES11           |
| 2.6. FILL & CUT w/o DITCH            |
| 3. Existing                          |
| 3.1. EXIST PAVT with TOPSOIL REMOVAL |
| 3.2. TOPSOIL REMOVAL                 |
| 4. Pavement Components               |
| 4.1. LANE LAYER 1                    |
| 4.2. LANE LAYER 2                    |
| 4.3. LANE LAYER 3                    |
| 4.4. LANE LAYER 4                    |
| 4.5. LANE LAYERS COMBINED19          |
| 4.6. SHDR LAYER 1                    |
| 4.7. SHDR LAYER 2                    |
| 4.8. SHDR LAYER 3                    |
| 4.9. SHDR LAYER 4                    |
| 4.10. SHDR LAYERS COMBINED           |
| 4.11. WEDGE LAYER 1                  |
| 4.12. WEDGE LAYER 2                  |
| 4.13. WEDGE LAYER 3                  |

| 4.14. WEDGE LAYER 4                    |    |
|----------------------------------------|----|
| 4.15. WEDGE LAYERS COMBINED            | 29 |
| 4.16. WEDGE GUARDRAIL_L                | 30 |
| 4.17. WEDGE GUARDRAIL_R                | 31 |
| 4.18. SAFETY WEDGE LAYER 1             |    |
| 4.19. SAFETY WEDGE LAYER 2             |    |
| 4.20. SAFETY WEDGE LAYER 3             | 34 |
| 4.21. SAFETY WEDGE LAYER 4             | 35 |
| 4.22. SAFETY WEDGE LAYERS COMBINED     |    |
| 5. Riprap Revetment                    |    |
| 5.1. RIPRAP_REVETMENT                  |    |
| 5.2. RIPRAP_REVETMENT_KEYED            | 41 |
| 6. Subex                               |    |
| 6.1. SUBEX FULL_1                      | 45 |
| 6.2. SUBEX TYPE 2                      | 48 |
| 6.3. SUBGRADE_SUBEX_FULL               | 51 |
| 6.4. SUBGRADE_SUBEX_HALF               | 52 |
| 6.5. SUBGRADE_SUBEX_HALF_DAYLIGHT1     | 53 |
| 7. Subgrade Reinforcement              |    |
| 7.1. SUBGRADE REINFORCEMENT ½ WIDTH    |    |
| 7.2. SUBGRADE REINFORCEMENT FULL WIDTH |    |
| 7.3. UNDERDRAIN                        | 60 |
| 8. Templates                           |    |
| 8.1. TWO-LANE 2 LAYER                  | 61 |
| 8.2. TWO-LANE 3 LAYER                  | 63 |
| 8.3. TWO-LANE 4 LAYER                  | 65 |
| 8.4. TWO-LANE CONST 2 LAYER            | 68 |
| 8.5. TWO-LANE CONST 3 LAYER            | 70 |
| 8.6. TWO-LANE CONST 4 LAYER            | 73 |
| 8.7. TWO-LANE GR 2 LAYER               | 76 |
| 8.8. TWO-LANE GR 3 LAYER               | 78 |
| 8.9. TWO-LANE GR 4 LAYER               | 80 |

| 8.10. | TWO-LANE GRAVEL 1 LAYER                | 3  |
|-------|----------------------------------------|----|
| 8.11. | TWO-LANE GRAVEL 2 LAYER                | 5  |
| 8.12. | TWO-LANE GRAVEL 3 LAYER                | 7  |
| 9. W  | Valls                                  |    |
| 9.1.  | MSE WALL                               | 9  |
| 9.2.  | MSE WALL with EXC COMPONENT9           | 0  |
| 9.3.  | MSE WALL w/ ROCKSLOPE                  | 5  |
| 9.4.  | MSE WALL w/ ROCKSLOPE & EXC COMPONENT  | 6  |
| 9.5.  | ROCKERY WALL w/DITCH10                 | 1  |
| 9.6.  | ROCKERY WALL w/DITCH w/EXC COMPONENT10 | 2  |
| 9.7.  | UNDERDRAIN                             | 17 |

## **RECORD OF REVISIONS**

The following record of revisions to the OpenRoads Designer Template Library Overview for Workspace 10.10.21 is offered as a "quick reference" to determine the latest changes. While we strive to keep this table current, the best practice is to refer to the document.

| SECTION | <b>REVISION DATE</b> | <b>REVISION DESCRIPTION</b> |
|---------|----------------------|-----------------------------|
| All     | September 2022       | Start of document           |

## **GENERAL NOTES**

The following applies to the Template Library associated with OpenRoads Designer WorkSpace version 10.10+.

- Assembled templates All templates have display rules built-in to control the display of the wedge component and end condition for each side.
- Parametric Constraints When assembling a template from individual pieces, the Parametric Constraints will not honor the Apply Affixes setting. Instead, they will add a prefix minus "-" sign (i.e., Cut Slope will retain name on Right side, but left side will get named -Cut Slope). It is suggested to rename these without the minus sign and add "\_L" and "\_R" suffixes. Additionally, the relationship of points with other components will need to be established.
- End Condition Templates The end condition templates have a ditch built in but can be set to zero "0" depth if one is not desired. If the ditch is to be set to a depth of zero 0, it is recommended to merge the points to reduce the amount of useless breaklines for final delivery.

## 1. CULVERT 1.1. 3D\_CULVERT

**Location.** <project template library>/ORD Templates/Culvert/3D\_Culvert

**Description.** This template is to be applied for culverts.

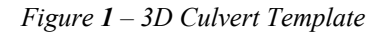

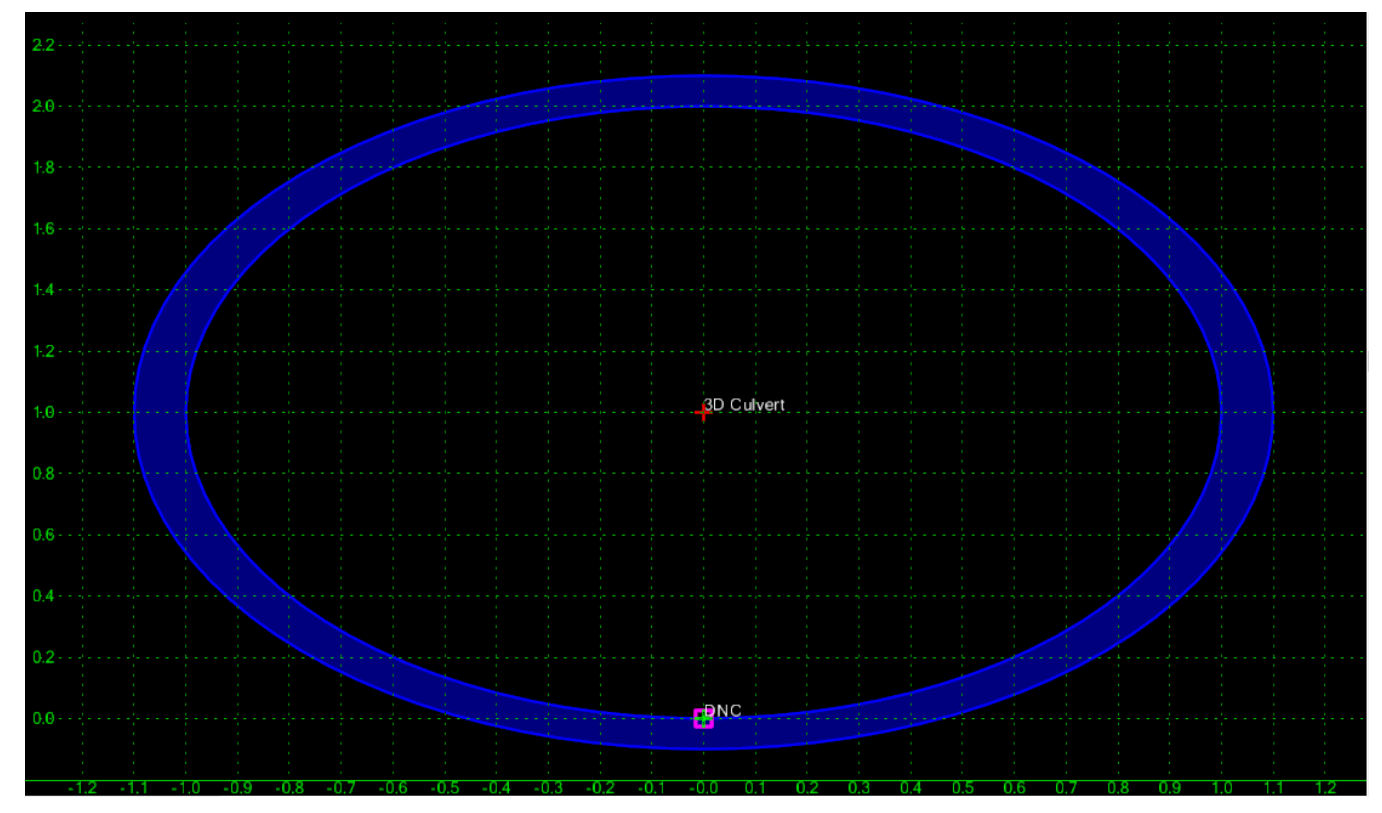

*Table 1 – 3D\_Culvert parametric constraints* 

| Parametric Constraint | Setting | Use                         |
|-----------------------|---------|-----------------------------|
| Pipe_Exterior_Radius  | 1.1'    | Adjust exterior pipe radius |
| Pipe_Interior_Radius  | 1.0'    | Adjust interior pipe radius |

## 2. END CONDITIONS

2.1. CUT & FILL w/CONST

Location. <project template library>/ORD Templates/End Conditions/Cut & Fill w/Const

**Description.** This end condition has slope stake limit of 1:2 to 1:6 CUT priority over FILL with topsoil, ditch, and construction limit included.

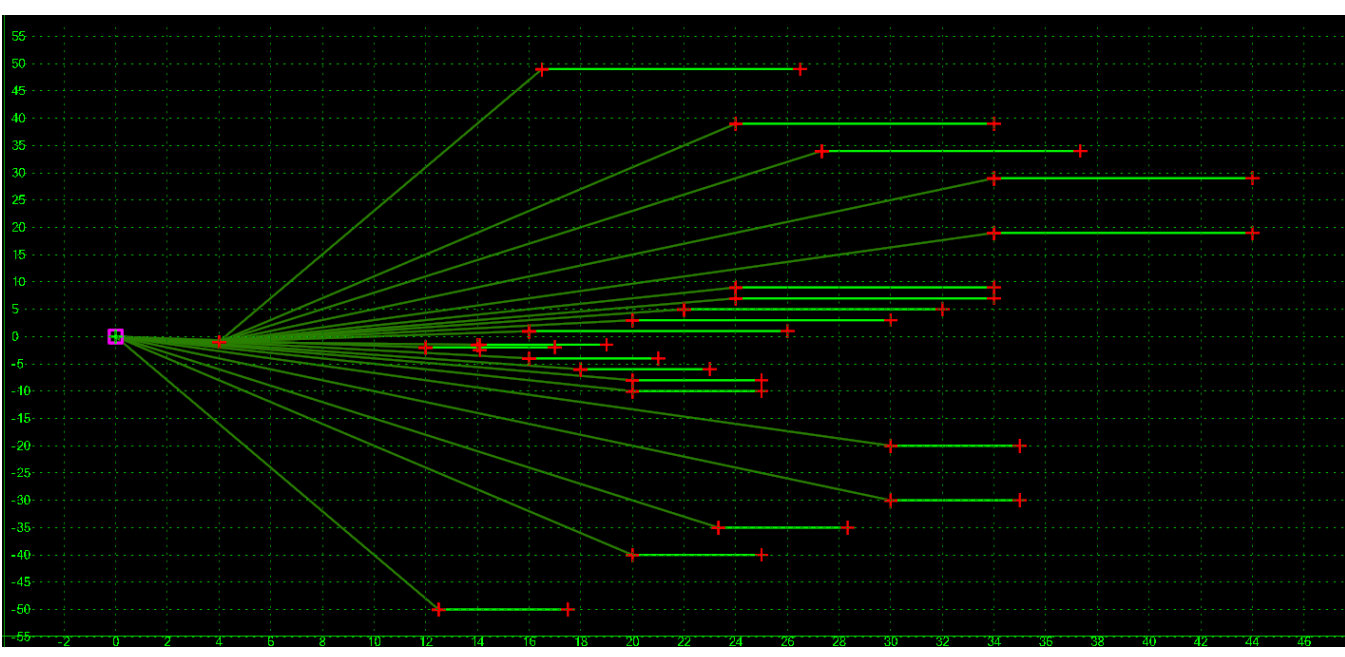

Figure 2 – Cut & Fill w/Construction Limit Template

**How to assemble with main template.** Drag end condition onto the daylight point of subgrade, Hinge point will automatically merge with component point.

Table 2 – Cut priority and fill with ditch + construction limit end condition parametric constraints

| Parametric Constraints | Setting                 | Use                                |
|------------------------|-------------------------|------------------------------------|
| Cut Slope              | Equal to slope          | Adjust cut slopes                  |
| Construction Limit     | 10' on Cut, 5' on Fills | Adjust the offset of Const. Limits |
| Daylight Depth         | 1'                      | Adjust depth of Daylight Ditch     |
| Daylight Ditch Width   | 0'                      | Adjust width of Daylight Ditch     |
| Daylight Foreslope     | 1:4                     | Adjust foreslope of Daylight Ditch |
| Ditch Bot Slope        | 0%                      | Adjust slope of Daylight Ditch     |
| Ditch Bot Width        | 0'                      | Adjust width of Ditch              |
| Ditch Depth            | 1'                      | Adjust depth of Ditch              |
| Ditch Foreslope        | 1:4                     | Adjust foreslope of Ditch          |
| Fill Slope             | Equal to Slope          | Adjust fill slopes                 |

#### 2.2. CUT & FILL w/TABLES

Location. <project template library>/ORD Templates/ End Conditions/Cut & Fill w/Tables

**Description.** This end condition has slope stake limit of 1:2 to 1:6 CUT priority over FILL with topsoil and ditch included.

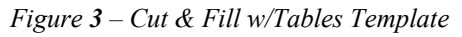

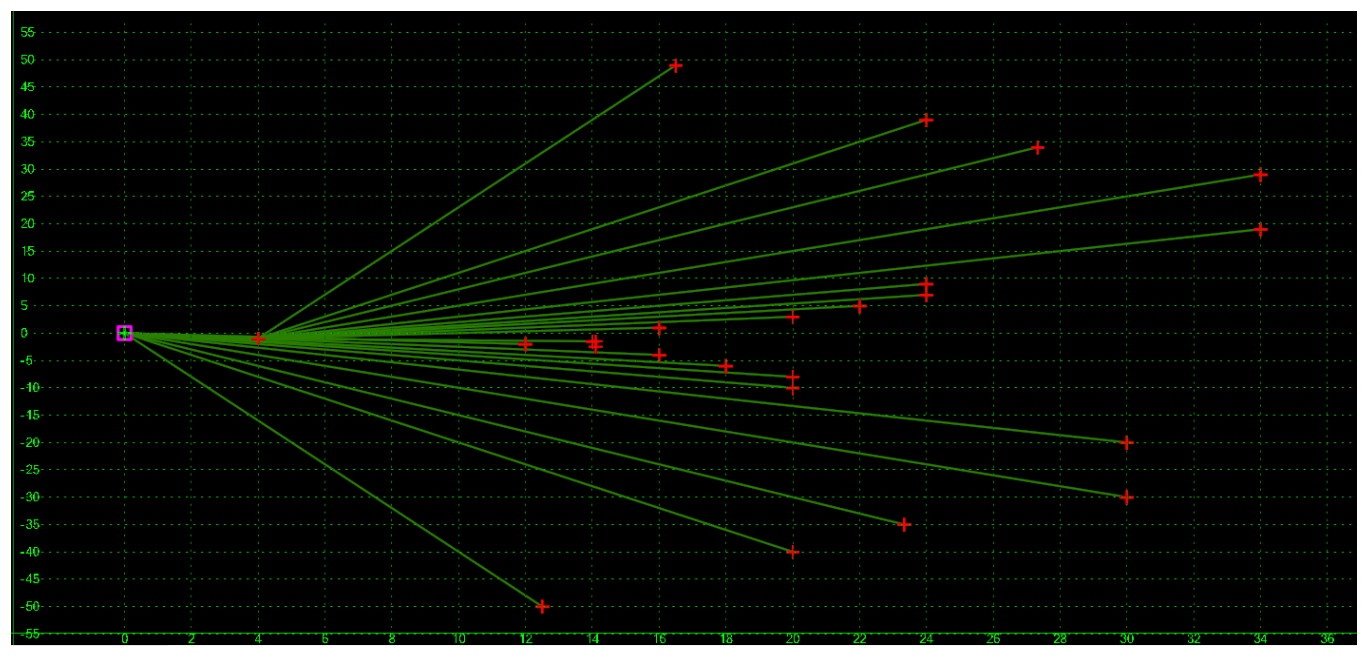

**How to assemble with main template.** Drag end condition onto the daylight point of subgrade, Hinge point will automatically merge with component point. If wanting to be controlled by a display rule, then all end condition branches will need to be made a child of the component it's attached to.

Table 3 – Cut priority and fill with ditch end condition parametric constraints

| Parametric Constraints | Setting        | Use                                |
|------------------------|----------------|------------------------------------|
| Cut Slope              | Equal to slope | Adjust cut slopes                  |
| Daylight Depth         | 1'             | Adjust depth of Daylight Ditch     |
| Daylight Ditch Width   | 0'             | Adjust width of Daylight Ditch     |
| Daylight Foreslope     | 1:4            | Adjust foreslope of Daylight Ditch |
| Ditch Bot Slope        | 0%             | Adjust slope of Daylight Ditch     |
| Ditch Bot Width        | 0'             | Adjust width of Ditch              |
| Ditch Depth            | 1'             | Adjust depth of Ditch              |
| Ditch Foreslope        | 1:4            | Adjust foreslope of Ditch          |
| Fill Slope             | Equal to Slope | Adjust fill slopes                 |

#### 2.3. CUT & FILL w/o DITCH

Location. <project template library>/ORD Templates/ End Conditions/Cut & Fill w/o Ditch

**Description.** This end condition has slope stake limit of 1:2 to 1:6 CUT priority over FILL with topsoil and construction limit included.

Figure 4 – Cut & Fill w/o Ditch Template

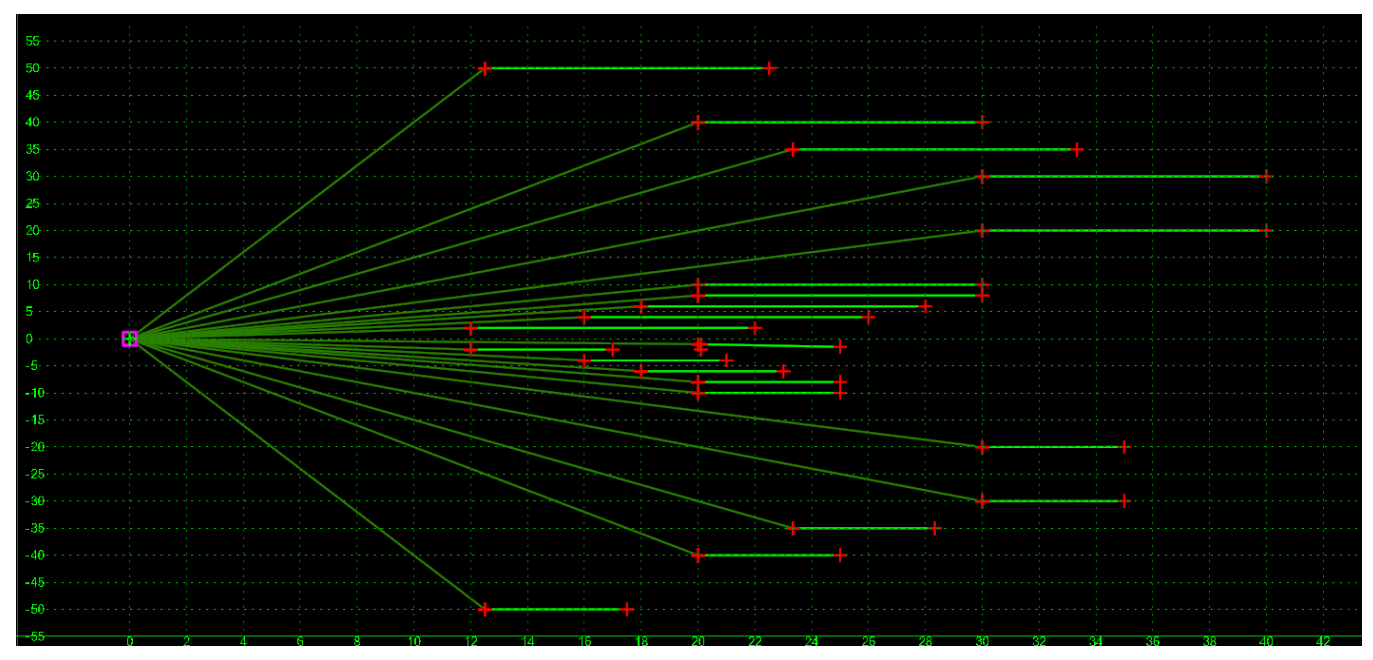

**How to assemble with main template.** Drag end condition onto the daylight point of subgrade, Hinge point will automatically merge with component point. If wanting to be controlled by a display rule, then all end condition branches will need to be made a child of the component it's attached to.

Table 4- Cut priority and fill end condition parametric constraints

| Parametric Constraints | Setting                 | Use                                |
|------------------------|-------------------------|------------------------------------|
| Cut Slope              | Equal to slope          | Adjust cut slopes                  |
| Construction Limit     | 10' on Cut, 5' on Fills | Adjust the offset of Const. Limits |
| Daylight Depth         | 1'                      | Adjust depth of Daylight Ditch     |
| Daylight Ditch Width   | 0'                      | Adjust width of Daylight Ditch     |
| Daylight Foreslope     | 1:4                     | Adjust foreslope of Daylight Ditch |
| Ditch Bot Slope        | 0%                      | Adjust slope of Daylight Ditch     |
| Ditch Bot Width        | 0'                      | Adjust width of Ditch              |
| Ditch Depth            | 1'                      | Adjust depth of Ditch              |
| Ditch Foreslope        | 1:4                     | Adjust foreslope of Ditch          |
| Fill Slope             | Equal to Slope          | Adjust fill slopes                 |

#### 2.4. FILL & CUT w/CONST

Location. <project template library>/ORD Templates/ End Conditions/Fill & Cut w/Const

**Description.** This end condition has slope stake limit of 1:2 to 1:6 FILL priority over CUT with topsoil, ditch, and construction limit included.

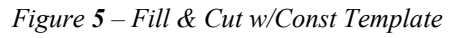

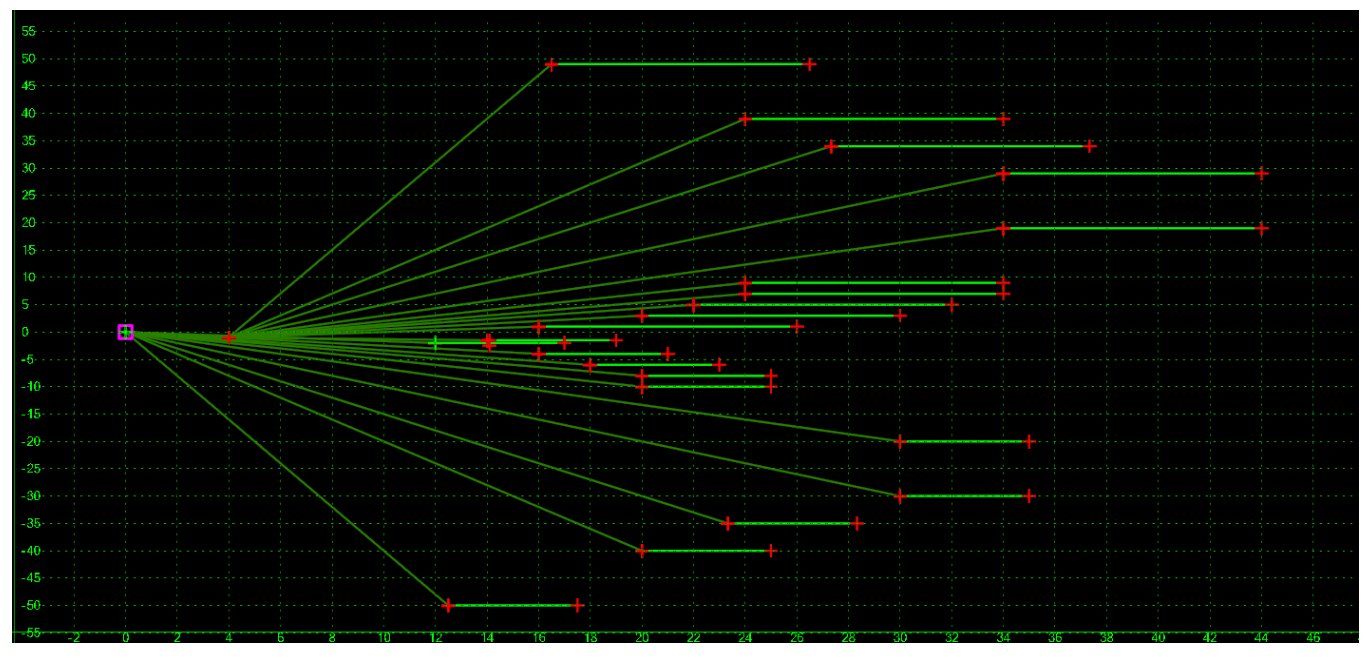

**How to assemble with main template.** Drag end condition onto the daylight point of subgrade, Hinge point will automatically merge with component point.

*Table 5– Cut and fill priority with ditch + construction limit end condition parametric constraints* 

| Parametric Constraints | Setting                 | Use                                |
|------------------------|-------------------------|------------------------------------|
| Cut Slope              | Equal to slope          | Adjust cut slopes                  |
| Construction Limit     | 10' on Cut, 5' on Fills | Adjust the offset of Const. Limits |
| Daylight Depth         | 1'                      | Adjust depth of Daylight Ditch     |
| Daylight Ditch Width   | 0'                      | Adjust width of Daylight Ditch     |
| Daylight Foreslope     | 1:4                     | Adjust foreslope of Daylight Ditch |
| Ditch Bot Slope        | 0%                      | Adjust slope of Daylight Ditch     |
| Ditch Bot Width        | 0'                      | Adjust width of Ditch              |
| Ditch Depth            | 1'                      | Adjust depth of Ditch              |
| Ditch Foreslope        | 1:4                     | Adjust foreslope of Ditch          |
| Fill Slope             | Equal to Slope          | Adjust fill slopes                 |

#### 2.5. FILL & CUT w/TABLES

Location. <project template library>/ORD Templates/ End Conditions/Fill & Cut w/Tables

**Description.** This end condition has slope stake limit of 1:2 to 1:6 FILL priority over CUT with topsoil and ditch included.

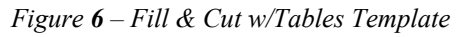

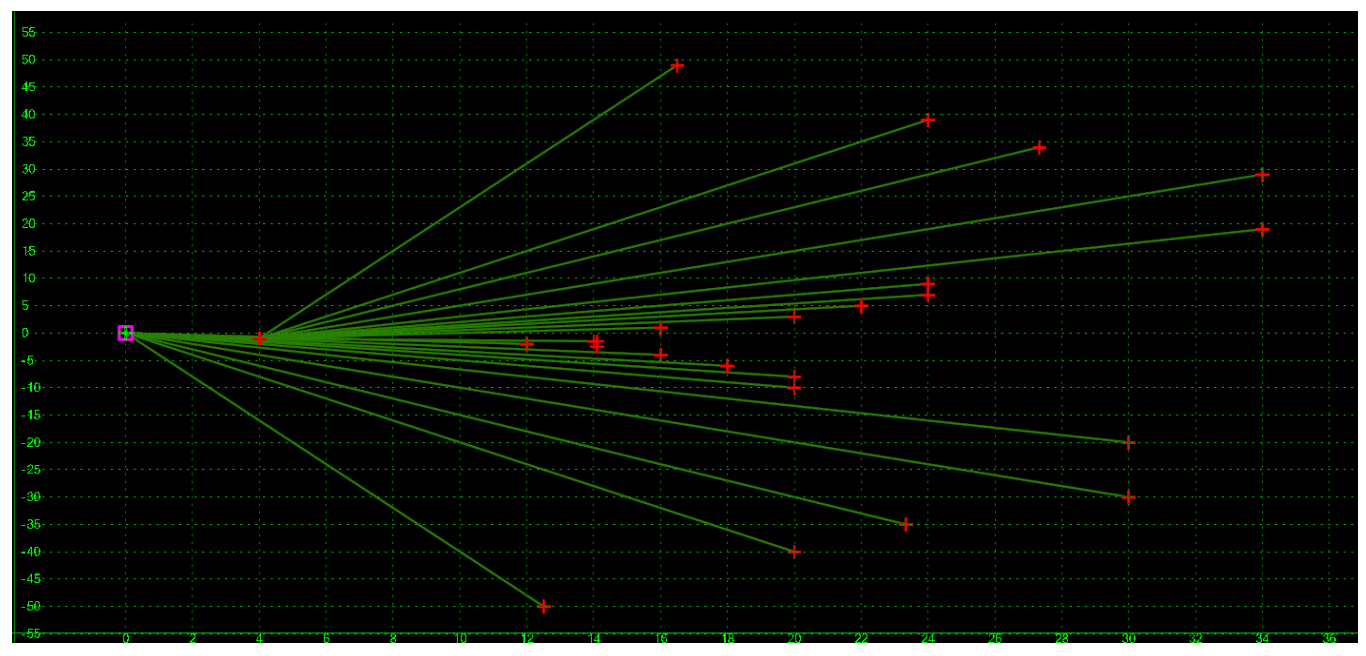

**How to assemble with main template.** Drag end condition onto the daylight point of subgrade, Hinge point will automatically merge with component point. If wanting to be controlled by a display rule, then all end condition branches will need to be made a child of the component it's attached to.

Table 6 - Cut and fill priority with ditch end condition parametric constraints

| Parametric Constraints | Setting        | Use                                |
|------------------------|----------------|------------------------------------|
| Cut Slope              | Equal to slope | Adjust cut slopes                  |
| Daylight Depth         | 1'             | Adjust depth of Daylight Ditch     |
| Daylight Ditch Width   | 0'             | Adjust width of Daylight Ditch     |
| Daylight Foreslope     | 1:4            | Adjust foreslope of Daylight Ditch |
| Ditch Bot Slope        | 0%             | Adjust slope of Daylight Ditch     |
| Ditch Bot Width        | 0'             | Adjust width of Ditch              |
| Ditch Depth            | 1'             | Adjust depth of Ditch              |
| Ditch Foreslope        | 1:4            | Adjust foreslope of Ditch          |
| Fill Slope             | Equal to Slope | Adjust fill slopes                 |

#### 2.6. FILL & CUT w/o DITCH

Location. <project template library>/ORD Templates/ End Conditions/Fill & Cut w/o Ditch

**Description.** This end condition has slope stake limit of 1:2 to 1:6 FILL priority over CUT with topsoil and construction limit included.

Figure 7 – Fill & Cut w/o Ditch Template

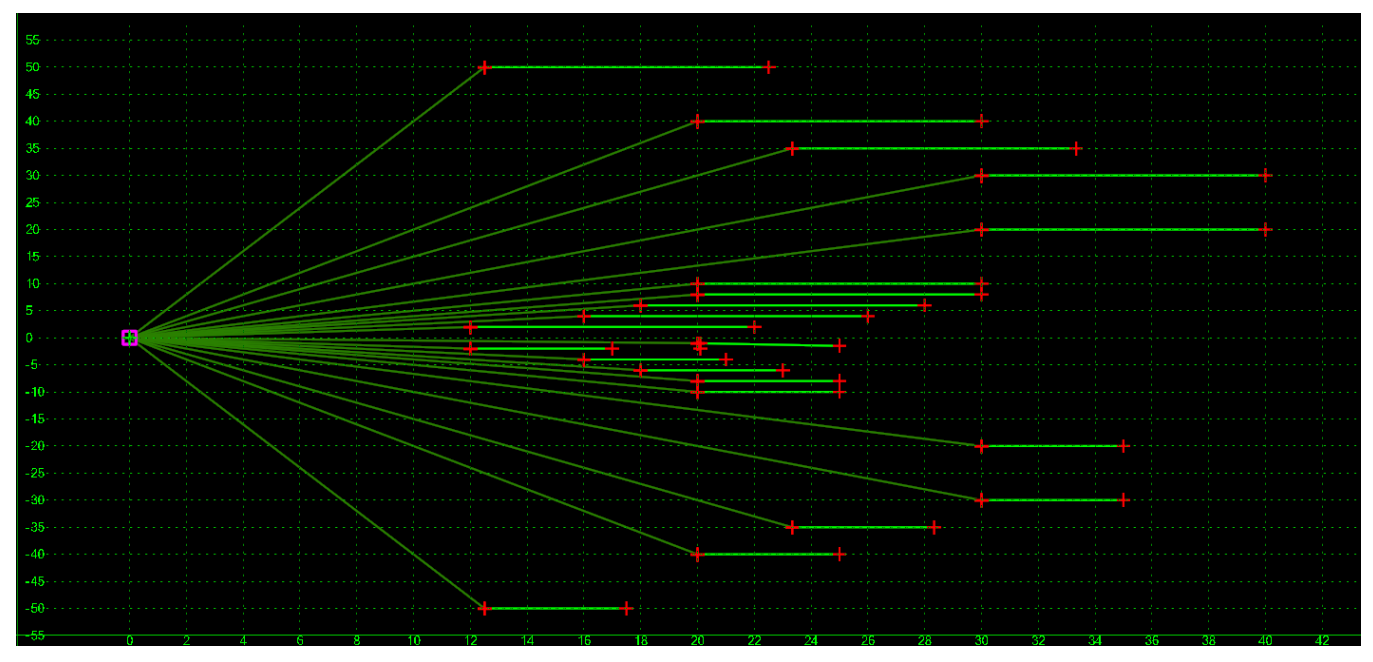

**How to assemble with main template.** Drag end condition onto the daylight point of subgrade, Hinge point will automatically merge with component point. If wanting to be controlled by a display rule, then all end condition branches will need to be made a child of the component it's attached to.

Table 7- Cut and fill priority end condition parametric constraints

| Parametric Constraints | Setting                 | Use                                |
|------------------------|-------------------------|------------------------------------|
| Cut Slope              | Equal to slope          | Adjust cut slopes                  |
| Construction Limit     | 10' on Cut, 5' on Fills | Adjust the offset of Const. Limits |
| Daylight Depth         | 1'                      | Adjust depth of Daylight Ditch     |
| Daylight Ditch Width   | 0'                      | Adjust width of Daylight Ditch     |
| Daylight Foreslope     | 1:4                     | Adjust foreslope of Daylight Ditch |
| Ditch Bot Slope        | 0%                      | Adjust slope of Daylight Ditch     |
| Ditch Bot Width        | 0'                      | Adjust width of Ditch              |
| Ditch Depth            | 1'                      | Adjust depth of Ditch              |
| Ditch Foreslope        | 1:4                     | Adjust foreslope of Ditch          |
| Fill Slope             | Equal to Slope          | Adjust fill slopes                 |

### **3. EXISTING 3.1. EXIST PAVT with TOPSOIL REMOVAL**

Location. <project template library>/ORD Templates/Existing/Exist Pavt with Topsoil Removal

**Description.** This template seeks the edges of existing pavement feature definition, or a width can be assigned by Parametric Constraint. It also seeks the topsoil beyond the existing edges of pavement by using the Topsoil Limits features from the design corridor, both components use parametric constraint to set the depths.

Figure 8 – Exist Pavt with Topsoil Removal Template

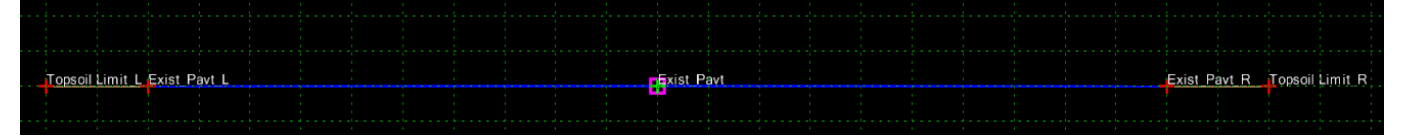

**How to assemble with main template.** For best results this template should be ran in a separate Existing Pavement Corridor file. It also needs to follow within the existing edges of pavement, a new alignment following within the existing edge of pavement may need to be used. The design corridor is then referenced into Existing Pavement Corridor file and the Topsoil Limit\_L & Topsoil Limit\_R are made as Corridor References which will establish the limits of topsoil removal out to the staking limits. Once the Existing Pavement Corridor has been created, return to the Design corridor and reference the Existing Pavement file, run Cut/Fill Volumes, then get Corridor Quantities.

#### Parametric Constraints.

| Parametric Constraints | Setting | Use                                     |
|------------------------|---------|-----------------------------------------|
| Exist pavt Depth       | 1'      | Set exist pavementt depth to be removed |
| Exist pavt Width_L     | -10'    | Adjust width of exist pavement left     |
| Exist pavt Width_R     | 10'     | Adjust width of exist pavement right    |
| Exist Topsoil Depth    | 0.5'    | Set topsoil depth to be removed         |
| Exist Topsoil Width_L  | 2'      | Width beyond exist pavement left        |
| Exist Topsoil Width_R  | 2'      | Width beyond exist pavement right       |

Table 8- Existing pavement with topsoil removal parametric constraints

**Notes.** The width set in this template are merely place holders, the intended use is to seek features that define the widths.

#### **3.2. TOPSOIL REMOVAL**

Location. <project template library>/ORD Templates/ Existing/Topsoil Removal

**Description.** This template seeks the edges of design corridor Topsoil Limit feature definition and uses parametric constraint to set the depth.

Figure 9 – Topsoil Removal Template

| Topsoil Limit L |      |            |
|-----------------|------|------------|
|                 | Tops | il Limit_R |
|                 |      |            |

**How to assemble with main template.** For best results this template should be ran in a separate Topsoil Corridor file, the design alignment can be used. With the design corridor referenced in, create Corridor References of the Topsoil Limit\_L & Topsoil Limit\_R elements from the design corridor. Then return to the Design corridor file and reference in the Topsoil file, run Cut/Fill Volumes, then get Corridor Quantities.

#### Parametric Constraints.

Table 9 – Topsoil removal parametric constraints

| Parametric Constraints | Setting | Use                             |
|------------------------|---------|---------------------------------|
| Exist Topsoil Depth    | 0.5'    | Set topsoil depth to be removed |

**Notes.** The width set in this template are merely place holders, the intended use is to seek features that define the widths.

### 4. PAVEMENT COMPONENTS 4.1. LANE LAYER 1

Location. <project template library>/ORD Templates/Pavement Components/Lanes/Lane Layer 1

**Description.** This template is straight edge of component Layer 1.

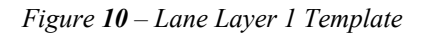

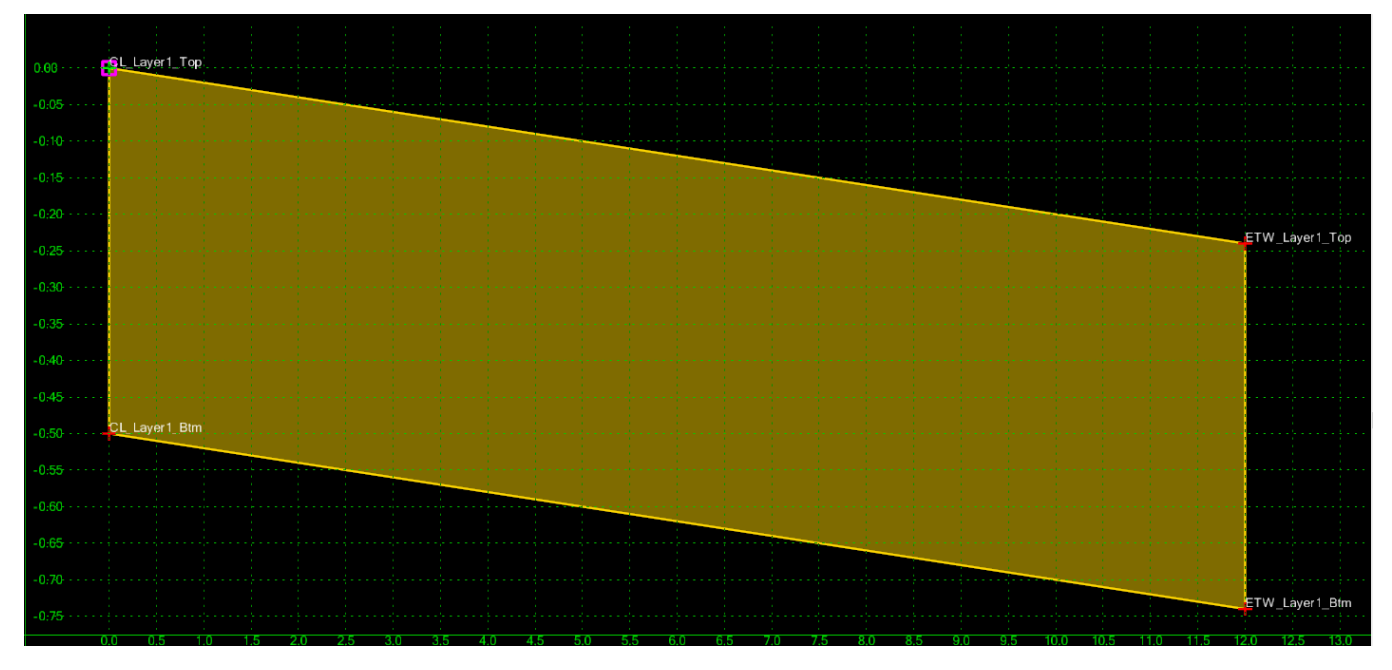

**Note.** The ExGrd null point is not included in this template. If this template is used to assemble a template, make sure to grab the ExGrd null point from the *<project template library>/ORD Templates/Pavement Components/Lanes/Lane Layers Combined* template. See ORD Manual Chapter 8 (<a href="https://highways.dot.gov/federal-lands/cadd-support/ord-user-manual/8-template-library">https://highways.dot.gov/federal-lands/cadd-support/ord-user-manual/8-template-library</a>).

#### 4.2. LANE LAYER 2

**Location.** *<project template library>/*ORD Templates/Pavement Components/Lanes/Lane Layer 2

**Description.** This template is straight edge of component Layer 2.

Figure 11 – Lane Layer 2 Template

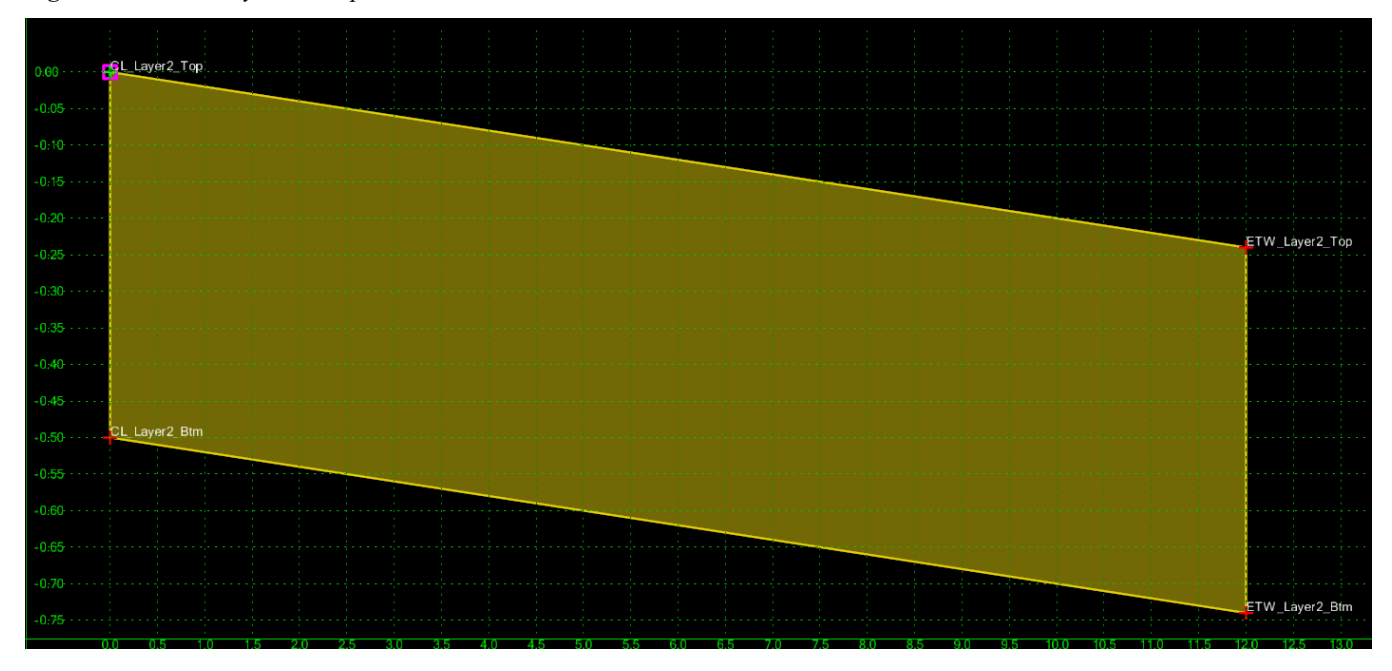

**Note.** The ExGrd null point is not included in this template. If this template is used to assemble a template, make sure to grab the ExGrd null point from the *<project template library>/ORD Templates/Pavement Components/Lanes/Lane Layers Combined* template. See ORD Manual Chapter 8 (<a href="https://highways.dot.gov/federal-lands/cadd-support/ord-user-manual/8-template-library">https://highways.dot.gov/federal-lands/cadd-support/ord-user-manual/8-template-library</a>).

#### 4.3. LANE LAYER 3

**Location.** *<project template library>/*ORD Templates/Pavement Components/Lanes/Lane Layer 3

**Description.** This template is straight edge of component Layer 3.

Figure 12 – Lane Layer 3 Template

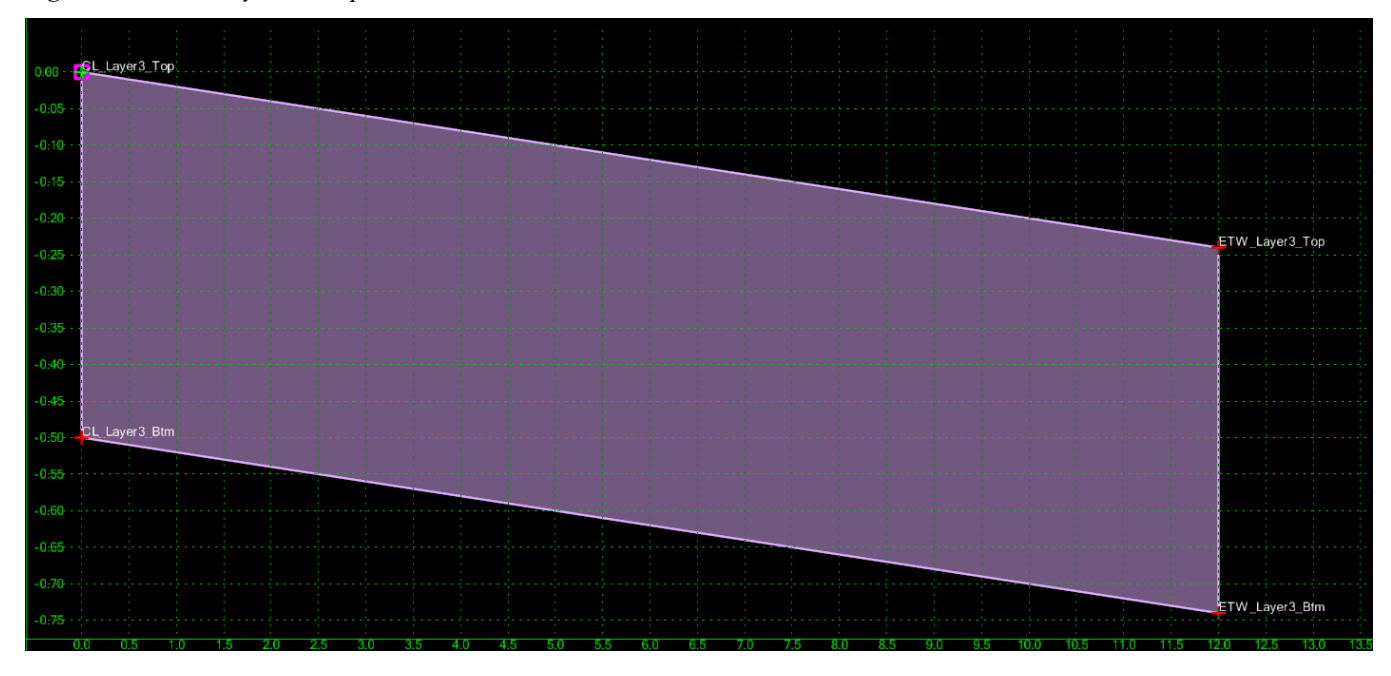

**Note.** The ExGrd null point is not included in this template. If this template is used to assemble a template, make sure to grab the ExGrd null point from the *<project template library/ORD Templates/Pavement Components/Lanes/Lane Layers Combined* template. See ORD Manual Chapter 8 (<a href="https://highways.dot.gov/federal-lands/cadd-support/ord-user-manual/8-template-library">https://highways.dot.gov/federal-lands/cadd-support/ord-user-manual/8-template-library</a>).

#### 4.4. LANE LAYER 4

**Location.** *<project template library>/*ORD Templates/Pavement Components/Lanes/Lane Layer 4

**Description.** This template is straight edge of component Layer 4.

Figure 13 – Lane Layer 4 Template

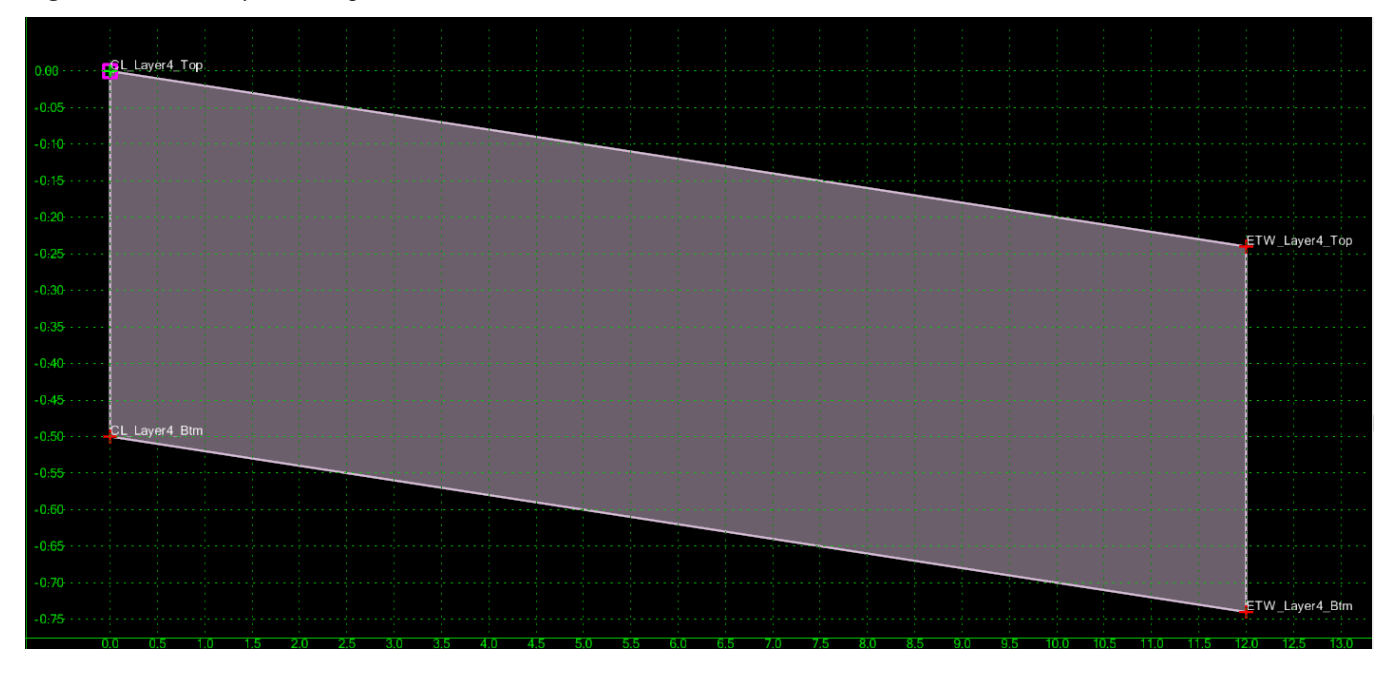

**Note.** The ExGrd null point is not included in this template. If this template is used to assemble a template, make sure to grab the ExGrd null point from the *<project template library>/ORD Templates/Pavement Components/Lanes/Lane Layers Combined* template. See ORD Manual Chapter 8 (<a href="https://highways.dot.gov/federal-lands/cadd-support/ord-user-manual/8-template-library">https://highways.dot.gov/federal-lands/cadd-support/ord-user-manual/8-template-library</a>).

#### 4.5. LANE LAYERS COMBINED

**Location.** *<project template library>/*ORD Templates/Pavement Components/Lanes/Lane Layers Combined

**Description.** This template is straight edge of component Layer 1, Layer 2, Layer 3, and Layer 4.

Figure 14 – Lane Layers Combined Template

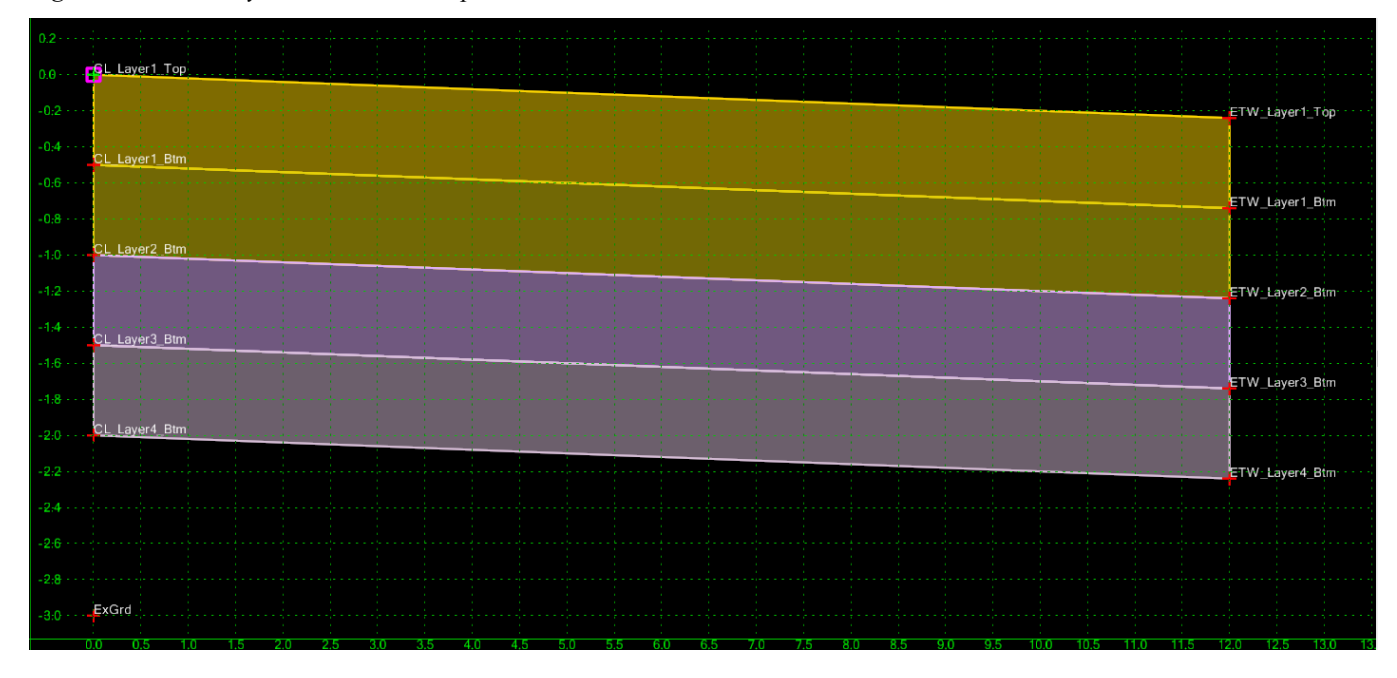

#### 4.6. SHDR LAYER 1

**Location.** *<project template library>/*ORD Templates/Pavement Components/Shoulder/Shdr Layer 1

**Description.** This template is straight edge of component Shoulder Layer 1.

Figure 15 – Shdr Layer 1 Template

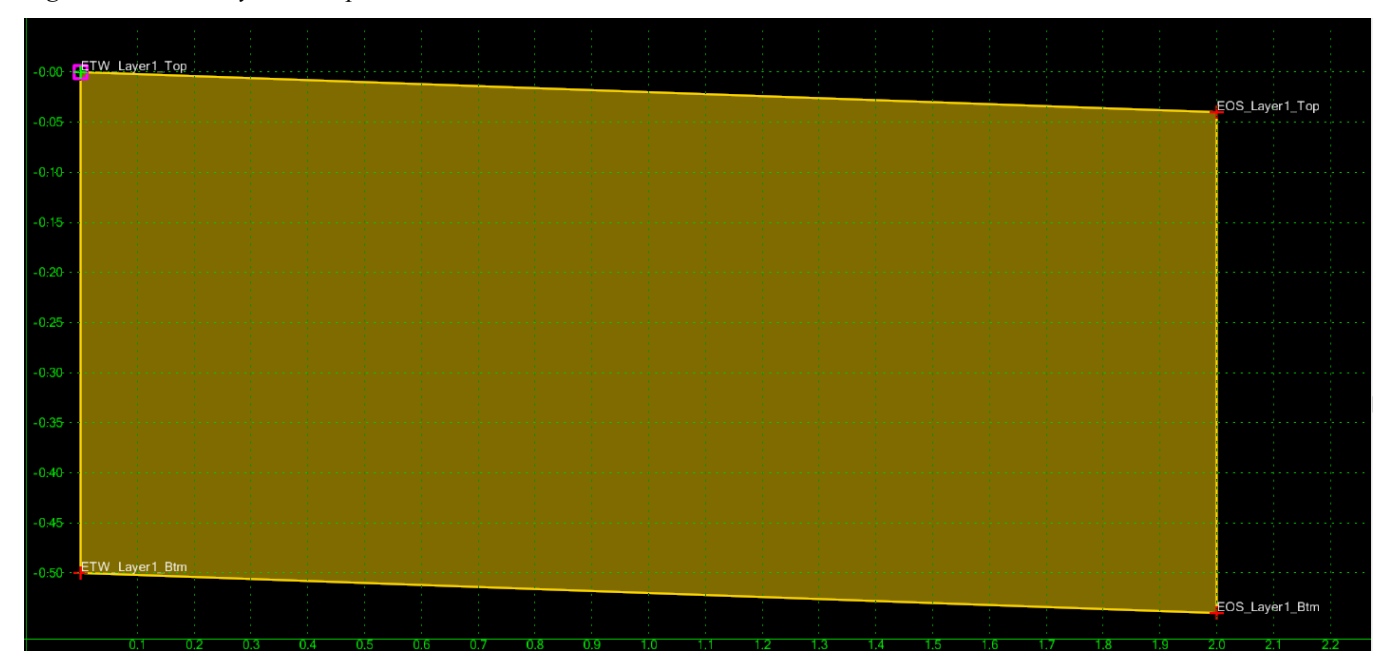

#### 4.7. SHDR LAYER 2

**Location.** *<project template library>/*ORD Templates/Pavement Components/Shoulder/Shdr Layer 2

**Description.** This template is straight edge of component Shoulder Layer 2.

Figure 16 – Shdr Layer 2 Template

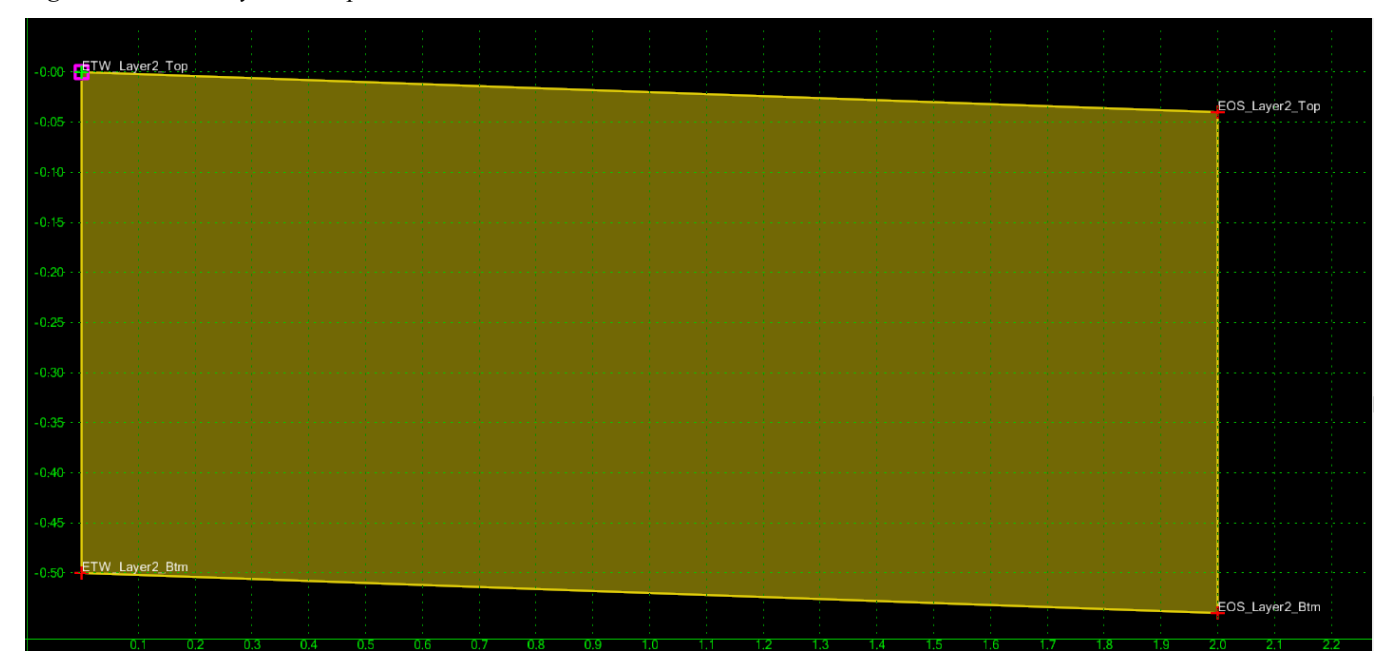

#### 4.8. SHDR LAYER 3

**Location.** *<project template library>/*ORD Templates/Pavement Components/Shoulder/Shdr Layer 3

**Description.** This template is straight edge of component Shoulder Layer 3.

Figure 17 – Shdr Layer 3 Template

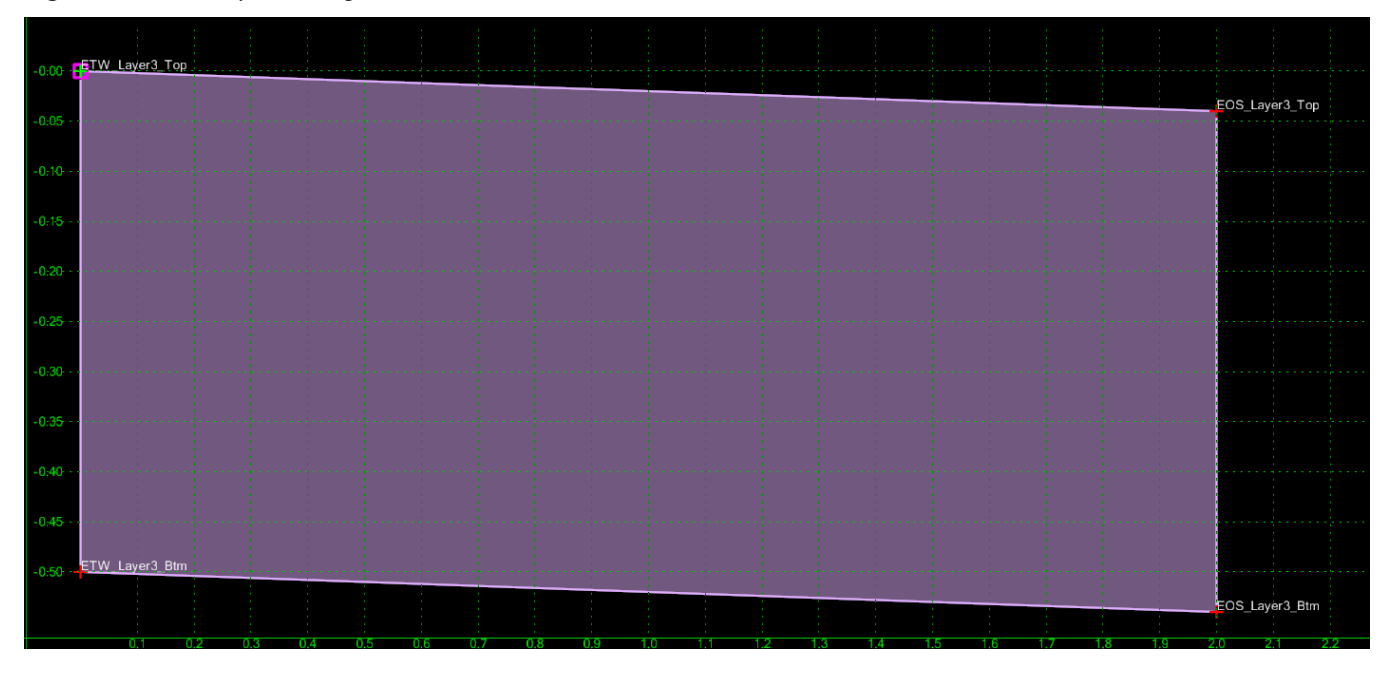

#### 4.9. SHDR LAYER 4

**Location.** *<project template library>/*ORD Templates/Pavement Components/Shoulder/Shdr Layer 4

**Description.** This template is straight edge of component Shoulder Layer 4.

Figure 18 – Shdr Layer 4 Template

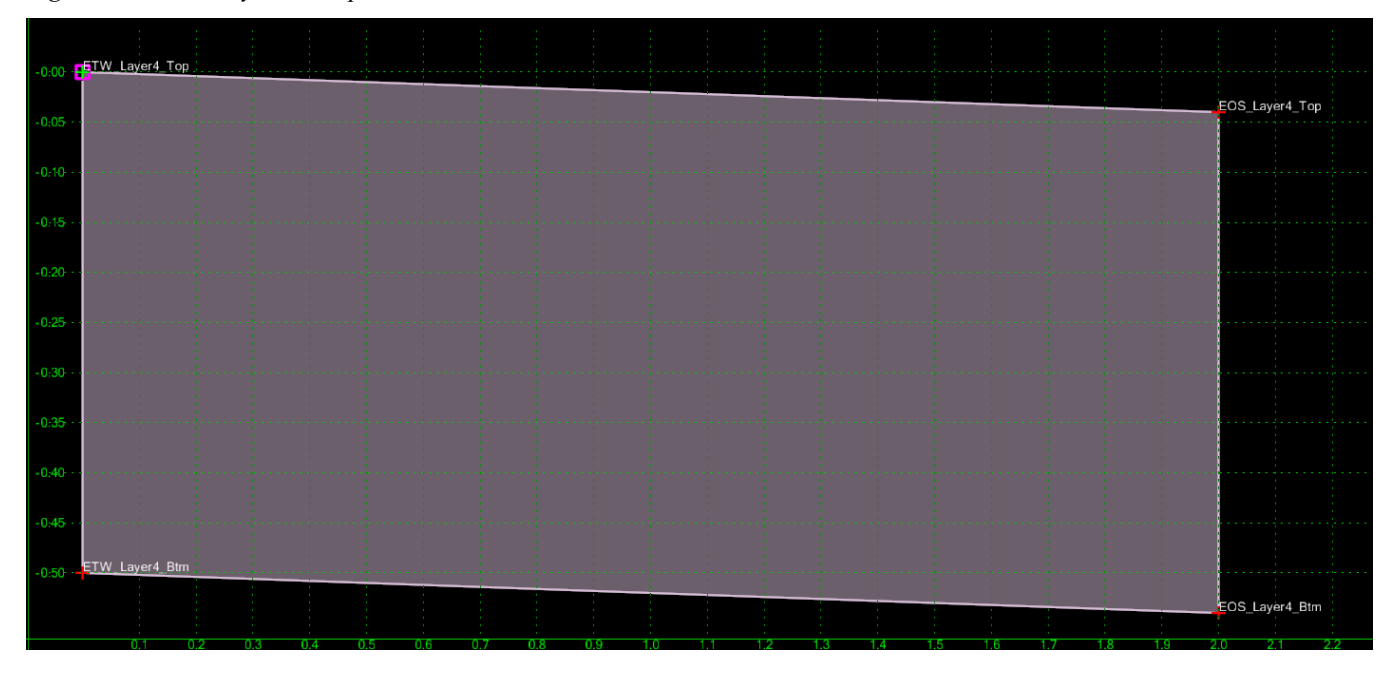

#### 4.10. SHDR LAYERS COMBINED

**Location.** <*project template library*>/ORD Templates/Pavement Components/Shoulder/Shdr Layers Combined

**Description.** This template is straight edge of components Shoulder Layer 1, Shoulder Layer 2, Shoulder Layer 3, and Shoulder Layer 4.

Figure 19 – Shdr Layers Combined Template

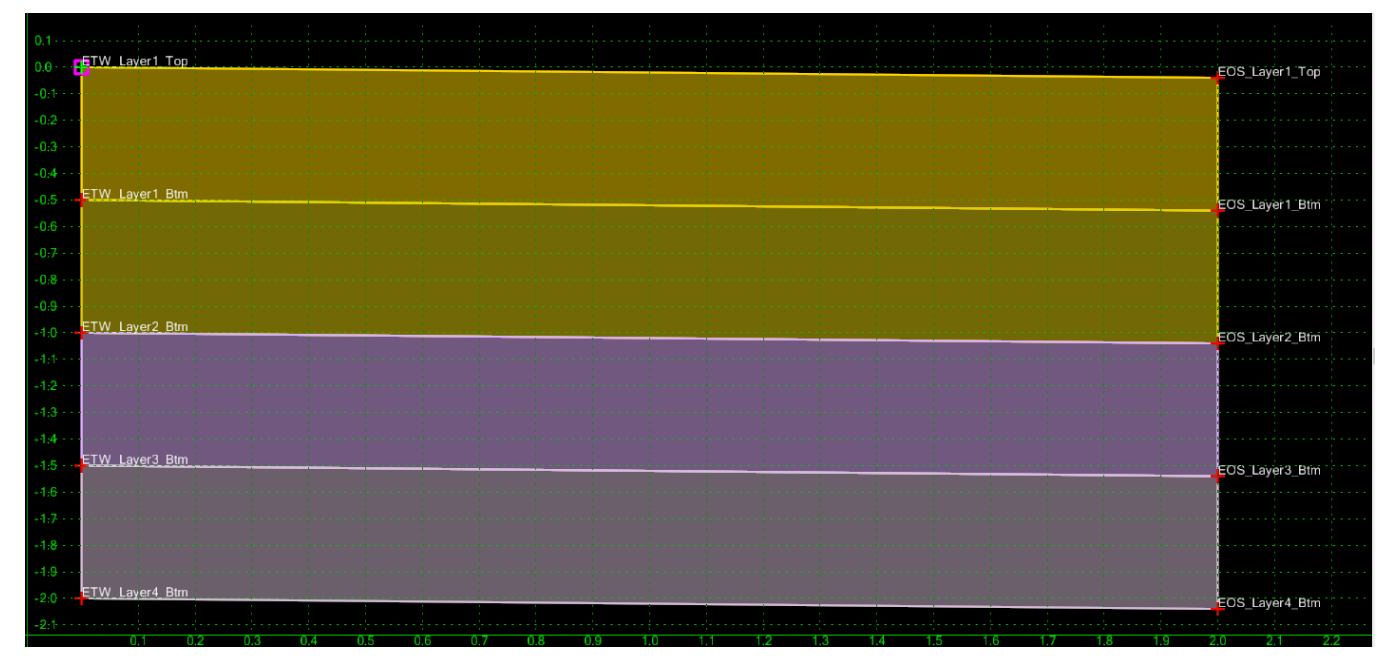

#### 4.11. WEDGE LAYER 1

**Location.** <*project template library*>/ORD Templates/Pavement Components/Wedge/Wedge Layer 1

**Description.** This template is a wedge edge of component Wedge Layer 1.

Figure 20 – Wedge Layer 1 Template

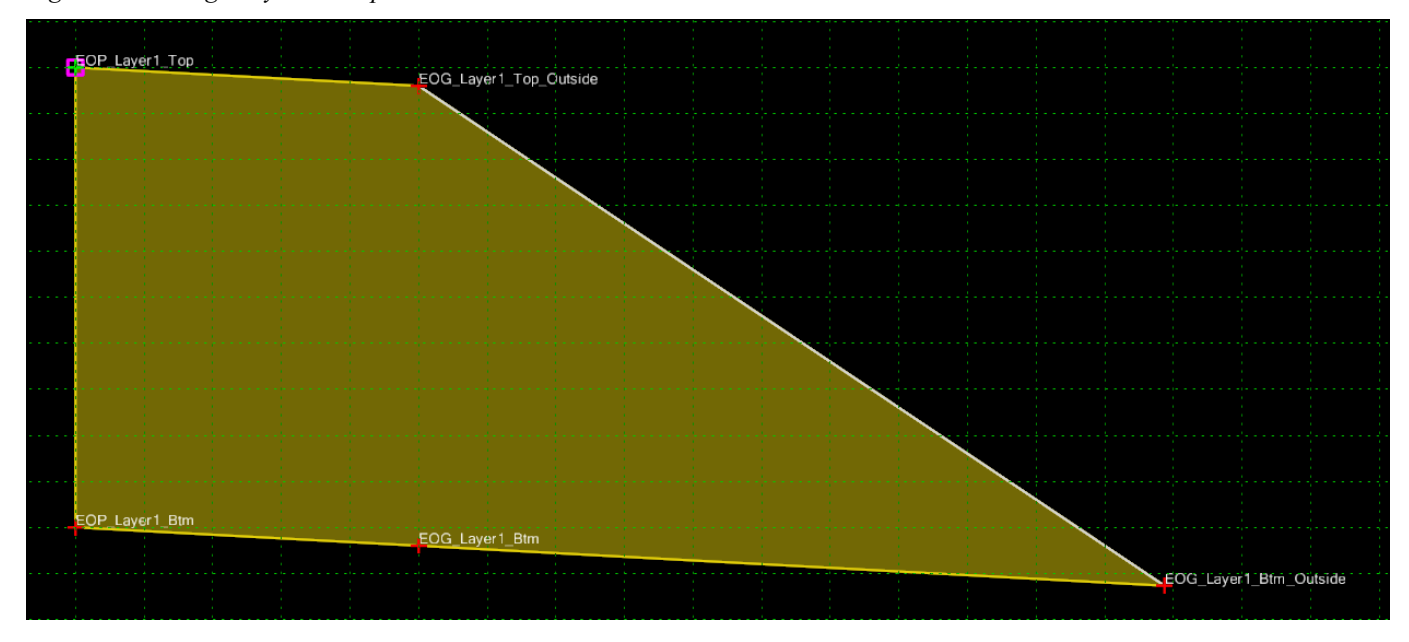

#### 4.12. WEDGE LAYER 2

**Location.** *<project template library>/*ORD Templates/Pavement Components/Wedge/Wedge Layer 2

**Description.** This template is a wedge edge of component Wedge Layer 2.

Figure 21 – Wedge Layer 2 Template

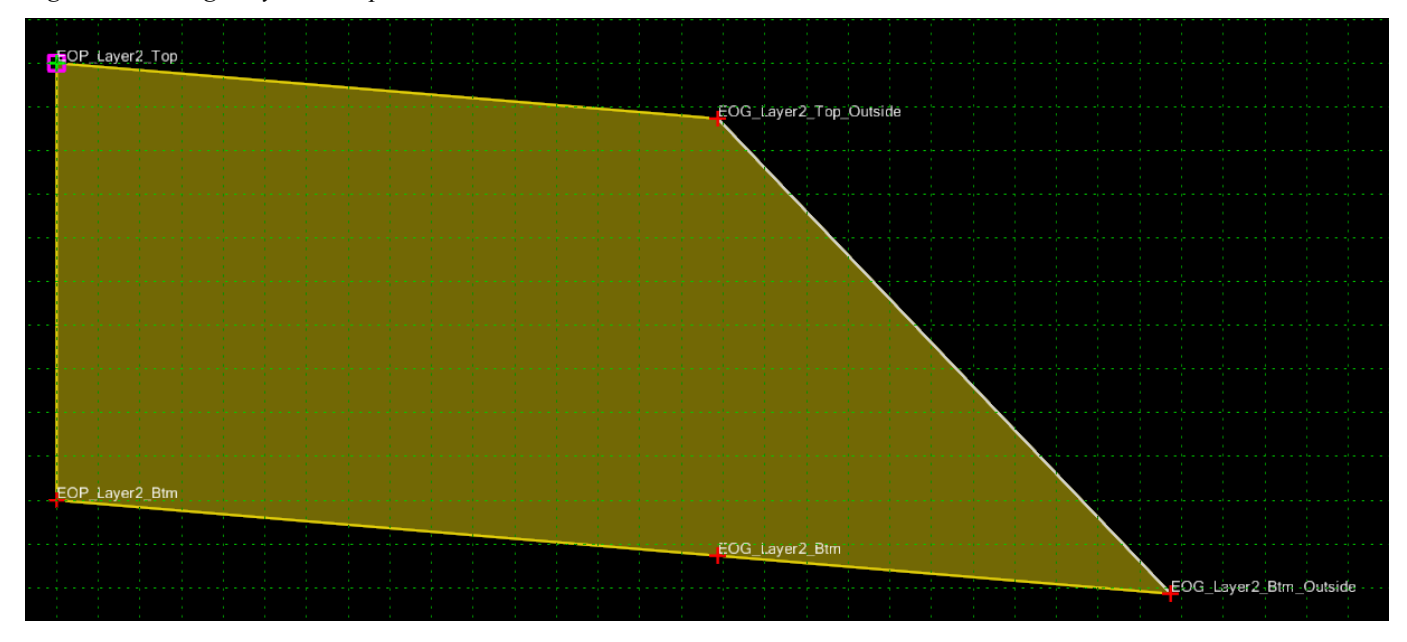

#### 4.13. WEDGE LAYER 3

**Location.** <*project template library*>/ORD Templates/Pavement Components/Wedge/Wedge Layer 3

**Description.** This template is a wedge edge of component Wedge Layer 3.

Figure 22 – Wedge Layer 3 Template

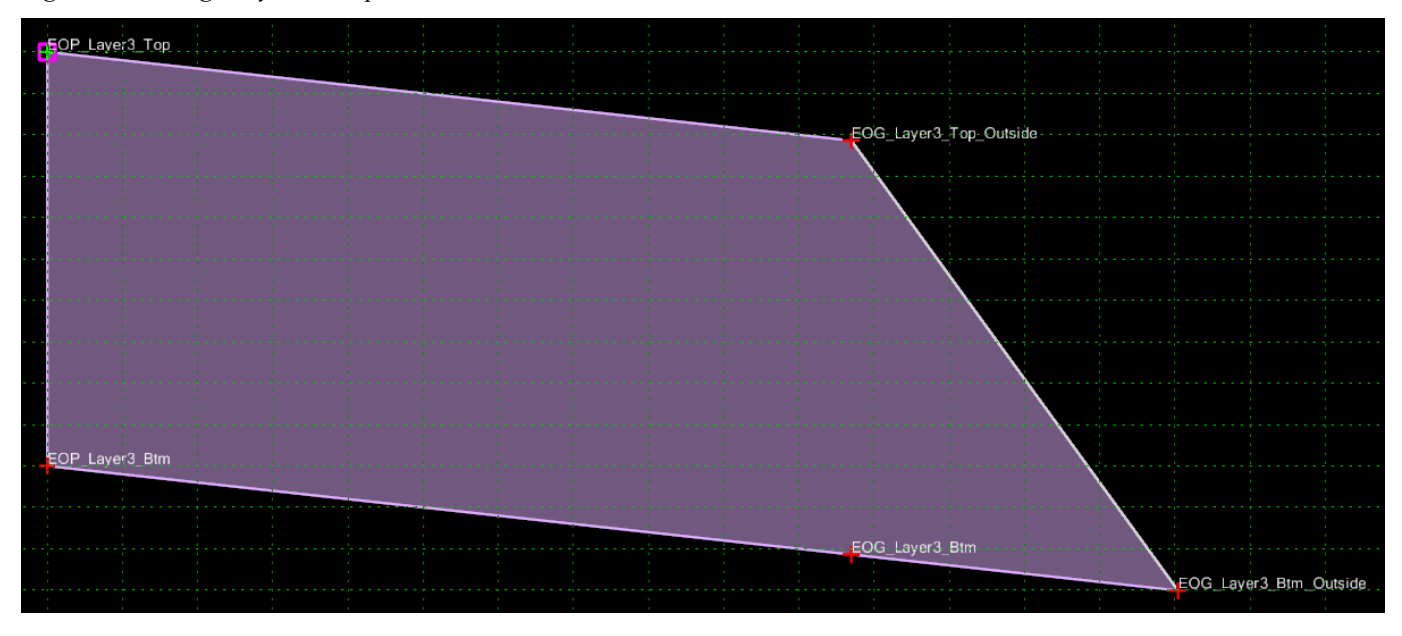

#### 4.14. WEDGE LAYER 4

**Location.** <project template library>/ORD Templates/Pavement Components/Wedge/Wedge Layer 4

**Description.** This template is a wedge edge of component Wedge Layer 4.

Figure 23 – Wedge Layer 4 Template

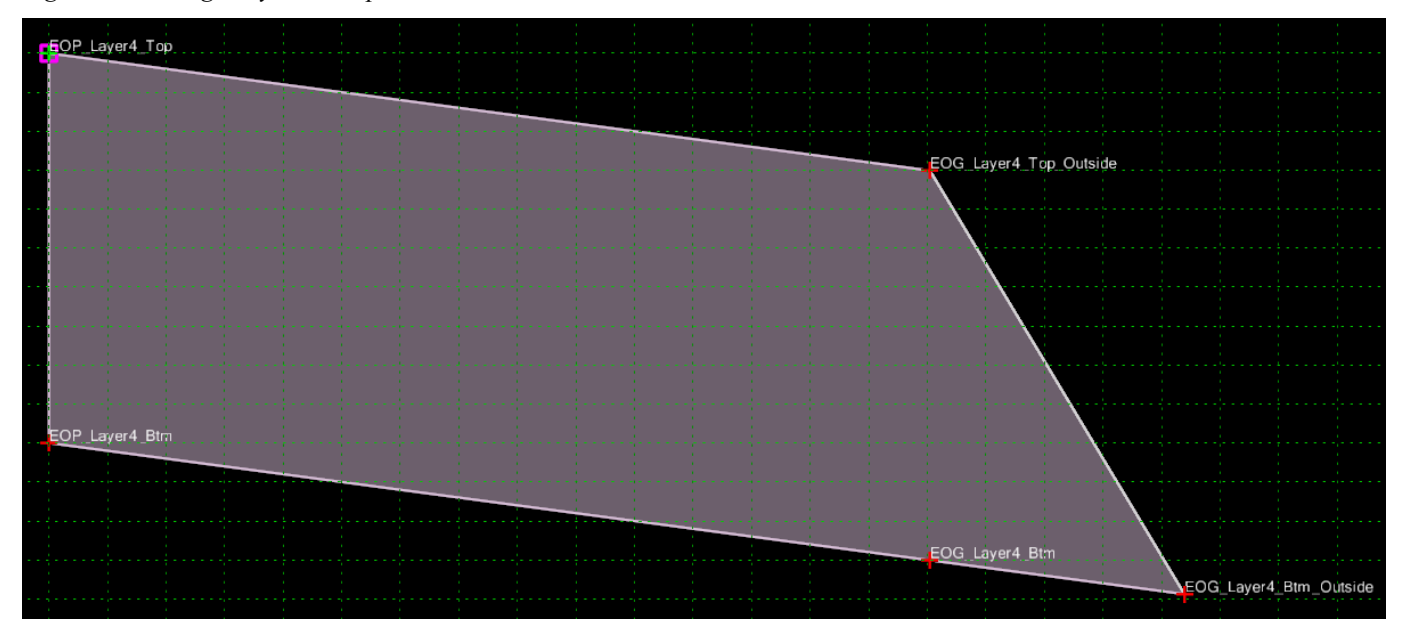

#### 4.15. WEDGE LAYERS COMBINED

**Location.** <project template library>/ORD Templates/Pavement Components/Wedge/Wedge Layers Combined

**Description.** This template is a wedge edge of components Wedge Layer 1, Wedge Layer 2, Wedge Layer 3, and Wedge Layer 4.

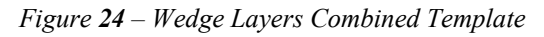

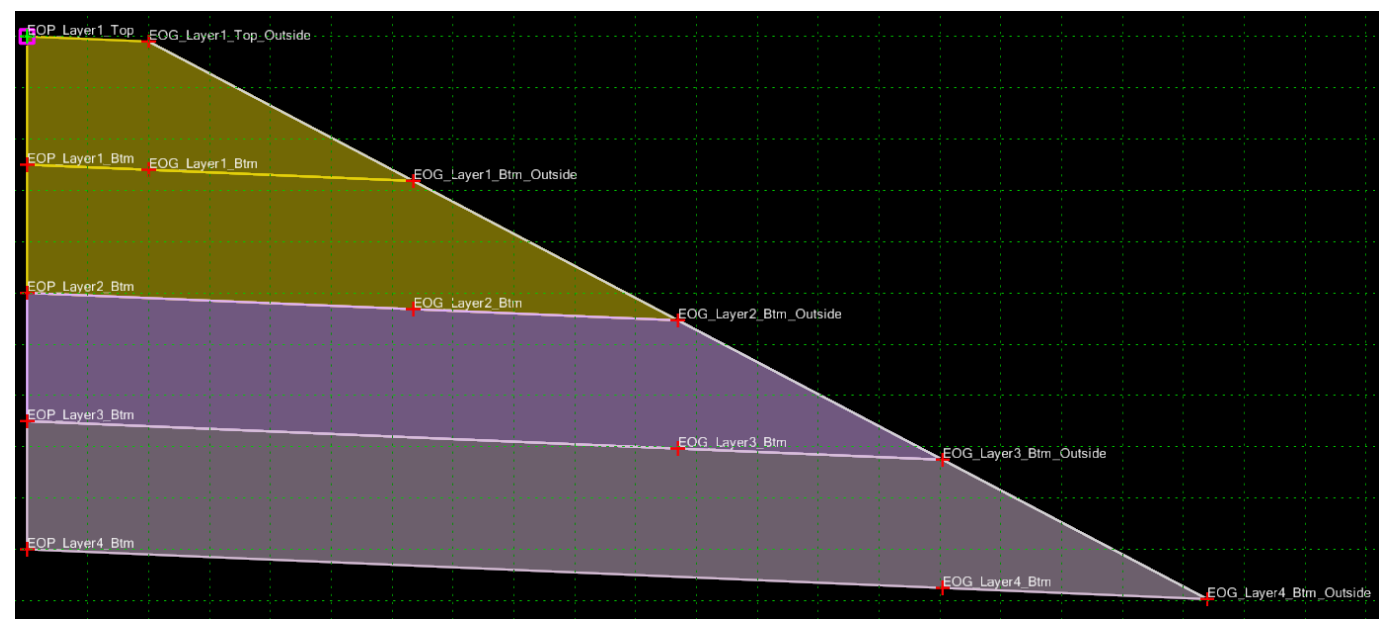

#### 4.16. WEDGE GUARDRAIL\_L

**Location.** <project template library>/ORD Templates/Pavement Components/Wedge Guardrail/Wedge Guardrail\_L

**Description.** This template is a wedge edge of components for guardrail on the left.

Figure 25 – Wedge Guardrail L Template

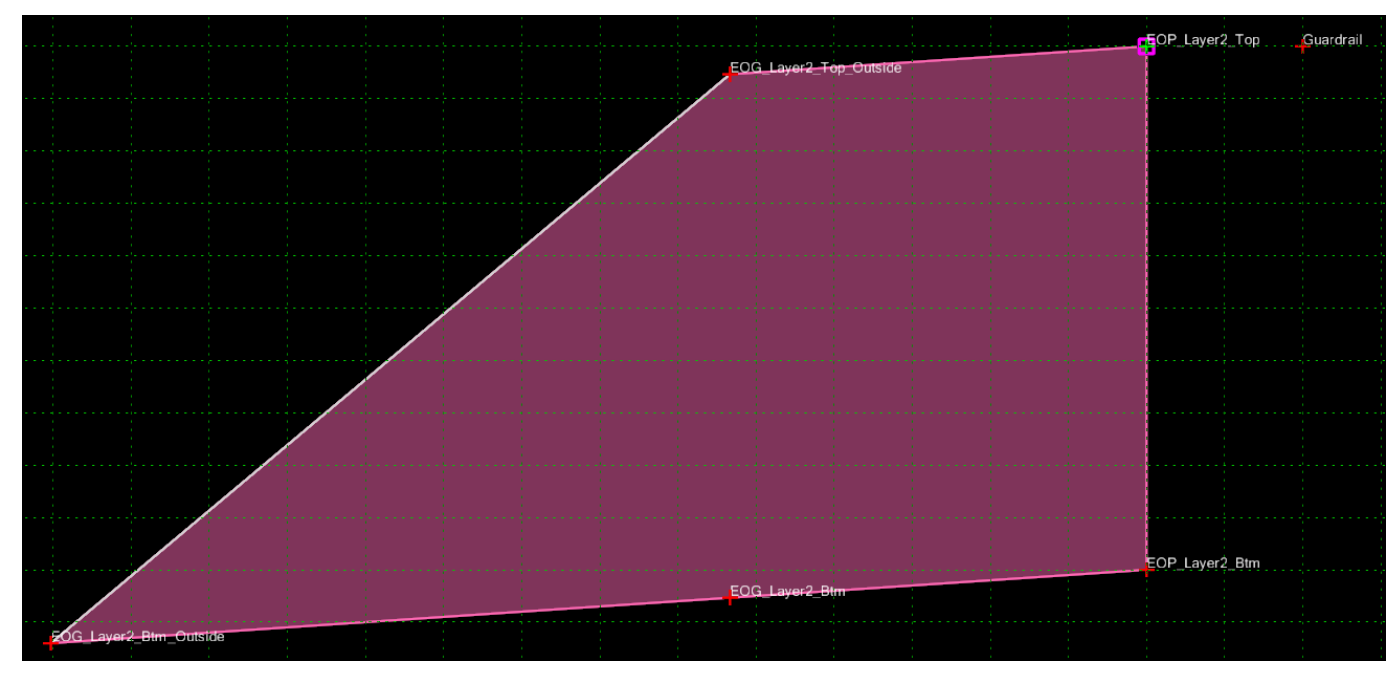

**Note.** The Affixes are not applied for this template.

#### 4.17. WEDGE GUARDRAIL\_R

**Location.** <project template library>/ORD Templates/Pavement Components/Wedge Guardrail/Wedge Guardrail\_R

**Description.** This template is a wedge edge of components for guardrail on the right.

*Figure* **26** – *Wedge Guardrail\_R Template* 

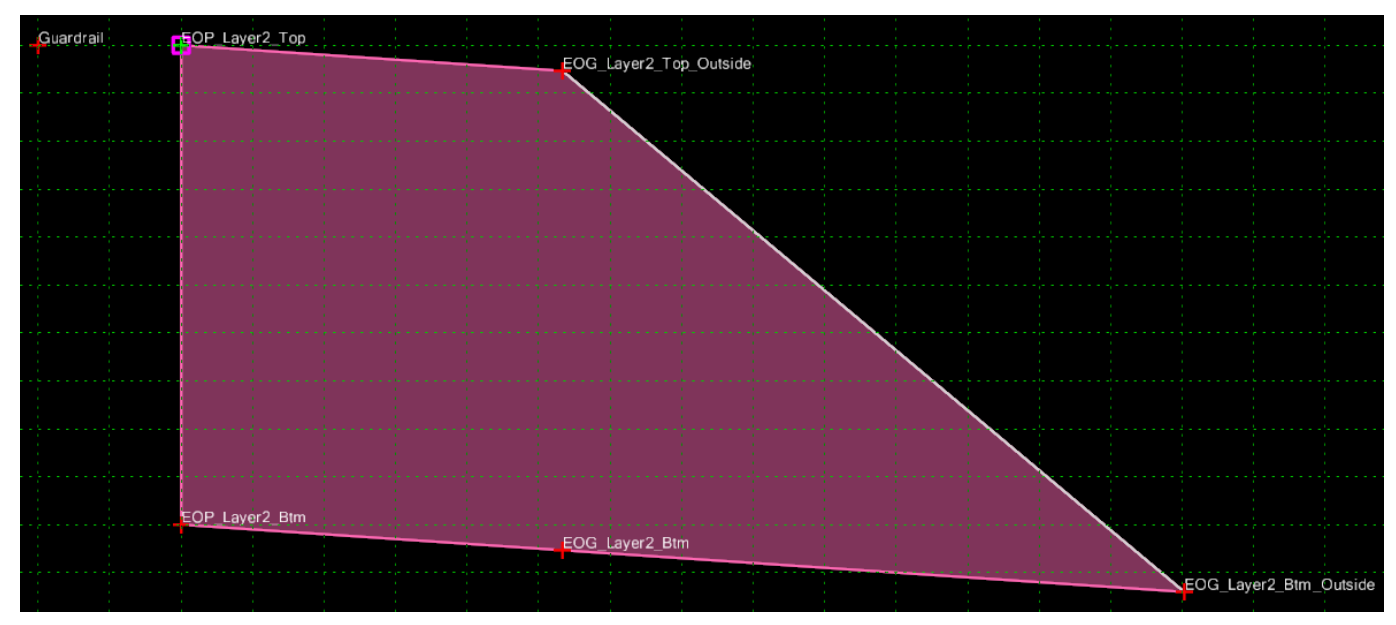

**Note.** The Affixes are not applied for this template.

#### 4.18. SAFETY WEDGE LAYER 1

**Location.** <*project template library*>/ORD Templates/Pavement Components/Wedge Safety/Safety Wedge Layer 1

**Description.** This template is of components for safety wedge for Layer 1.

Figure 27 – Safety Wedge Layer 1 Template

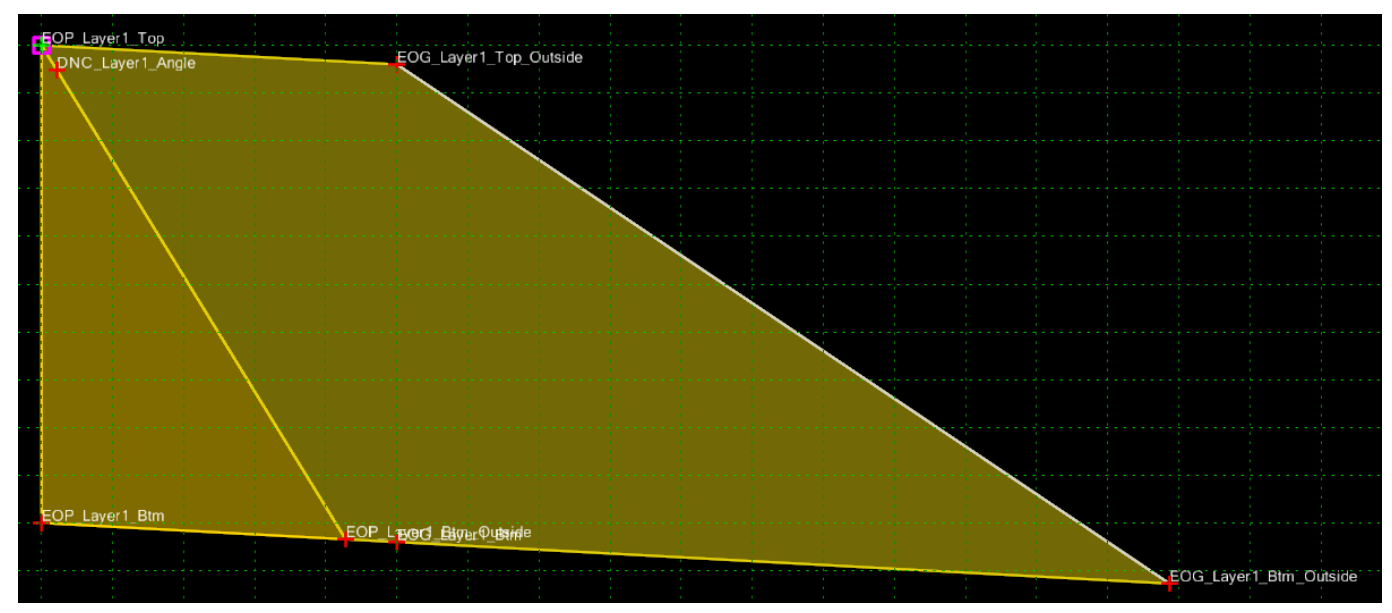

#### 4.19. SAFETY WEDGE LAYER 2

**Location.** <*project template library*>/ORD Templates/Pavement Components/Wedge Safety/Safety Wedge Layer 2

**Description.** This template is of components for safety wedge for Layer 2.

Figure 28 – Safety Wedge Layer 2 Template

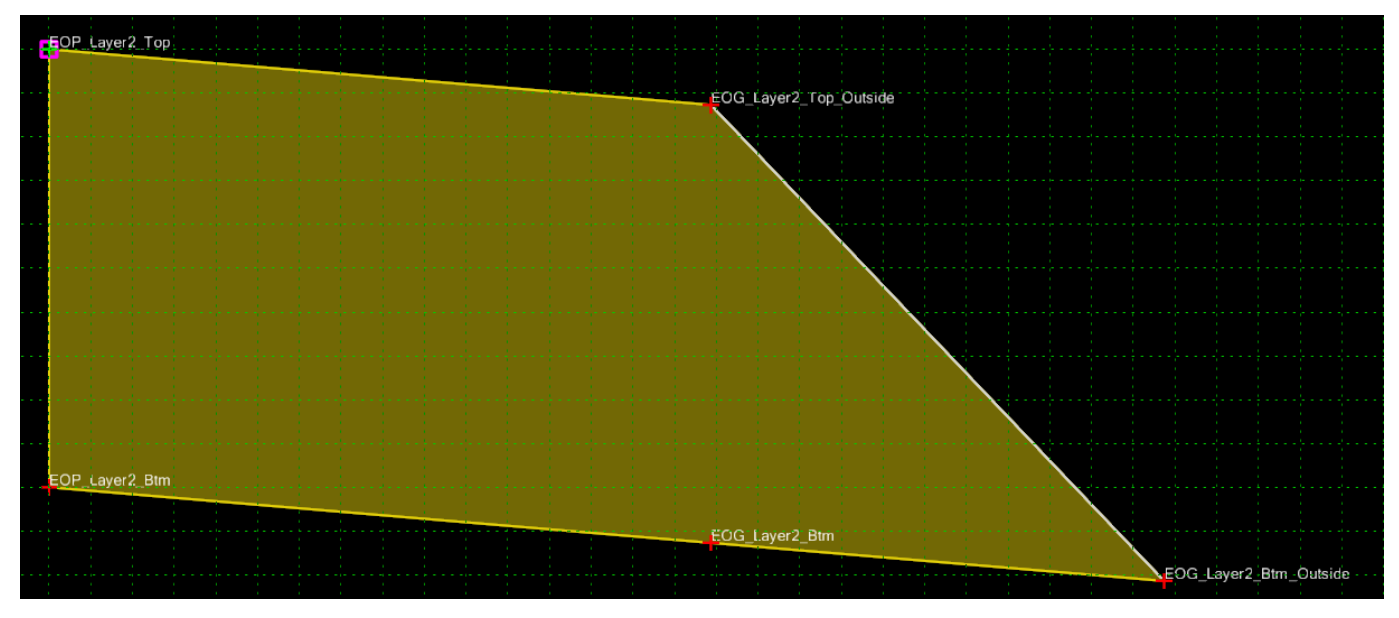

#### 4.20. SAFETY WEDGE LAYER 3

**Location.** <project template library>/ORD Templates/Pavement Components/Wedge Safety/Safety Wedge Layer 3

**Description.** This template is of components for safety wedge for Layer 3.

Figure 29 – Safety Wedge Layer 3 Template

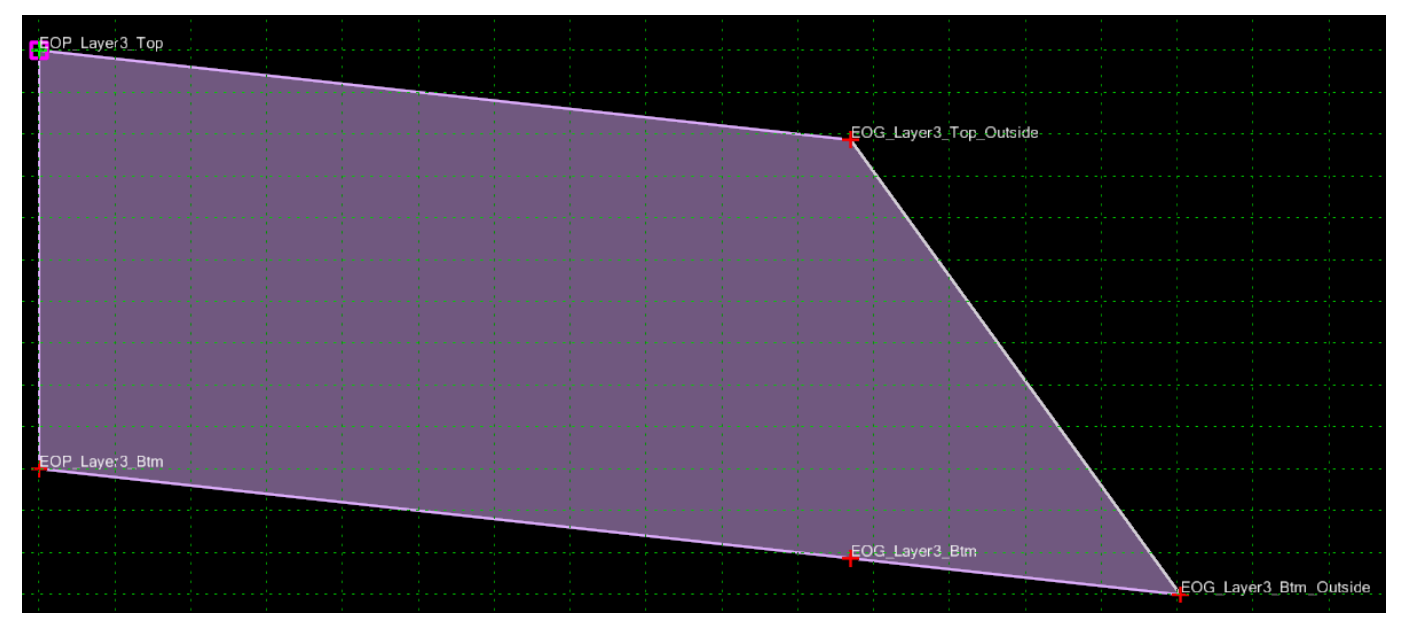

#### 4.21. SAFETY WEDGE LAYER 4

**Location.** <project template library>/ORD Templates/Pavement Components/Wedge Safety/Safety Wedge Layer 4

**Description.** This template is of components for safety wedge for Layer 4.

Figure 30 – Safety Wedge Layer 4 Template

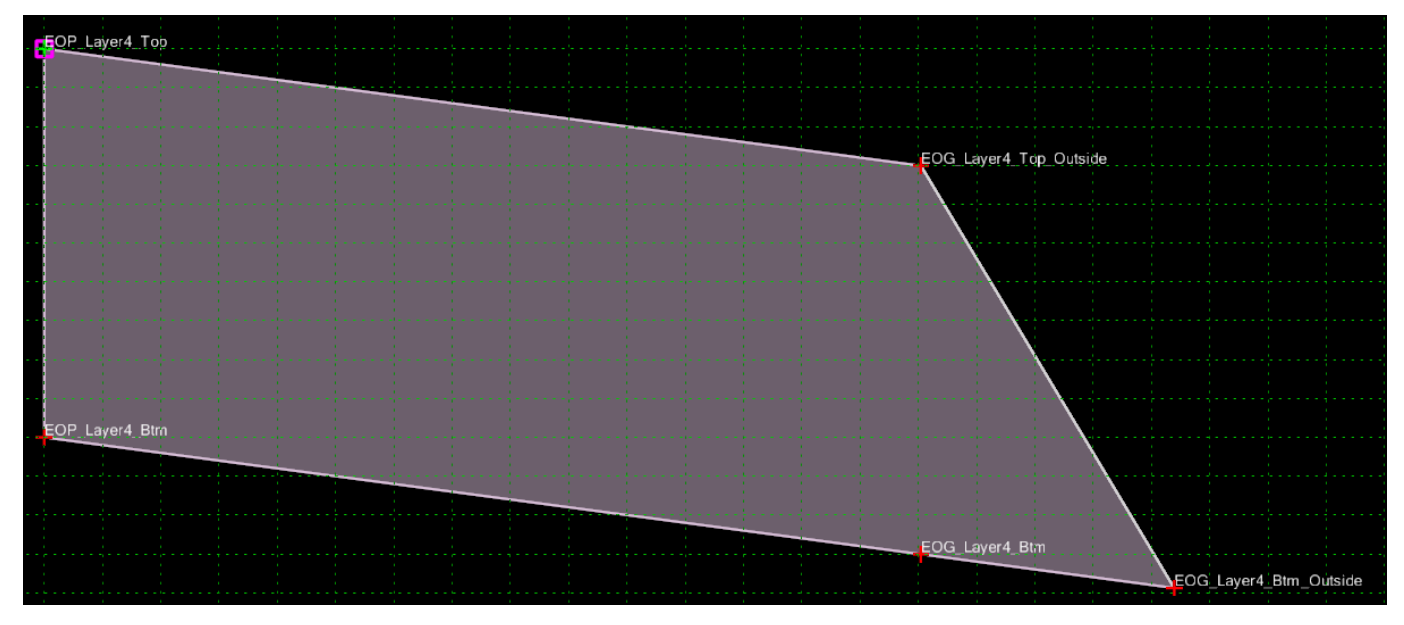

#### 4.22. SAFETY WEDGE LAYERS COMBINED

**Location.** *<project template library>/*ORD Templates/Pavement Components/Wedge Safety/Safety Wedge Layers Combined

**Description.** This template is of components for safety wedge for Layer 1, Layer 2, Layer 3, and Layer 4.

Figure 31 – Safety Wedge Layers Combined Template

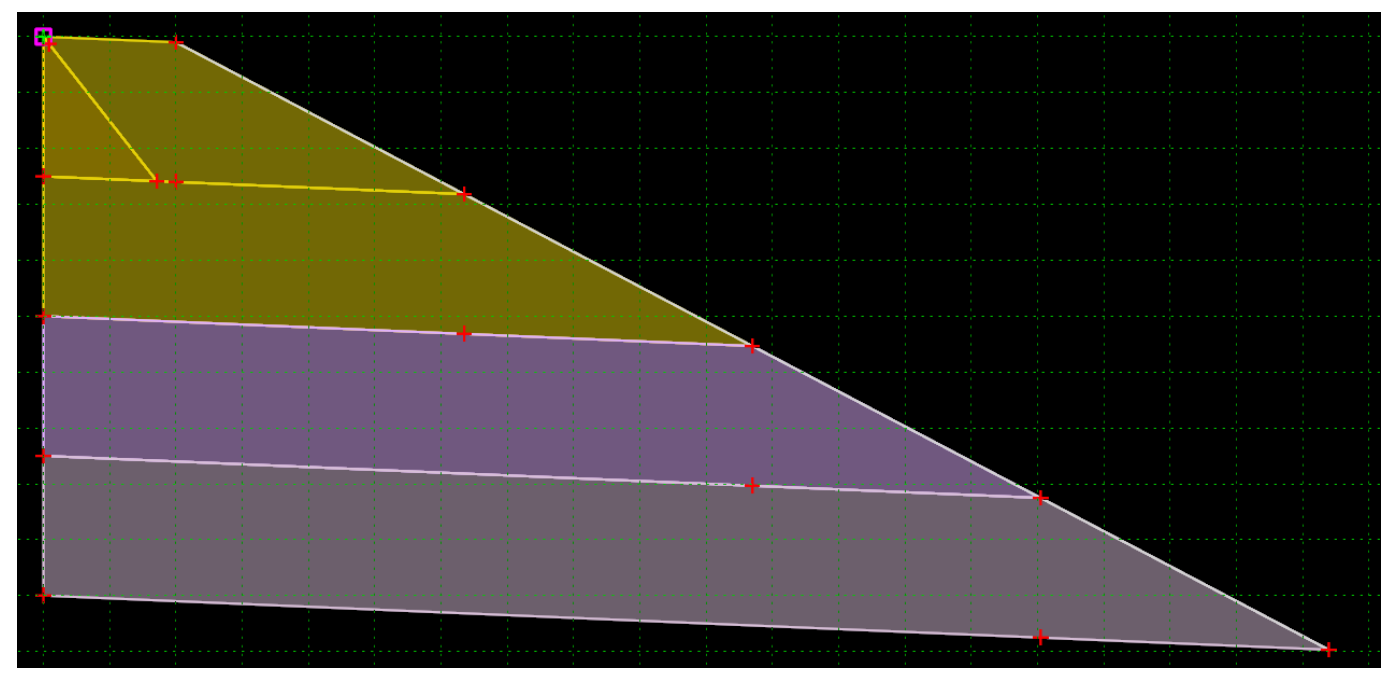
# 5. RIPRAP REVETMENT 5.1. RIPRAP\_REVETMENT

Location. <project template library>/ORD Templates/Riprap Revetment/Riprap\_Revement

**Description.** This template is for riprap revetments.

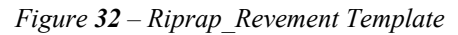

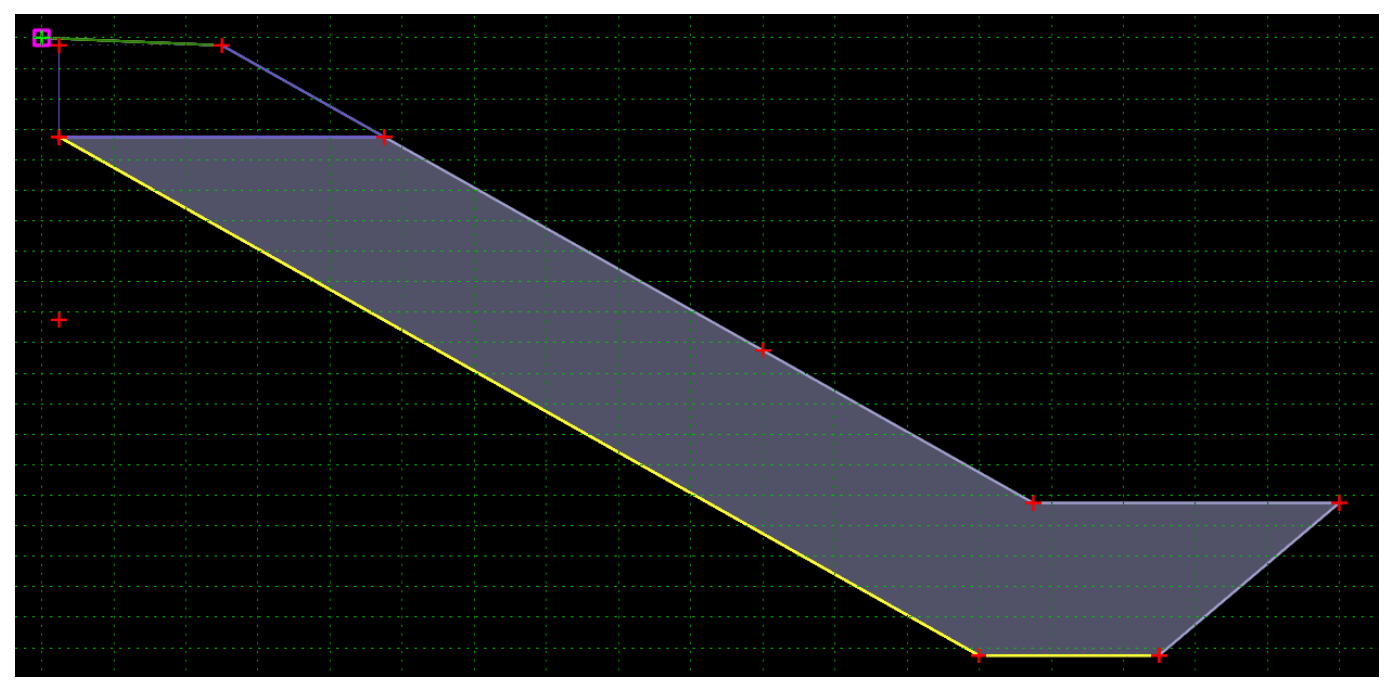

**How to assemble with main template.** Drag the Hinge onto the daylight point of subgrade, Hinge point will automatically merge with component point.

#### Parametric Constraints.

Figure 33 – Riprap revetment parametric constraints

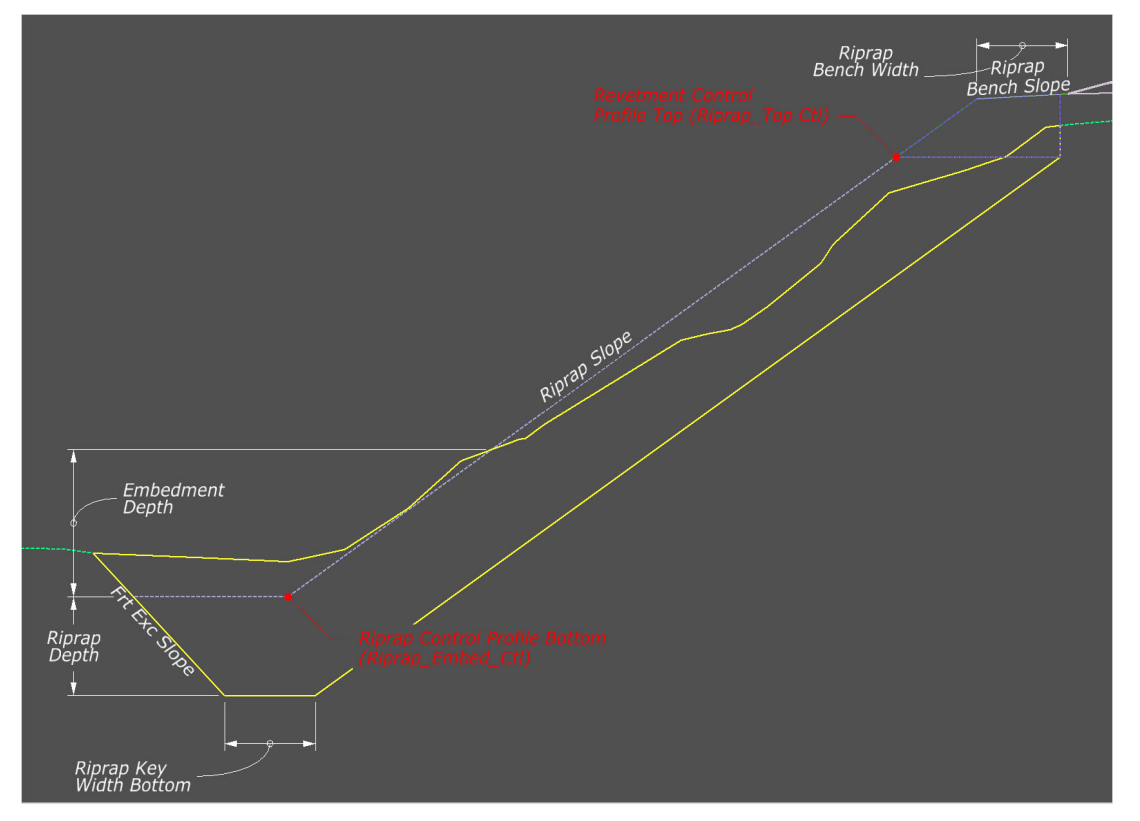

Table 10 – Riprap revetment parametric constraints

| Parametric Constraint Label | Default Value | Parent Point     |
|-----------------------------|---------------|------------------|
| Embedment Depth             | -5'           | Riprap Embed_Ctl |
| Frt Exc Slope               | 100%          | Riprap Key Frt   |
| Riprap Bench Slope          | 5.00%         | Riprap Bench     |
| Riprap Bench Slope          | 5'            | Riprap Bench     |
| Riprap Depth                | -5'           | Riprap_Btm2      |
| Riprap Slope                | 66.67%        | Riprap Toe_OG    |
| Riprap Key Width Btm        | 5'            | Riprap_Btm_Frt   |

## **Point Controls.**

*Table 11 – Riprap revetment point controls* 

| Point            | Description    |
|------------------|----------------|
| Riprap_Top_Ctl   | Top Profile    |
| Riprap Embed_Ctl | Bottom Profile |

#### **Feature Definition Volume Options.**

Figure 34 – Riprap revetment feature definition volume options

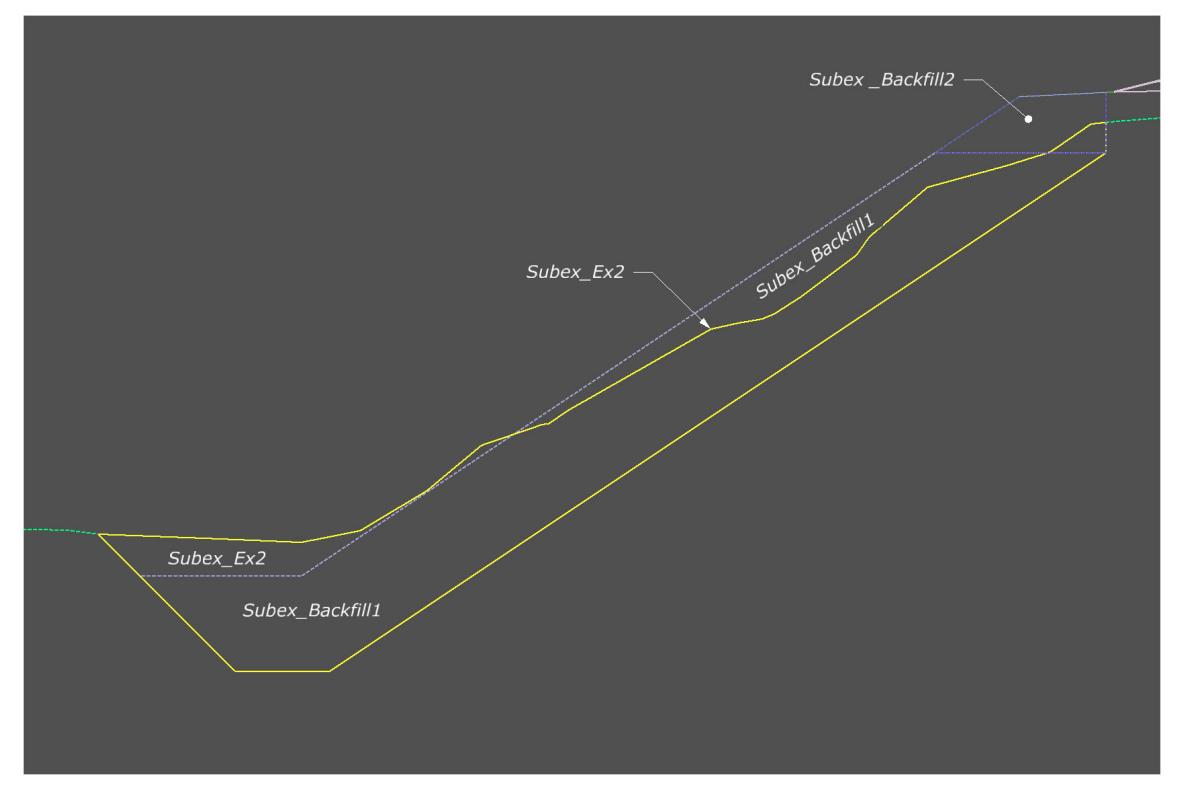

The Feature Definition/Mesh/Volume options are by default set to "Design". Use the Mesh/Volume option in the table below to separate the subex quantity volumes from normal cut/fill volumes.

Edits can be made in the Your project(1)\_cor.dgn at: Explorer/OpenRoads Standards/Your project(1) Cor.dgn/Feature Definitions/Mesh/Subex

Table 12 – Riprap revetment feature definition volume options

| Feature Definition | Mesh / Volume Option | Split Quantity |
|--------------------|----------------------|----------------|
| Subex_Backfill_1   | Custom               | FALSE          |
| Subex_Backfill_1   | Custom               | FALSE          |
| Subex_Ex2          | Custom               | FALSE          |

Make sure the below parameters are checked when using the Create Cut Fill Volumes tool.

| Cut Fill Volume Parameters |         |
|----------------------------|---------|
| Compute Custom             | Checked |

Table 13 – Riprap revetment display rules

| Display Rule      | Description                   |  |
|-------------------|-------------------------------|--|
| Switch_Choker     | Choker Intercept Riprap Slope |  |
| Switch_Choker1    | Chocker Intercept Bench Slope |  |
| Switch_Excavation | Excavation catch below Riprap |  |

#### Points.

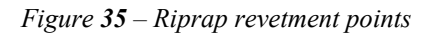

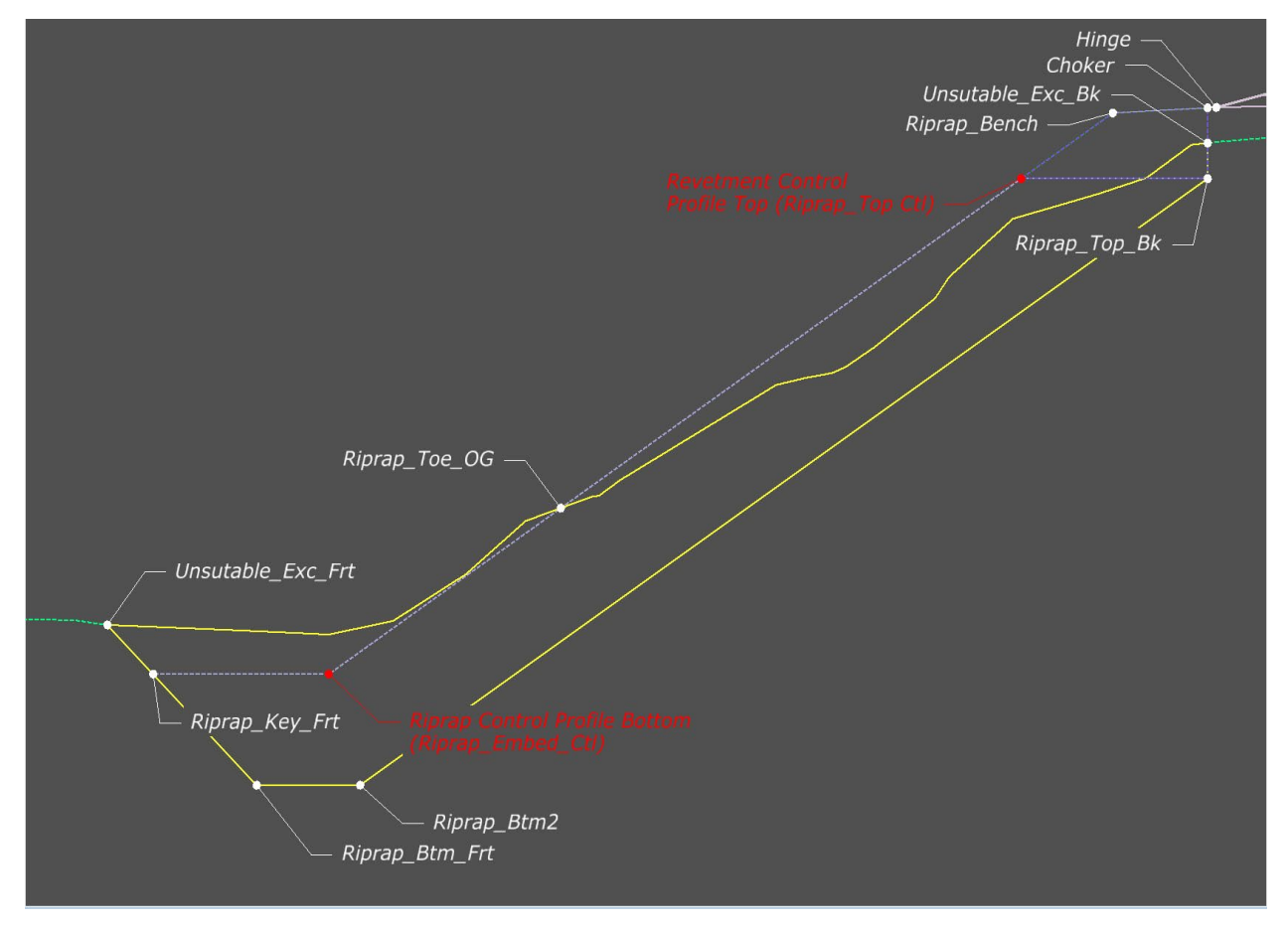

# 5.2. RIPRAP\_REVETMENT\_KEYED

Location. <project template library>/ORD Templates/ Riprap Revetment/Riprap\_Revement\_Keyed

**Description.** This template is for keyed in riprap revetments.

*Figure* **36** – *Riprap\_Revement\_Keyed Template* 

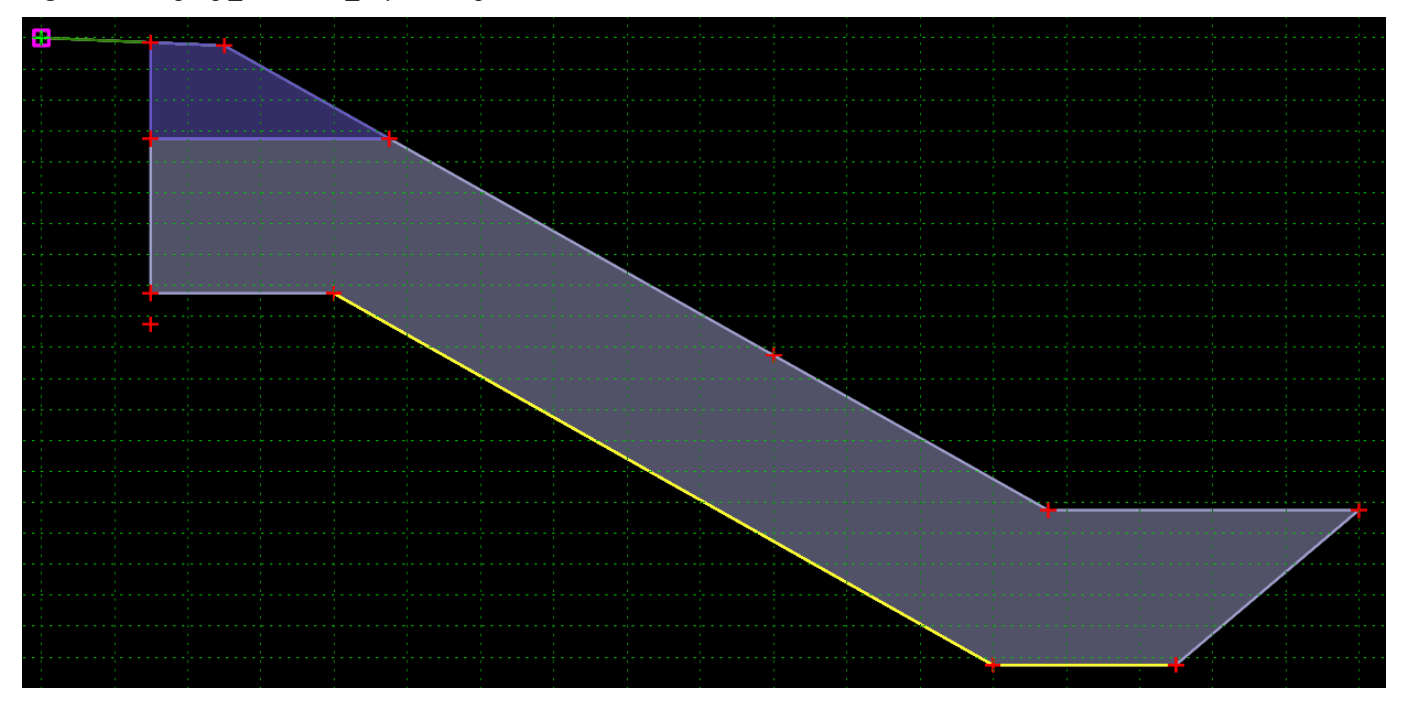

**How to assemble with main template.** Drag the Hinge onto the daylight point of subgrade, Hinge point will automatically merge with component point.

#### Parametric Constraints.

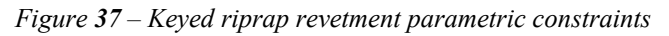

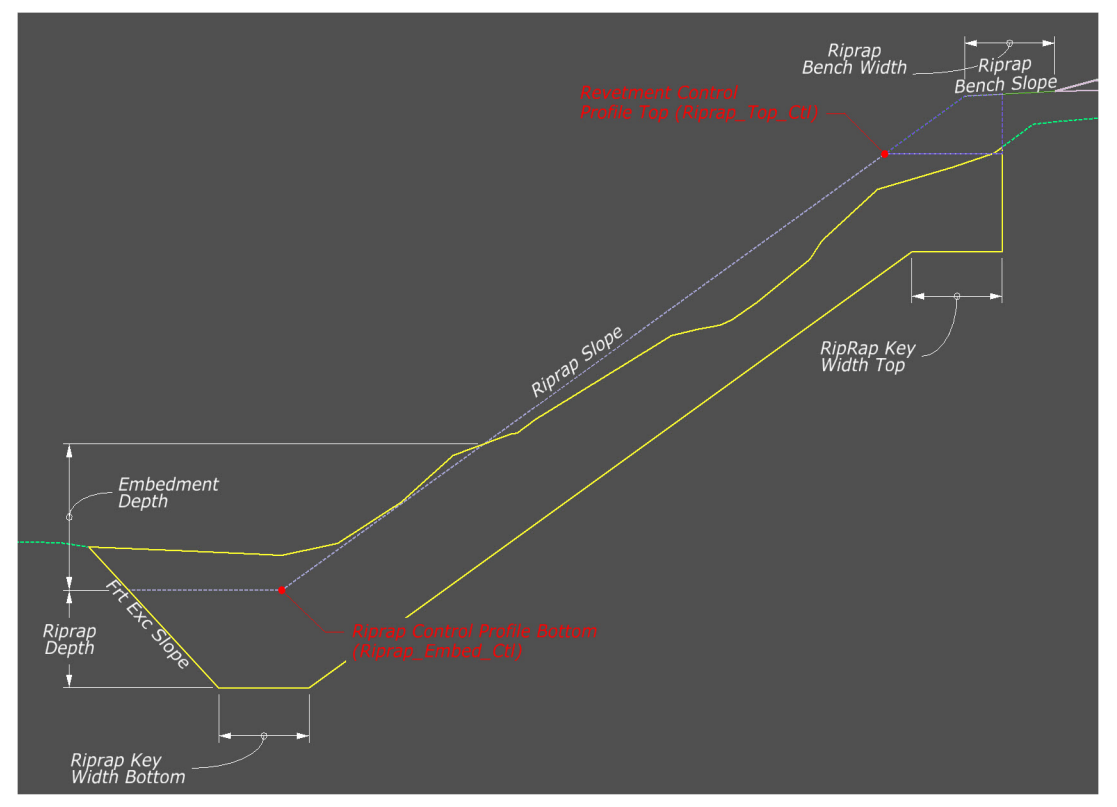

Table 14 – Keyed riprap revetment parametric constraints

| Parametric Constraint Label | Default Value | Parent Point     |
|-----------------------------|---------------|------------------|
| Embedment Depth             | -5'           | Riprap Embed_Ctl |
| Frt Exc Slope               | 100%          | Riprap Key Frt   |
| Riprap Bench Slope          | 5.00%         | Riprap Bench     |
| Riprap Bench Slope          | 5'            | Riprap Bench     |
| Riprap Depth                | -5'           | Riprap_Btm2      |
| Riprap Slope                | 66.67%        | Riprap Toe_OG    |
| Riprap Key Width Top        | 5'            | Riprap_Btm_Bk    |
| Riprap Key Width Btm        | 5'            | Riprap_Btm_Frt   |

#### **Point Controls.**

*Table 15 – Keyed riprap revetment point controls* 

| Point            | Description    |
|------------------|----------------|
| Riprap_Top_Ctl   | Top Profile    |
| Riprap Embed_Ctl | Bottom Profile |

#### Feature Definition Volume Options.

Figure 38 – Keyed riprap revetment feature definition volume options

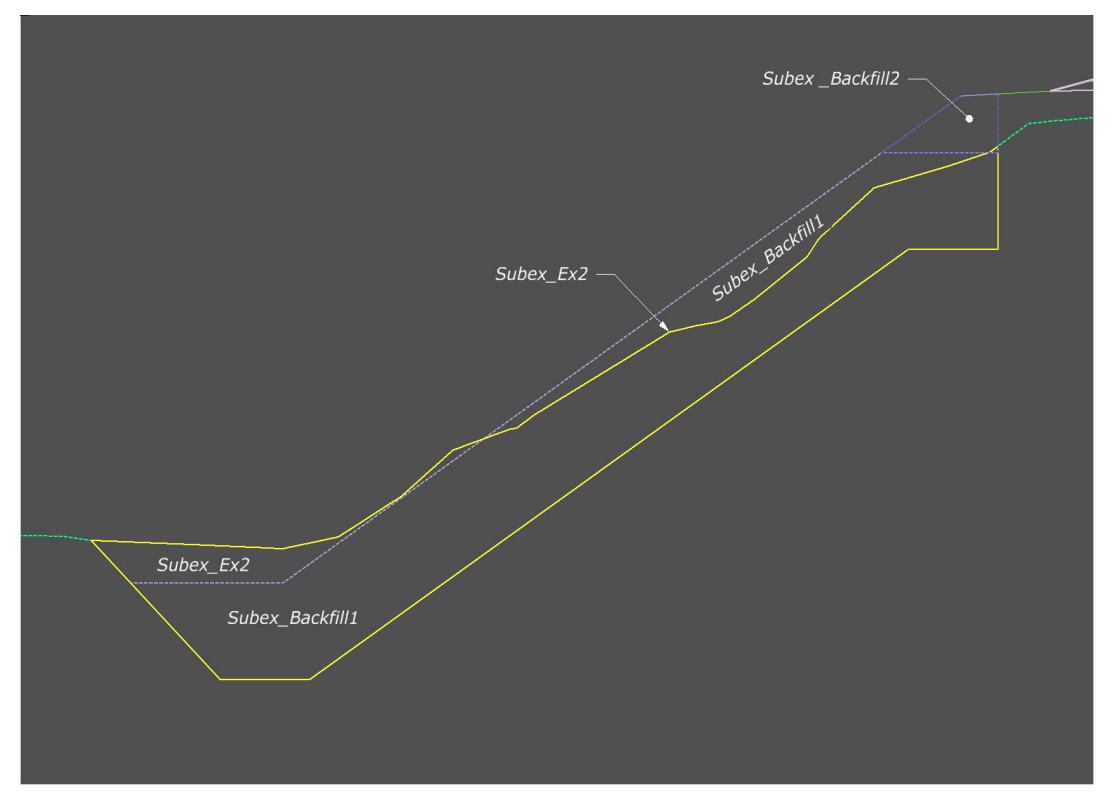

The Feature Definition/Mesh/Volume options are by default set to "Design". Use the Mesh/Volume option in the table below to separate the subex quantity volumes from normal cut/fill volumes.

Edits can be made in the Your project(1)\_cor.dgn at: Explorer/OpenRoads Standards/Your project(1)\_Cor.dgn/Feature Definitions/Mesh/Subex

Table 16 – Keyed riprap revetment feature definition volume options

| Feature Definition | Mesh / Volume Option | Split Quantity |
|--------------------|----------------------|----------------|
| Subex_Backfill_1   | Custom               | FALSE          |
| Subex_Backfill_1   | Custom               | FALSE          |
| Subex_Ex2          | Custom               | FALSE          |

Make sure the below parameters are checked when using the Create Cut Fill Volumes tool.

| Cut Fill Volume Parameters |         |
|----------------------------|---------|
| Compute Custom             | Checked |

*Table 17 – Keyed riprap revetment display rules* 

| Display Rule      | Description                   |  |
|-------------------|-------------------------------|--|
| Switch_Choker     | Choker Intercept Riprap Slope |  |
| Switch_Choker1    | Chocker Intercept Bench Slope |  |
| Switch_Excavation | Excavation catch below Riprap |  |

#### Points.

Figure 39 – Keyed riprap revetment points

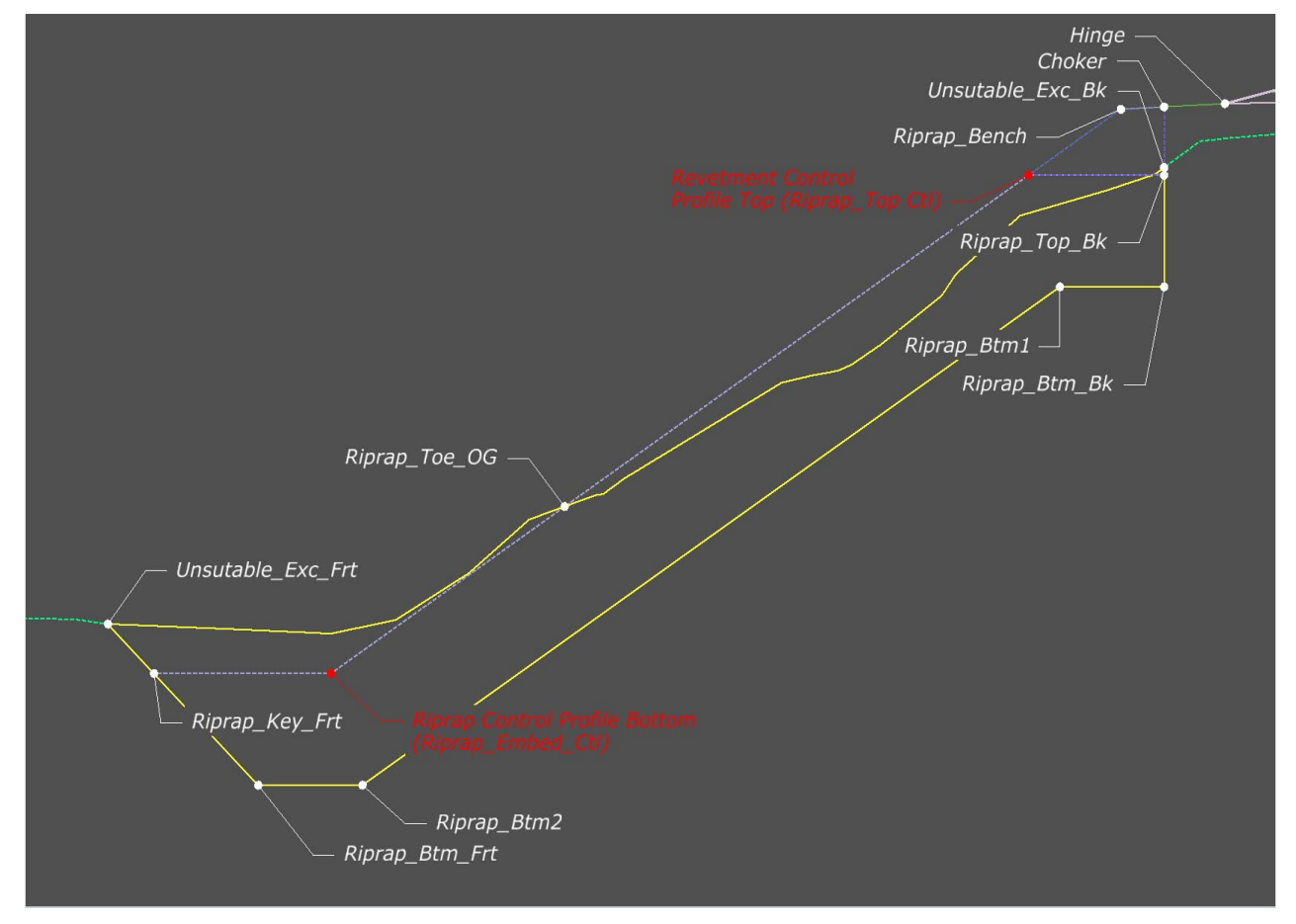

# 6. SUBEX 6.1. SUBEX FULL\_1

**Location.** <project template library>/ORD Templates/Subex/Subex Full\_1

**Description.** This template is for subexcavation.

Figure 40 – Subex Full\_1 Template

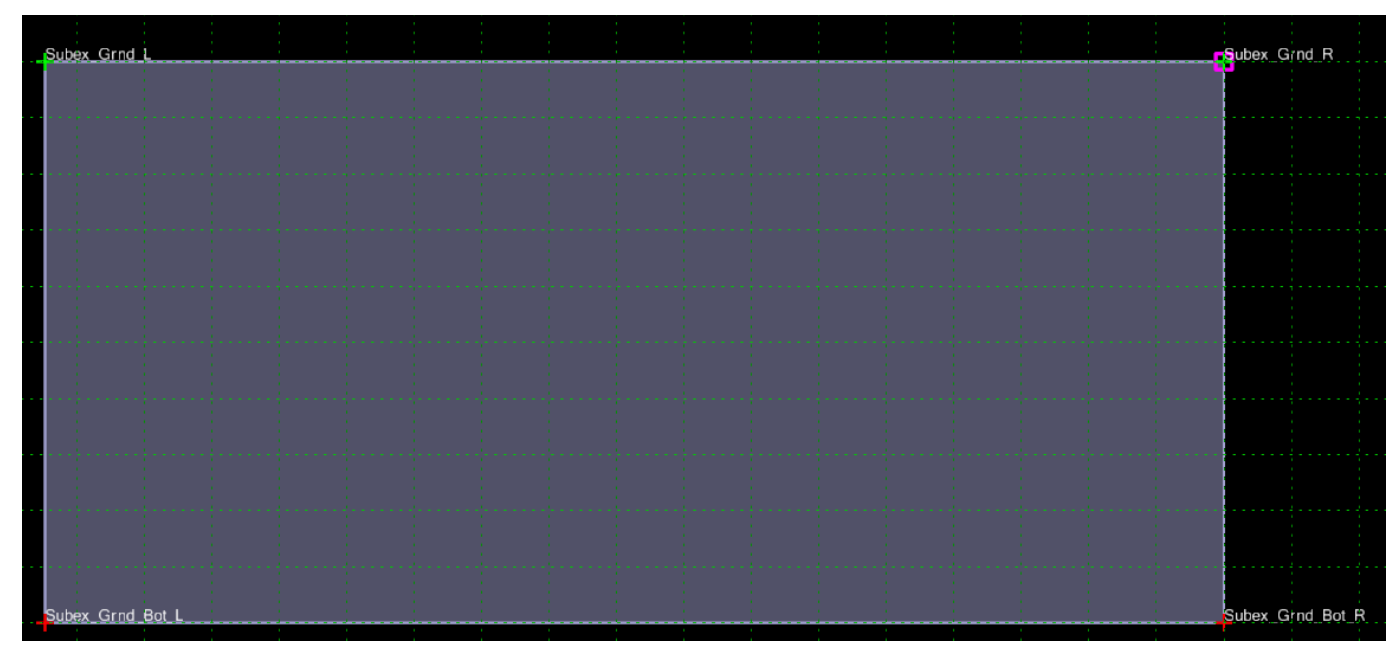

How to assemble with main template. Turn off Apply Affixes. Drag the Subex\_Grnd\_R point onto the Slopestake End Condition on the right side. Merge the Subex\_Grnd\_L with the slope stake end condition on the left.

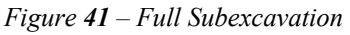

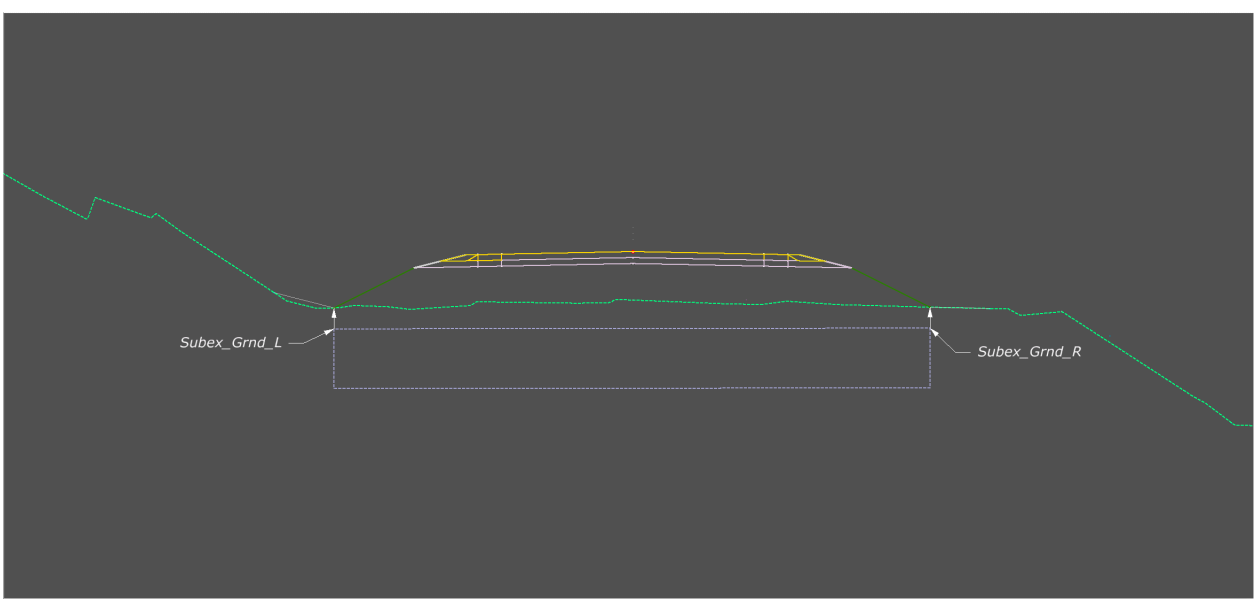

#### Parametric Constraints.

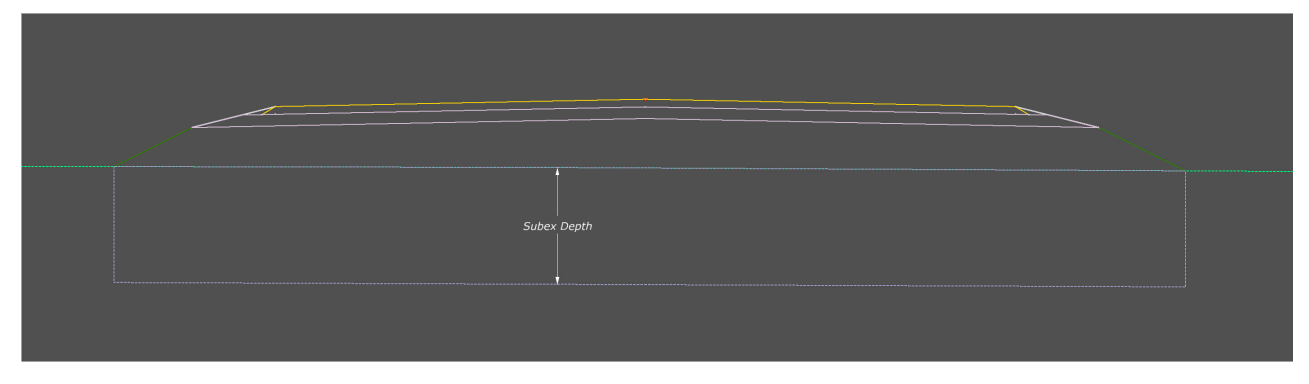

Table 18-Existing pavement with topsoil removal parametric constraints

| Parametric Constraint Label | Default Value | Parent Point           |
|-----------------------------|---------------|------------------------|
| Subex Depth                 | 4'            | Subex_Backfill_Bot_Out |

#### **Feature Definition Volume Options.**

| Figure <b>43</b> – 1 | Full Subexcavation | Feature Definition | Volume Options |
|----------------------|--------------------|--------------------|----------------|
|                      |                    |                    |                |

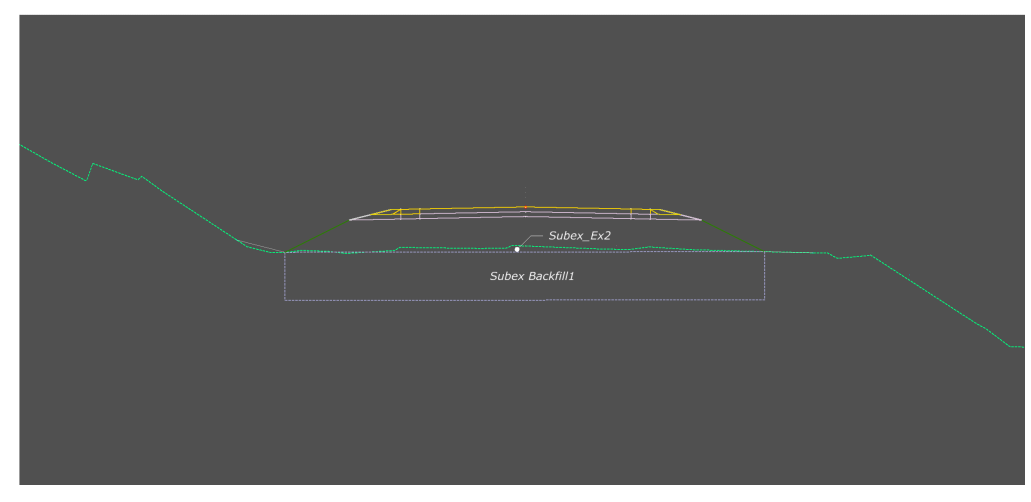

The Feature Definition/Mesh/Volume options are by default set to "Design". Use the Mesh/Volume option in the table below to separate the subex quantity volumes from normal cut/fill volumes.

Edits can be made in the Your project(1)\_cor.dgn at: Explorer/OpenRoads Standards/Your project(1)\_Cor.dgn/Feature Definitions/Mesh/Subex

Table 19-Existing pavement with topsoil removal feature definitions

| Feature Definition | Mesh / Volume Option | Split Quantity |  |
|--------------------|----------------------|----------------|--|
| Subex_Backfill1    | None                 | NA             |  |
| Subex_Ex2          | None                 | NA             |  |

Make sure the below parameters are checked when using the Create Cut Fill Volumes tool.

| Cut Fill Volume Parameters |         |
|----------------------------|---------|
| Compute Custom             | Checked |

## Points.

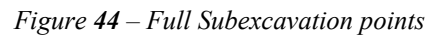

| Subex_Grnd_L     | Subex_Grnd_R       |
|------------------|--------------------|
| Subex_Grnd_Bot_L | Subex_Grnd_Bot_R ~ |
|                  |                    |

## 6.2. SUBEX TYPE 2

**Location.** <project template library>/ORD Templates/Subex/Subex Type 2

**Description.** This template is for wedge subexcavation.

Figure 45 – Subex Type 2 Template

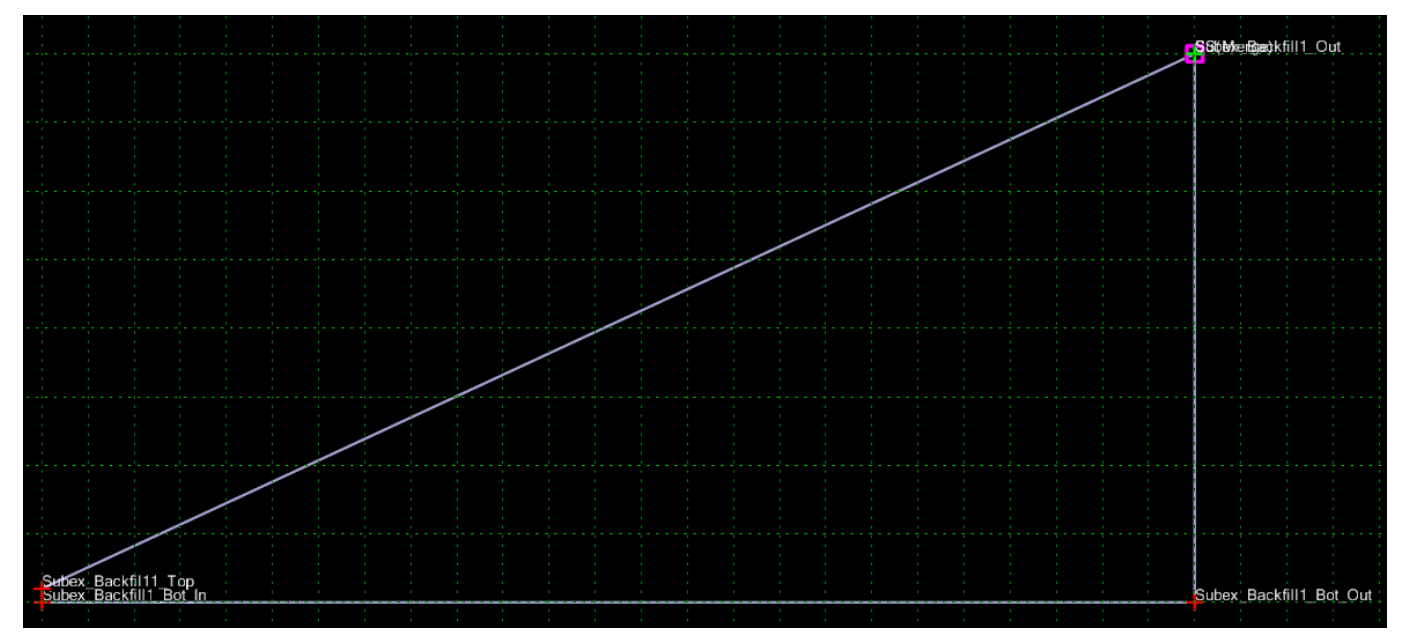

**How to assemble with main template.** Drag the Subex\_Catch point onto the Slopestake End Condition, Subex\_Catch point will automatically merge with Slopestake end condition point.

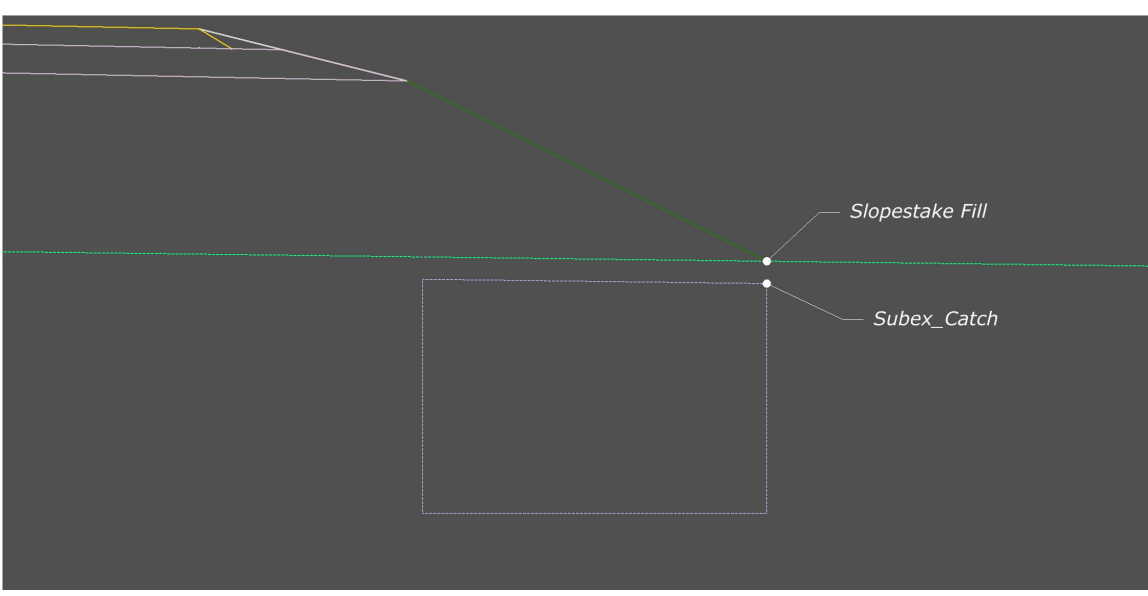

Figure 46 – Subexcavation Type 2 Template

#### Parametric Constraints.

Figure 47 – Subexcavation Type 2 parametric constraints

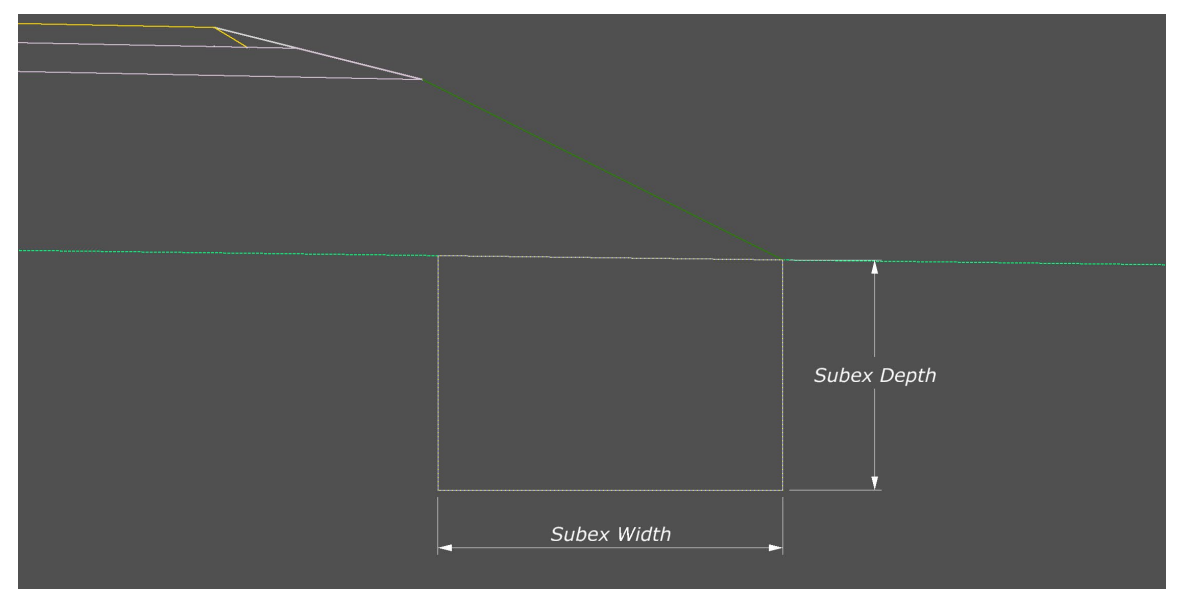

Table 20 – Subexcavation Type 2 parametric constraints

| Parametric Constraint Label | Default Value | Parent Point           |
|-----------------------------|---------------|------------------------|
| Subex Depth                 | 4'            | Subex_Backfill_Bot_Out |
| Subex Width                 | 6'            | Subex_Backfill_Bot_In  |

#### **Feature Definition Volume Options.**

Figure 48 – Subexcavation Type 2 feature definition volume options

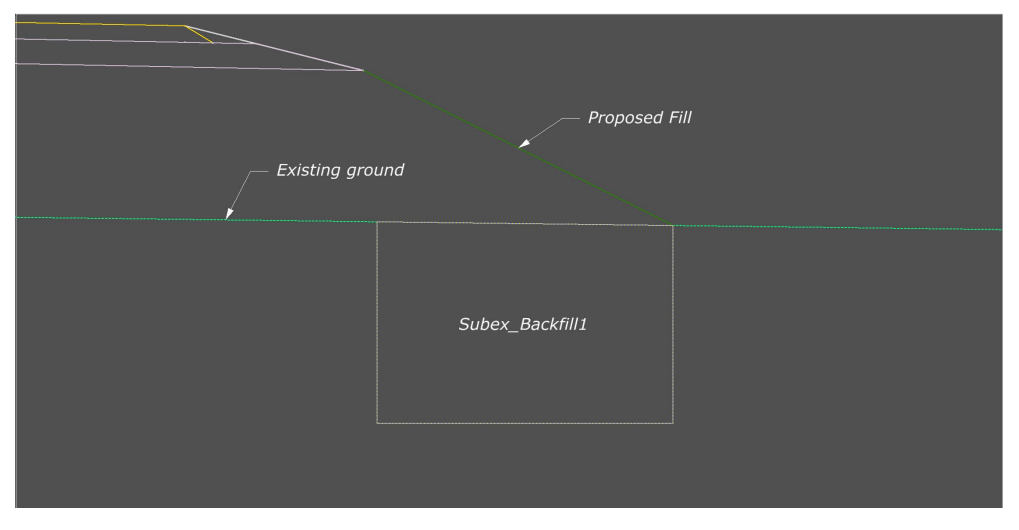

The Feature Definition/Mesh/Volume options are by default set to "Design". Use the Mesh/Volume option setting in the table below to separate the subex volumes from normal cut/fill volumes.

Edits can be made in the Your project(1)\_cor.dgn at:

Table 21 – Subexcavation Type 2 feature definition volume options

| Feature Definition | Mesh / Volume Option | Split Quantity |  |
|--------------------|----------------------|----------------|--|
| Subex_Backfill1    | Custom               | FALSE          |  |
| Subex_Ex2          | Custom               | FALSE          |  |

Make sure the below parameters are checked when using the Create Cut Fill Volumes tool.

| Cut Fill Volume Parameters |         |
|----------------------------|---------|
| Compute Custom             | Checked |

#### Points.

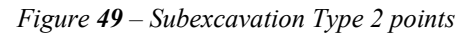

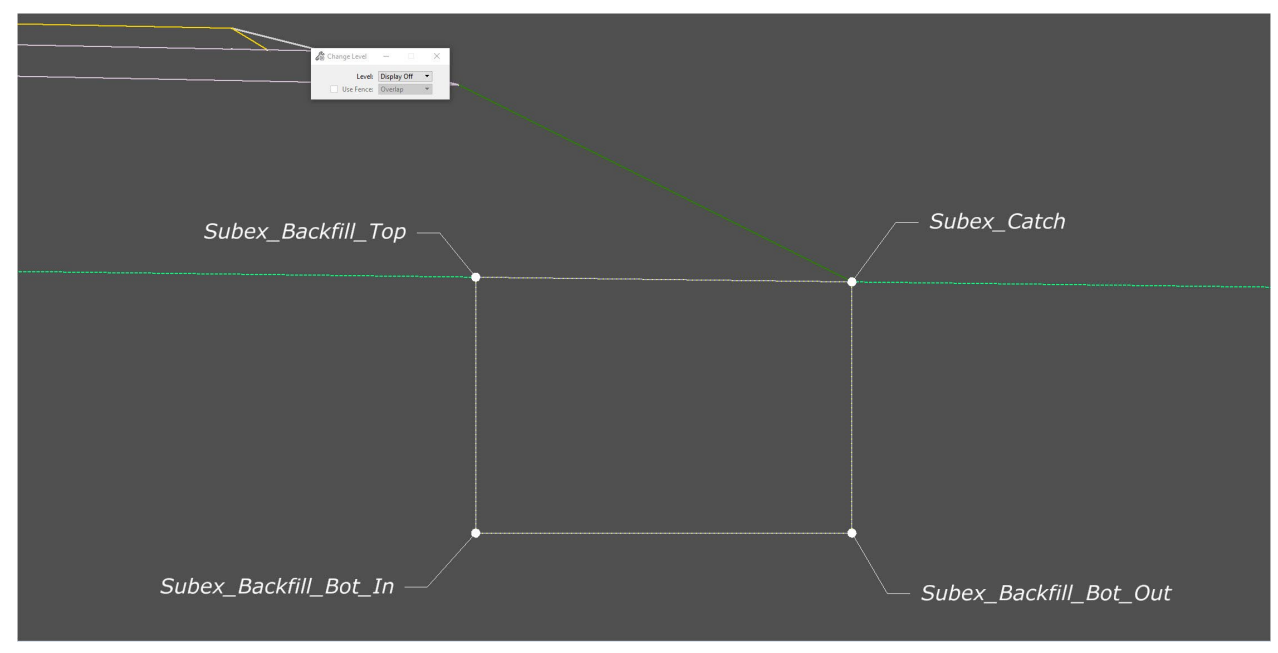

## 6.3. SUBGRADE\_SUBEX\_FULL

Location. <project template library>/ORD Templates/Subex/Subgrade\_Subex\_Full

**Description.** This template is for full width subgrade subexcavation.

Figure 50 – Subgrade\_Subex\_Full Template

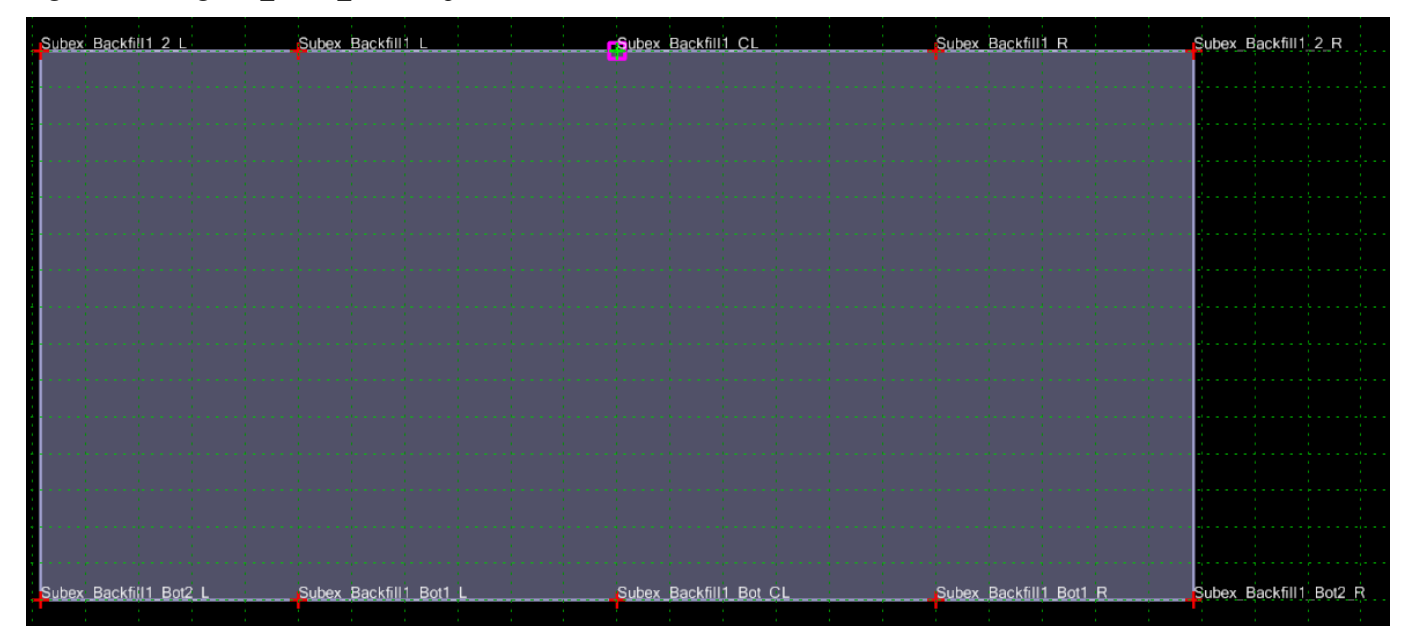

Location. <project template library>/ORD Templates/Subex/Subgrade\_Subex\_Half

**Description.** This template is for half width subgrade subexcavation.

*Figure* **51** – *Subgrade\_Subex\_Half Template* 

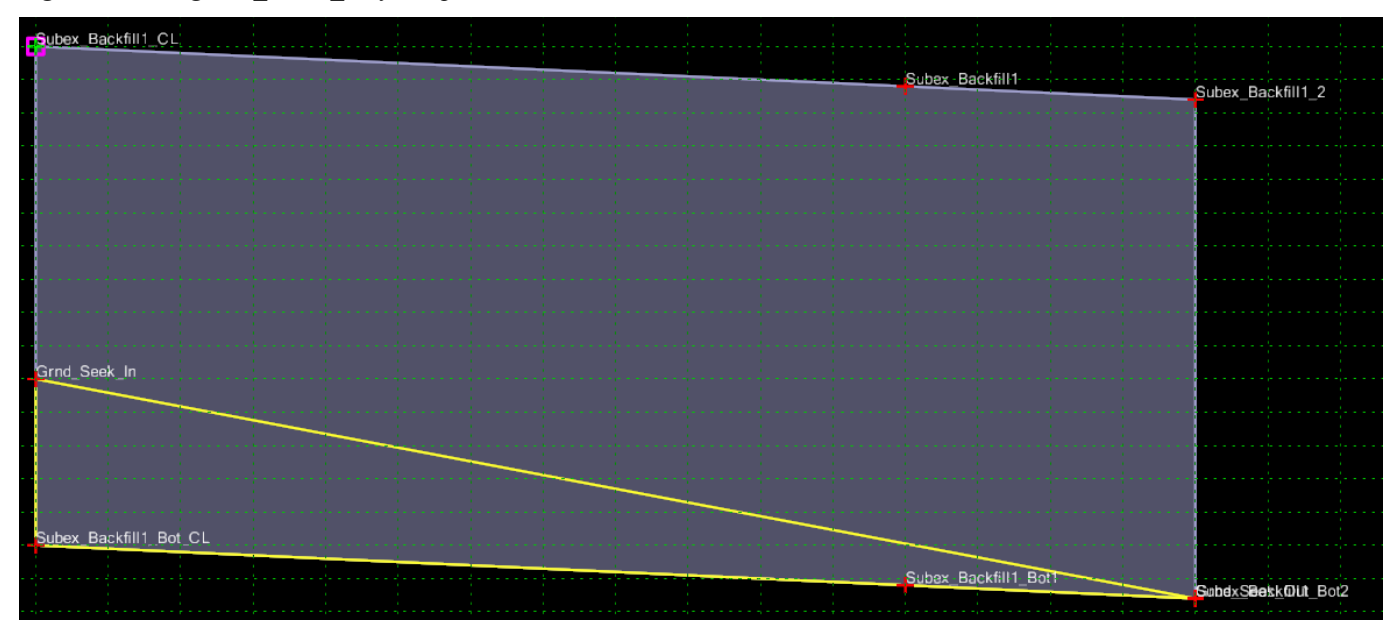

# 6.5. SUBGRADE\_SUBEX\_HALF\_DAYLIGHT1

Location. <project template library>/ORD Templates/Subex/Subgrade\_Subex\_Half\_Daylight1

**Description.** This template is for half width subgrade subexcavation.

*Figure* **52** – *Subgrade\_Subex\_Half\_Daylight1 Template* 

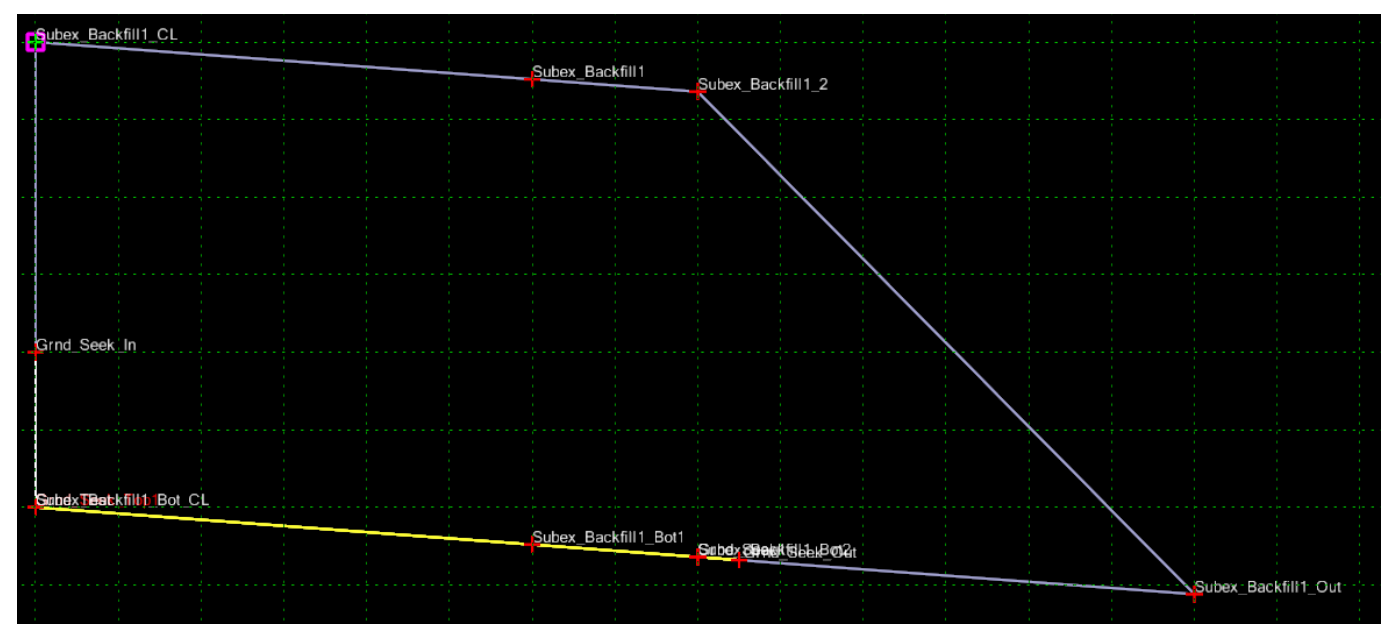

# 7. SUBGRADE REINFORCEMENT 7.1. SUBGRADE REINFORCEMENT ½ WIDTH

**Location.** <project template library>/ORD Templates/Subgrade Reinforcement/Subgrade Reinforcement <sup>1</sup>/<sub>2</sub> Width

**Description.** This template is for subexcavation with reinforcement layers.

Figure 53 – Subgrade Reinforcement 1/2 Width Template

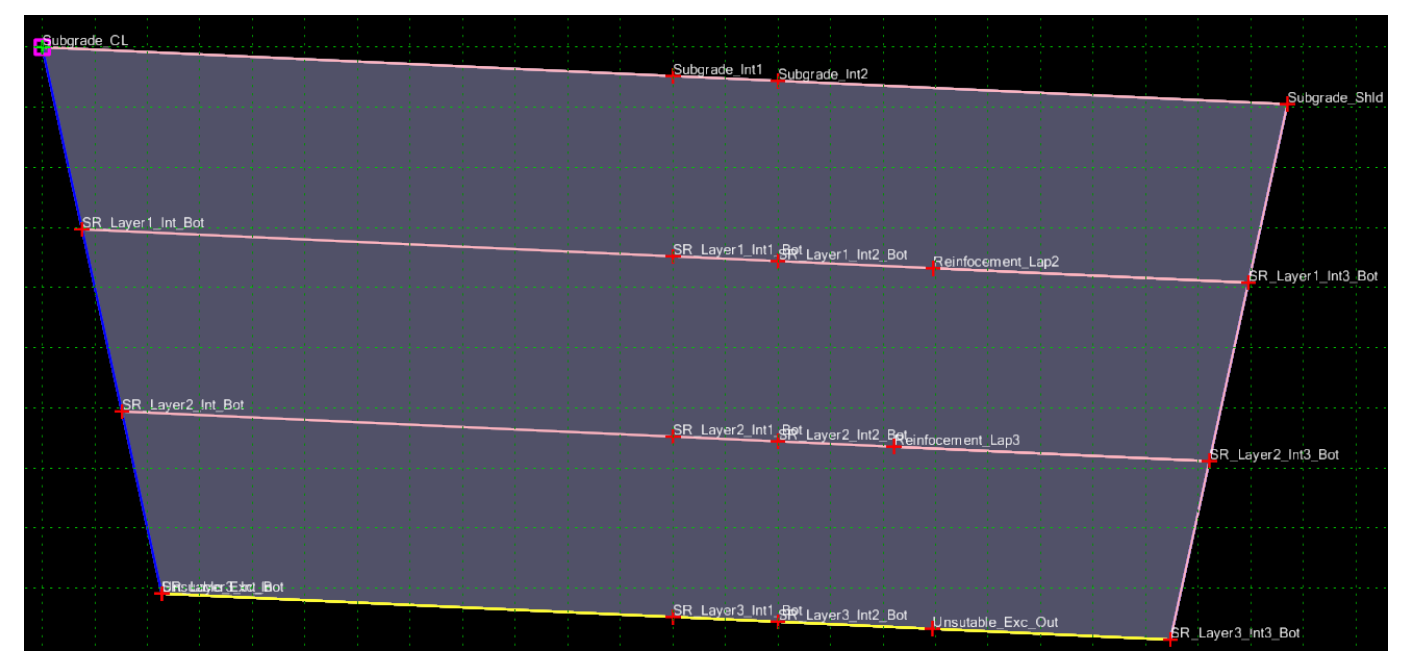

**How to assemble with main template.** Drag the Subgrade\_CL onto the CL point of subgrade, Subgrade\_CL point will automatically merge with component point. Merge the subgrade\_Int1 with the ETW point of subgrade. Merge the subgrade\_Int2 with the EOP point of subgrade. Merge the subgrade\_Int3 with the Outside point of subgrade.

Figure 54 – Subgrade reinforcement – half width template

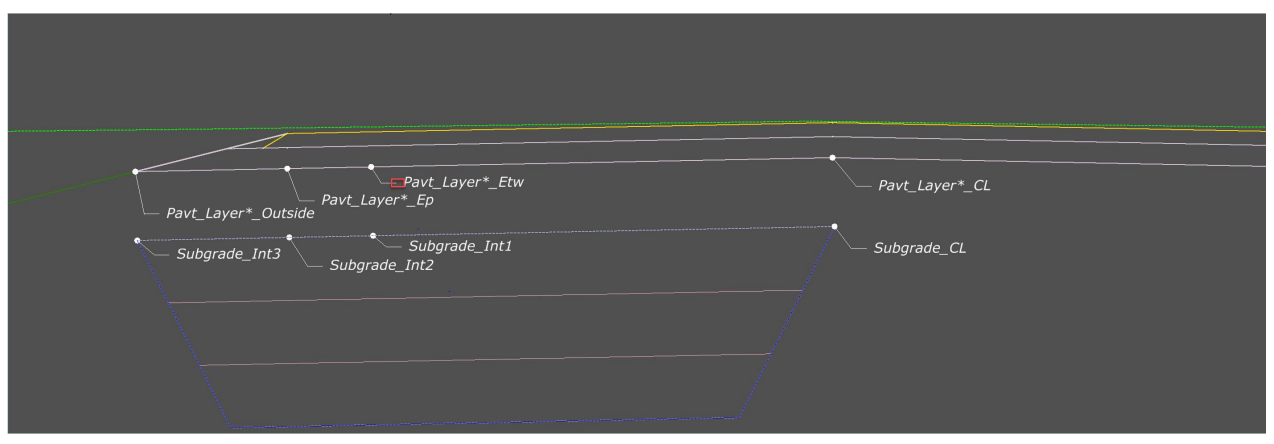

#### Parametric Constraints.

| Tigure <b>55</b> – Subgrade reinforcement – I | half width parametric constr | raints |                                            |
|-----------------------------------------------|------------------------------|--------|--------------------------------------------|
| - Reinforcement Lap                           | < Slope                      | R      | SR Excavation Depth<br>teinforcement Depth |

Table 22 – Subgrade reinforcement – half width parametric constraints

| Parametric Constraint Label | Default Value | Parent Point | Note                    |
|-----------------------------|---------------|--------------|-------------------------|
| Reinforcement Depth         | -1.5'         |              |                         |
| Reinforcement Lap           | -6'           |              |                         |
| SR Exc Depth                | -4.5'         | SR_Exc_Depth | Multiple of Reinf Depth |
| SR Slope                    | -2%           |              | Follows Super           |

#### Feature Definition Volume Options.

Figure 56 – Subgrade reinforcement – half width feature definition volume options

| Subex Backfill1 (Select Borrow)<br>Surface 1 symbology<br>(Geotextile) | Surface 10 Symbology<br>(Reinforcement)<br>Surface 1 symbology<br>(Geotextile) |
|------------------------------------------------------------------------|--------------------------------------------------------------------------------|

The Feature Definition/Mesh/Volume options are by default set to "Design". Use the Mesh/Volume option in the table below to separate the subex quantity volumes from normal cut/fill volumes.

Edits can be made in the Your project(1)\_cor.dgn at: Explorer/OpenRoads Standards/Your project(1)\_Cor.dgn/Feature Definitions/Mesh/Subex

Table 23 – Subgrade reinforcement – half width feature definition volume options

| Feature Definition   | Mesh / Volume Option | Split Quantity |  |
|----------------------|----------------------|----------------|--|
| Subex_Backfill1      | Custom               | FALSE          |  |
| Surface 1 Symbology  | Custom               | FALSE          |  |
| Surface 10 Symbology | Custom               | N/A            |  |

Make sure the below parameters are checked when using the Create Cut Fill Volumes tool.

| Cut Fill Volume Parameters |         |
|----------------------------|---------|
| Compute Custom             | Checked |

#### **Display Rules.**

*Table* **24** – *Subgrade reinforcement* – *half width display rules* 

| Display Rule | Description                   |
|--------------|-------------------------------|
| Rule1        | Layer 2 Reinforcement on      |
| Rule2        | Layer 3 Reinforcement on      |
| Rule3        | Top & Bottom Reinforcement on |

#### Points.

Figure 57 – Subgrade reinforcement – half width points

| Subgrade_Int1<br>Subgrade_Int3 Subgrade_Int2<br>— Reinforcement Lap2                | Subgrade_CL       |
|-------------------------------------------------------------------------------------|-------------------|
| SR_Layer1_Int3_Bot SR_Layer1_Int1_Bot<br>SR_Layer1_Int1_Bot<br>— Reinforcement Lap3 | SR_Layer1_Int_Bot |
| SR_Layer2_Int3_Bot SR_Layer2_Int1_Bot<br>SR_Layer2_Int2_Bot                         | SR_Layer2_Int_Bot |
| SR_Layer3_Int3_Bot<br>SR_Layer3_Int2_Bot<br>SR_Layer3_Int1_Bot                      | SR_Layer3_Int_Bot |

## 7.2. SUBGRADE REINFORCEMENT FULL WIDTH

**Location.** <project template library>/ORD Templates/Subgrade Reinforcement/Subgrade Reinforcement Full Width

**Description.** This template is for subexcavation with reinforcement layers.

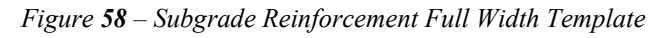

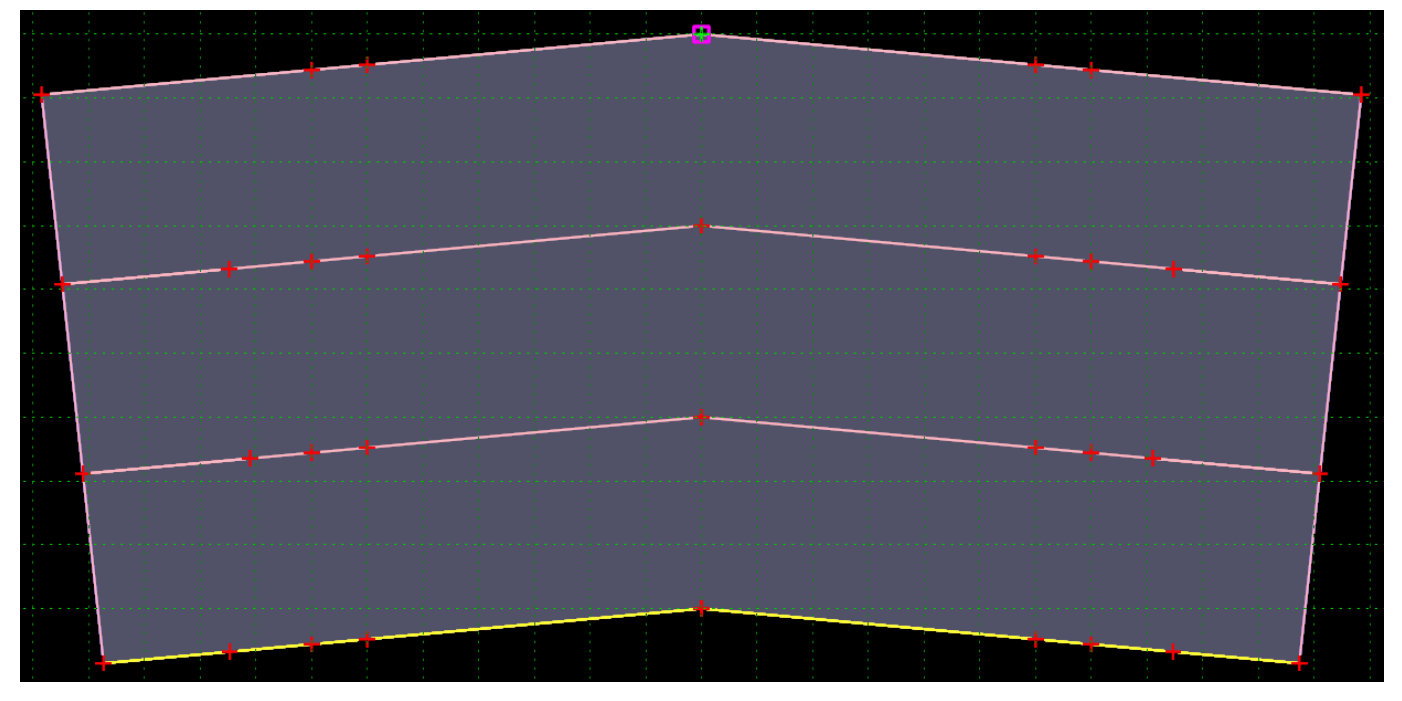

**How to assemble with main template.** Drag the Subgrade\_CL onto the CL point of subgrade, Subgrade\_CL point will automatically merge with component point. Merge the subgrade\_Int1 with the ETW point of subgrade. Merge the subgrade\_Int2 with the EOP point of subgrade. Merge the subgrade\_Int3 with the Outside point of subgrade.

*Figure* **59** – *Subgrade reinforcement* – *full width template* 

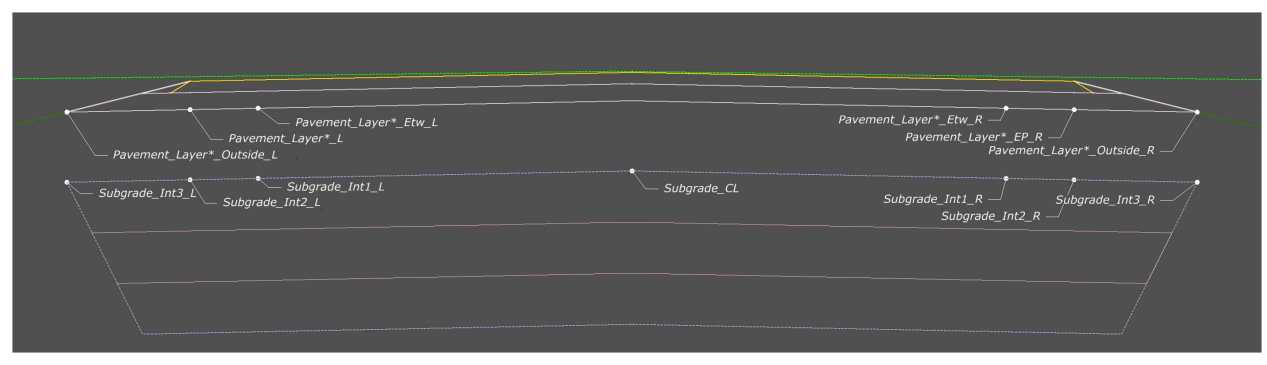

#### Parametric Constraints.

| T: (A              | G 1 1    | · c         | · · · 1.1       |            |             |
|--------------------|----------|-------------|-----------------|------------|-------------|
| Figure <b>60</b> – | Subgrade | reinforceme | nt – full width | parametric | constraints |

| ← Reinforcement Lap →   ← Reinforcement Lap → | Reinforcement Depth | SR_Excavation Depth |
|-----------------------------------------------|---------------------|---------------------|

Table 25 – Subgrade reinforcement – full width parametric constraints

| Parametric Constraint Label | Default Value | Parent Point | Note                    |
|-----------------------------|---------------|--------------|-------------------------|
| Reinforcement Depth         | -1.5'         |              |                         |
| Reinforcement Lap           | -6'           |              |                         |
| SR Exc Depth                | -4.5'         | SR_Exc_Depth | Multiple of Reinf Depth |
| SR Slope                    | -2%           |              | Follows Super           |

#### **Feature Definition Volume Options.**

Figure 61 – Subgrade reinforcement – full width feature definition volume options

| Subex Backfill1 (Select Borrow)     |                                         | 7                                |
|-------------------------------------|-----------------------------------------|----------------------------------|
| Surface 1 symbology<br>(Geotextile) | Surface 10 Symbology<br>(Reinforcement) | Surface 1 symbology (Geotextile) |
|                                     |                                         |                                  |
|                                     |                                         |                                  |

The Feature Definition/Mesh/Volume options are by default set to "Design". Use the Mesh/Volume option in the table below to separate the subex quantity volumes from normal cut/fill volumes.

Edits can be made in the Your project(1)\_cor.dgn at: Explorer/OpenRoads Standards/Your project(1)\_Cor.dgn/Feature Definitions/Mesh/Subex

Table 26 – Subgrade reinforcement – full width feature definition volume options

| Feature Definition   | Mesh / Volume Option | Split Quantity |
|----------------------|----------------------|----------------|
| Subex_Backfill1      | Custom               | FALSE          |
| Surface 1 Symbology  | Custom               | FALSE          |
| Surface 10 Symbology | None                 | FALSE          |

Make sure the below parameters are checked when using the Create Cut Fill Volumes tool.

| Cut Fill Volume Parameters |         |
|----------------------------|---------|
| Compute Custom             | Checked |

## **Display Rules.**

Table 27 – Subgrade reinforcement – full width display rules

| Display Rule Description |                               |
|--------------------------|-------------------------------|
| Rule1                    | Layer 2 Reinforcement on      |
| Rule2                    | Layer 3 Reinforcement on      |
| Rule3                    | Top & Bottom Reinforcement on |

#### Points.

Figure 62 – Subgrade reinforcement – full width points

| Subgrade_Int1_L<br>Subgrade_Int2_L<br>                                                                                                    | Subgrade_CL       | Subgrade_Int1_L                                                                                                    |
|----------------------------------------------------------------------------------------------------|-------------------|----------------------------------------------------------------------------------------------------|
| SR_Layer1_Int3_Bot_L ~ SR_Layer1_Int1_Bot_L<br>SR_Layer1_Int3_Bot_L<br>Reinforcement Lap3_L<br>SR_Layer2_Int3_Bot_L ~ SR_Layer2_Int1_Bot_L<br>SR_Layer2_Int2_Bot_L | SR_Layer1_Int_Bot | SR_Layer1_Int1_Bot_R / SR_Layer1_Int3_Bot_R / SR_Layer1_Int2_Bot_R / SR_Layer2_Int1_Bot_R / SR_Layer2_Int1_Bot_R / SR_Layer2_Int3_Bot_R / SR_Layer2_Int3_Bot_R / SR_Layer2_Int3_Bot_R / SR_Layer3_Int3_Bot_R / SR_Layer3_R / SR_Layer3_R / SR_Layer3_R / SR_La |
| SR_Layer3_Int3_BOL_L<br>SR_Layer3_Int2_BOL_L<br>SR_Layer3_Int1_BOL_L                                                                                               | SR_Layer3_Int_Bot | SR_Layer3_Int1_Bot_R<br>SR_Layer3_Int1_Bot_R<br>SR_Layer3_Int2_Bot_R<br>SR_Layer3_Int2_Bot_R                                                                                                    |

## 7.3. UNDERDRAIN

Location. <project template library>/ORD Templates/Subgrade Reinforcement/Underdrain

**Description.** This template is for Underdrain systems.

Figure 63 – Underdrain Template

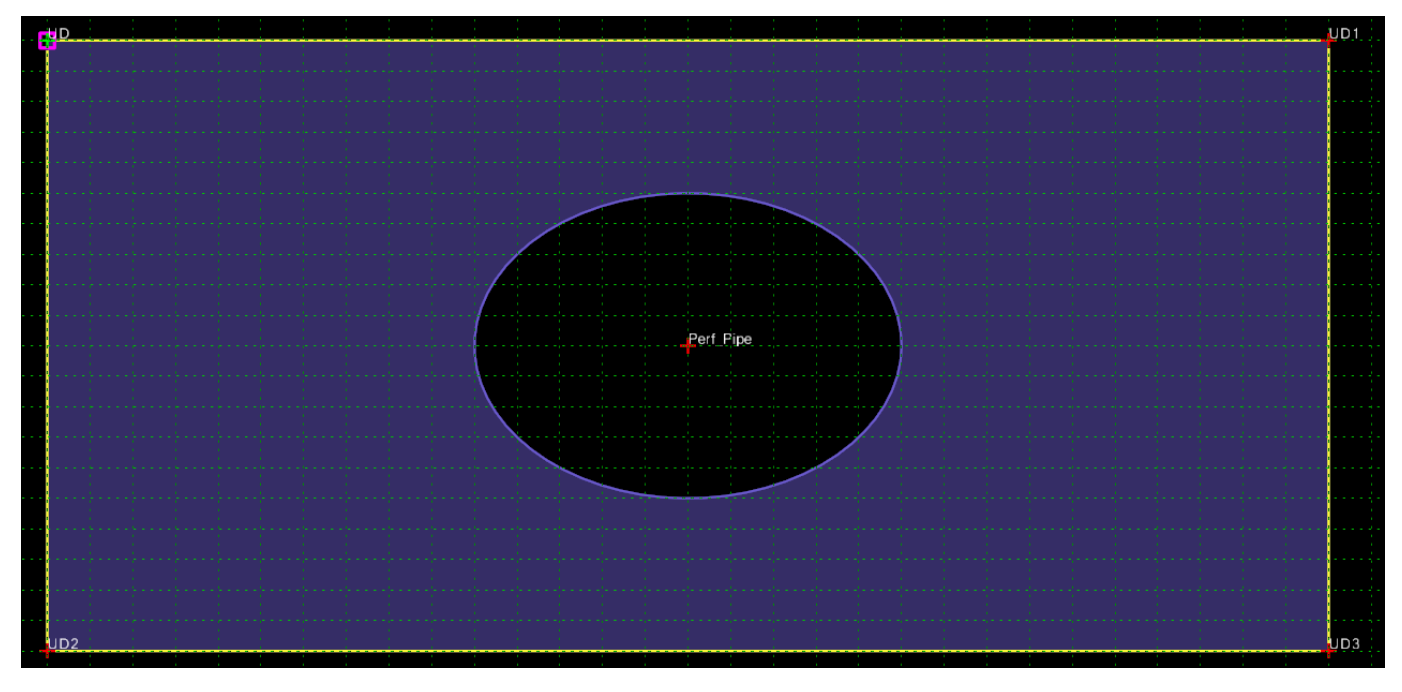

# 8. TEMPLATES 8.1. TWO-LANE 2 LAYER

**Location.** <project template library>/ORD Templates/Templates/Two-Lane 2 Layer

**Description.** This template is two-lane traveled way with shoulders using the Safety Wedge + Cut Priority and Fill End Condition with topsoil.

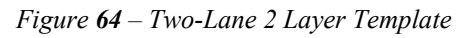

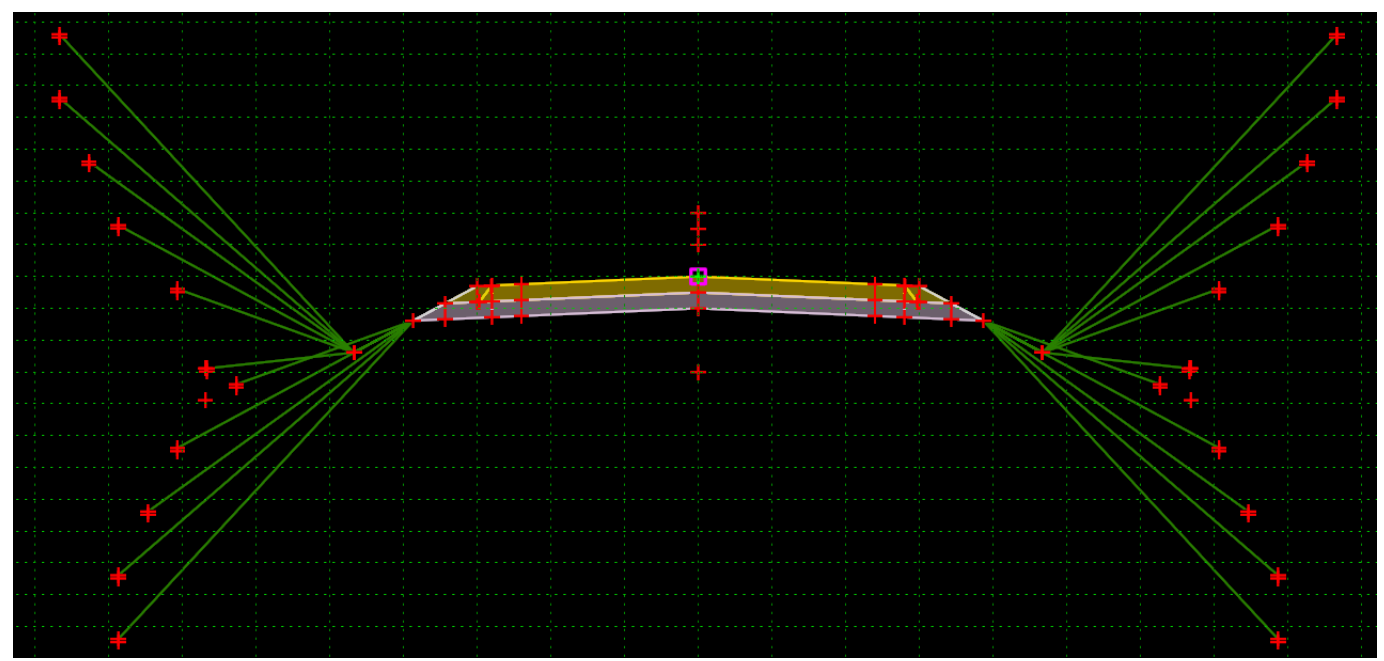

## Parametric Constraints.

Table 28 – Simple Two-Lane Template Parametric Constraints

| Parametric Constraints | Setting        | Use                                        |
|------------------------|----------------|--------------------------------------------|
| Cut Slope_L            | Equal to slope | Adjust cut slopes                          |
| Cut Slope_R            | Equal to slope | Adjust cut slopes                          |
| Daylight Depth_L       | 1'             | Adjust depth of daylight ditch             |
| Daylight Depth_R       | 1'             | Adjust depth of daylight ditch             |
| Daylight Ditch Width_L | 0'             | Extends daylight backslope distance        |
| Daylight Ditch Width_R | 0'             | Extends daylight backslope distance        |
| Daylight Foreslope_L   | 1:4 (25%)      | Adjust foreslope of daylight ditch         |
| Daylight Foreslope_R   | 1:4 (25%)      | Adjust foreslope of daylight ditch         |
| Display off_L          | 0'             | Turns off display of Wedge & End condition |
| Display off_R          | 0'             | Turns off display of Wedge & End condition |
| Ditch Bot Slope_L      | 0%             | Controls slope of flat bottom ditch        |
| Ditch Bot Slope_R      | 0%             | Controls slope of flat bottom ditch        |

| Parametric Constraints | Setting        | Use                                                        |
|------------------------|----------------|------------------------------------------------------------|
| Ditch Bot Width_L      | 0'             | Controls width of flat bottom ditch                        |
| Ditch Bot Width_R      | 0'             | Controls width of flat bottom ditch                        |
| Ditch Depth_L          | 1'             | Controls the depth of ditch                                |
| Ditch Depth_R          | 1'             | Controls the depth of ditch                                |
| Ditch Foreslope_L      | 1:4 (25%)      | Adjusts foreslope of ditch                                 |
| Ditch Foreslope_R      | 1:4 (25%)      | Adjusts Foreslope of ditch                                 |
| Fill Slope_L           | Equal to slope | Adjusts fill slopes                                        |
| Fill Slope_R           | Equal to slope | Adjusts fill slopes                                        |
| Foreslope_L            | Equal to slope | Adjusts foreslope of pavement section                      |
| Foreslope_R            | Equal to slope | Adjusts foreslope of pavement section                      |
| Gravel Width_L         | 1'             | Adjusts width of safety edge gravel cover (cannot be zero) |
| Gravel Width_R         | 1'             | Adjusts width of safety edge gravel cover (cannot be zero) |
| Lane 1 Depth           | -0.5'          | Controls depth of lane layer 1                             |
| Lane 2 Depth           | -0.5'          | Controls depth of lane layer 2                             |
| Lane 3 Depth           | -0.5'          | Controls depth of lane layer 3                             |
| Lane 4 Depth           | -0.5'          | Controls depth of lane layer 4                             |
| Lane Slope_L           | 2%             | Controls slope of lane                                     |
| Lane Slope_R           | 2%             | Controls slope of lane                                     |
| Lane Width_L           | 12'            | Controls width of lane                                     |
| Lane Width_R           | 12'            | Controls width of lane                                     |
| Shldr 1 Depth          | -0.5'          | Controls depth of shoulder layer 1                         |
| Shldr 2 Depth          | -0.5'          | Controls depth of shoulder layer 2                         |
| Shldr Width_L          | 2'             | Controls width of shoulder                                 |
| Shldr Width_R          | 2'             | Controls width of shoulder                                 |
| Wedge 1 Depth          | -0.5'          | Controls depth of wedge layer 1                            |
| Wedge 2 Depth          | -0.5'          | Controls depth of wedge layer 2                            |

| Display Rules | Setting | Use                                        |
|---------------|---------|--------------------------------------------|
| Display off_L | 0'      | Turns off display of Wedge & End condition |
| Display off_R | 0'      | Turns off display of Wedge & End condition |

Alternately, if geometry using Feature Definition "Approach Road Match Line" is present, and made an External Reference to the Corridor, then the wedge and end condition will turn off on the side the feature is placed.

# 8.2. TWO-LANE 3 LAYER

Location. <project template library>/ORD Templates/Templates/Two-Lane 3 Layer

**Description.** This template is two-lane traveled way with shoulders using the Safety Wedge + Cut Priority and Fill End Condition with topsoil.

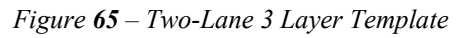

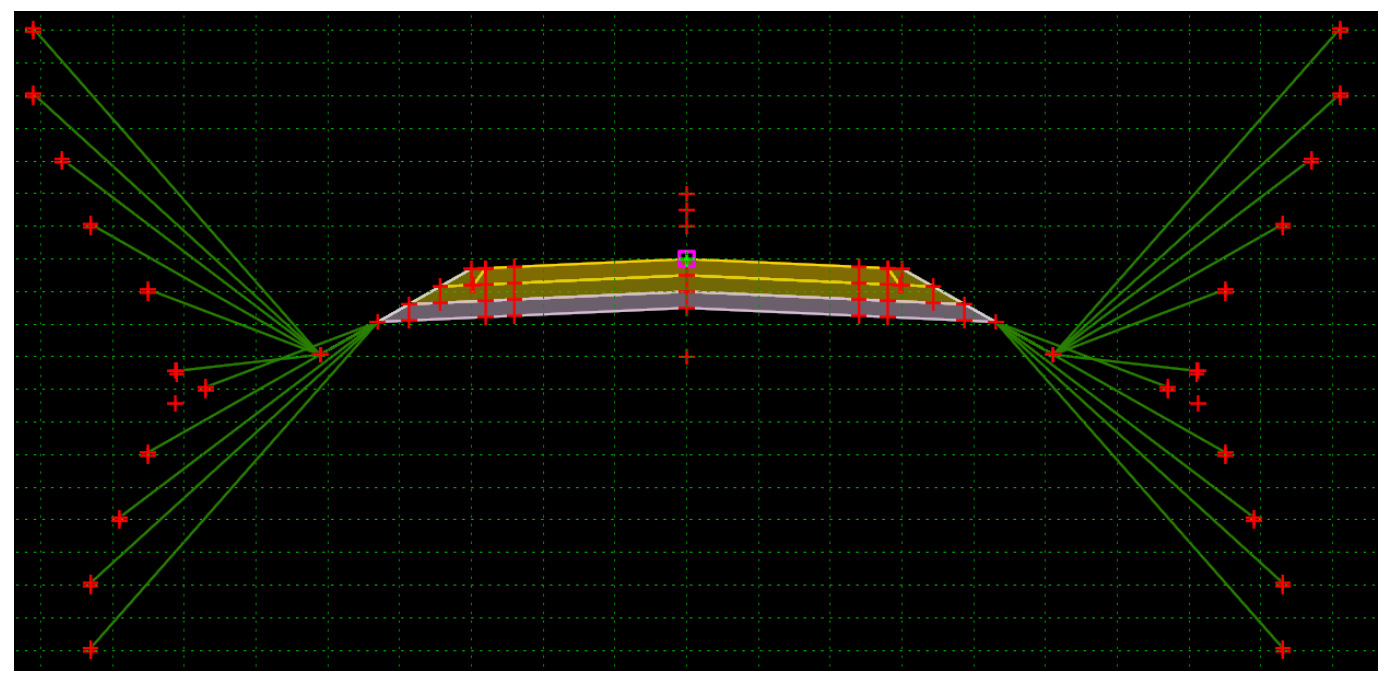

## Parametric Constraints.

Table 30 – Simple Two-Lane Template Parametric Constraints

| Parametric Constraints | Setting        | Use                                        |
|------------------------|----------------|--------------------------------------------|
| Cut Slope_L            | Equal to slope | Adjust cut slopes                          |
| Cut Slope_R            | Equal to slope | Adjust cut slopes                          |
| Daylight Depth_L       | 1'             | Adjust depth of daylight ditch             |
| Daylight Depth_R       | 1'             | Adjust depth of daylight ditch             |
| Daylight Ditch Width_L | 0'             | Extends daylight backslope distance        |
| Daylight Ditch Width_R | 0'             | Extends daylight backslope distance        |
| Daylight Foreslope_L   | 1:4 (25%)      | Adjust foreslope of daylight ditch         |
| Daylight Foreslope_R   | 1:4 (25%)      | Adjust foreslope of daylight ditch         |
| Display off_L          | 0'             | Turns off display of Wedge & End condition |
| Display off_R          | 0'             | Turns off display of Wedge & End condition |
| Ditch Bot Slope_L      | 0%             | Controls slope of flat bottom ditch        |
| Ditch Bot Slope_R      | 0%             | Controls slope of flat bottom ditch        |
| Ditch Bot Width_L      | 0'             | Controls width of flat bottom ditch        |

| Parametric Constraints | Setting        | Use                                                        |
|------------------------|----------------|------------------------------------------------------------|
| Ditch Bot Width_R      | 0'             | Controls width of flat bottom ditch                        |
| Ditch Depth_L          | 1'             | Controls the depth of ditch                                |
| Ditch Depth_R          | 1'             | Controls the depth of ditch                                |
| Ditch Foreslope_L      | 1:4 (25%)      | Adjusts foreslope of ditch                                 |
| Ditch Foreslope_R      | 1:4 (25%)      | Adjusts Foreslope of ditch                                 |
| Fill Slope_L           | Equal to slope | Adjusts fill slopes                                        |
| Fill Slope_R           | Equal to slope | Adjusts fill slopes                                        |
| Foreslope_L            | Equal to slope | Adjusts foreslope of pavement section                      |
| Foreslope_R            | Equal to slope | Adjusts foreslope of pavement section                      |
| Gravel Width_L         | 1'             | Adjusts width of safety edge gravel cover (cannot be zero) |
| Gravel Width_R         | 1'             | Adjusts width of safety edge gravel cover (cannot be zero) |
| Lane 1 Depth           | -0.5'          | Controls depth of lane layer 1                             |
| Lane 2 Depth           | -0.5'          | Controls depth of lane layer 2                             |
| Lane 3 Depth           | -0.5'          | Controls depth of lane layer 3                             |
| Lane Slope_L           | 2%             | Controls slope of lane                                     |
| Lane Slope_R           | 2%             | Controls slope of lane                                     |
| Lane Width_L           | 12'            | Controls width of lane                                     |
| Lane Width_R           | 12'            | Controls width of lane                                     |
| Shldr 1 Depth          | -0.5'          | Controls depth of shoulder layer 1                         |
| Shldr 2 Depth          | -0.5'          | Controls depth of shoulder layer 2                         |
| Shldr 3 Depth          | -0.5'          | Controls depth of shoulder layer 3                         |
| Shldr Width_L          | 2'             | Controls width of shoulder                                 |
| Shldr Width_R          | 2'             | Controls width of shoulder                                 |
| Wedge 1 Depth          | -0.5'          | Controls depth of wedge layer 1                            |
| Wedge 2 Depth          | -0.5'          | Controls depth of wedge layer 2                            |
| Wedge 3 Depth          | -0.5'          | Controls depth of wedge layer 3                            |

Table 31-Simple Two-Lane Template Display Rules

| Display Rules | Setting | Use                                        |
|---------------|---------|--------------------------------------------|
| Display off_L | 0'      | Turns off display of Wedge & End condition |
| Display off_R | 0'      | Turns off display of Wedge & End condition |

Alternately, if geometry using Feature Definition "Approach Road Match Line" is present, and made an External Reference to the Corridor, then the wedge and end condition will turn off on the side the feature is placed.

# 8.3. TWO-LANE 4 LAYER

**Location.** <project template library>/ORD Templates/Templates/Two-Lane 4 Layer

**Description.** This template is two-lane traveled way with shoulders using the Safety Wedge + Cut Priority and Fill End Condition with topsoil.

Figure 66 – Two-Lane 4 Layer Template

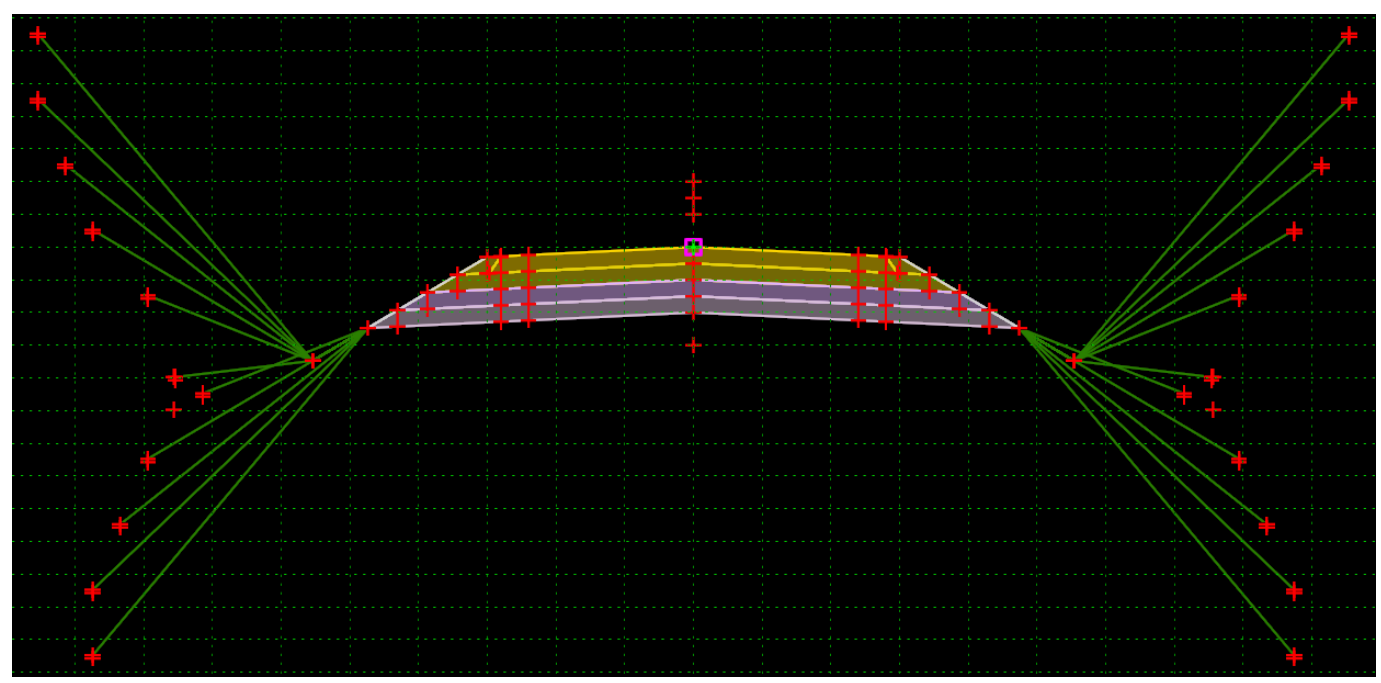

## Parametric Constraints.

Table 32 – Simple Two-Lane Template Parametric Constraints

| Parametric Constraints | Setting        | Use                                        |
|------------------------|----------------|--------------------------------------------|
| Cut Slope_L            | Equal to slope | Adjust cut slopes                          |
| Cut Slope_R            | Equal to slope | Adjust cut slopes                          |
| Daylight Depth_L       | 1'             | Adjust depth of daylight ditch             |
| Daylight Depth_R       | 1'             | Adjust depth of daylight ditch             |
| Daylight Ditch Width_L | 0'             | Extends daylight backslope distance        |
| Daylight Ditch Width_R | 0'             | Extends daylight backslope distance        |
| Daylight Foreslope_L   | 1:4 (25%)      | Adjust foreslope of daylight ditch         |
| Daylight Foreslope_R   | 1:4 (25%)      | Adjust foreslope of daylight ditch         |
| Display off_L          | 0'             | Turns off display of Wedge & End condition |
| Display off_R          | 0'             | Turns off display of Wedge & End condition |
| Ditch Bot Slope_L      | 0%             | Controls slope of flat bottom ditch        |
| Ditch Bot Slope_R      | 0%             | Controls slope of flat bottom ditch        |
| Ditch Bot Width_L      | 0'             | Controls width of flat bottom ditch        |

| Parametric Constraints | Setting        | Use                                                        |
|------------------------|----------------|------------------------------------------------------------|
| Ditch Bot Width_R      | 0'             | Controls width of flat bottom ditch                        |
| Ditch Depth_L          | 1'             | Controls the depth of ditch                                |
| Ditch Depth_R          | 1'             | Controls the depth of ditch                                |
| Ditch Foreslope_L      | 1:4 (25%)      | Adjusts foreslope of ditch                                 |
| Ditch Foreslope_R      | 1:4 (25%)      | Adjusts Foreslope of ditch                                 |
| Fill Slope_L           | Equal to slope | Adjusts fill slopes                                        |
| Fill Slope_R           | Equal to slope | Adjusts fill slopes                                        |
| Foreslope_L            | Equal to slope | Adjusts foreslope of pavement section                      |
| Foreslope_R            | Equal to slope | Adjusts foreslope of pavement section                      |
| Gravel Width_L         | 1'             | Adjusts width of safety edge gravel cover (cannot be zero) |
| Gravel Width_R         | 1'             | Adjusts width of safety edge gravel cover (cannot be zero) |
| Lane 1 Depth           | -0.5'          | Controls depth of lane layer 1                             |
| Lane 2 Depth           | -0.5'          | Controls depth of lane layer 2                             |
| Lane 3 Depth           | -0.5'          | Controls depth of lane layer 3                             |
| Lane 4 Depth           | -0.5'          | Controls depth of lane layer 4                             |
| Lane Slope_L           | 2%             | Controls slope of lane                                     |
| Lane Slope_R           | 2%             | Controls slope of lane                                     |
| Lane Width_L           | 12'            | Controls width of lane                                     |
| Lane Width_R           | 12'            | Controls width of lane                                     |
| Shldr 1 Depth          | -0.5'          | Controls depth of shoulder layer 1                         |
| Shldr 2 Depth          | -0.5'          | Controls depth of shoulder layer 2                         |
| Shldr 3 Depth          | -0.5'          | Controls depth of shoulder layer 3                         |
| Shldr 4 Depth          | -0.5'          | Controls depth of shoulder layer 4                         |
| Shldr Width_L          | 2'             | Controls width of shoulder                                 |
| Shldr Width_R          | 2'             | Controls width of shoulder                                 |
| Wedge 1 Depth          | -0.5'          | Controls depth of wedge layer 1                            |
| Wedge 2 Depth          | -0.5'          | Controls depth of wedge layer 2                            |
| Wedge 3 Depth          | -0.5'          | Controls depth of wedge layer 3                            |
| Wedge 4 Depth          | -0.5'          | Controls depth of wedge layer 4                            |

Table 33-Simple Two-Lane Template Display Rules

| Display Rules | Setting | Use                                        |
|---------------|---------|--------------------------------------------|
| Display off_L | 0'      | Turns off display of Wedge & End condition |
| Display off_R | 0'      | Turns off display of Wedge & End condition |

Alternately, if geometry using Feature Definition "Approach Road Match Line" is present, and made an External Reference to the Corridor, then the wedge and end condition will turn off on the side the feature is placed.

## 8.4. TWO-LANE CONST 2 LAYER

Location. <project template library>/ORD Templates/Templates/Two-Lane Const 2 Layer

**Description.** This is a two-lane with shoulders using the Safety Wedge and Cut & Fill w/ Const End Condition.

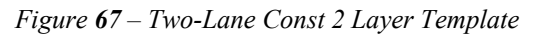

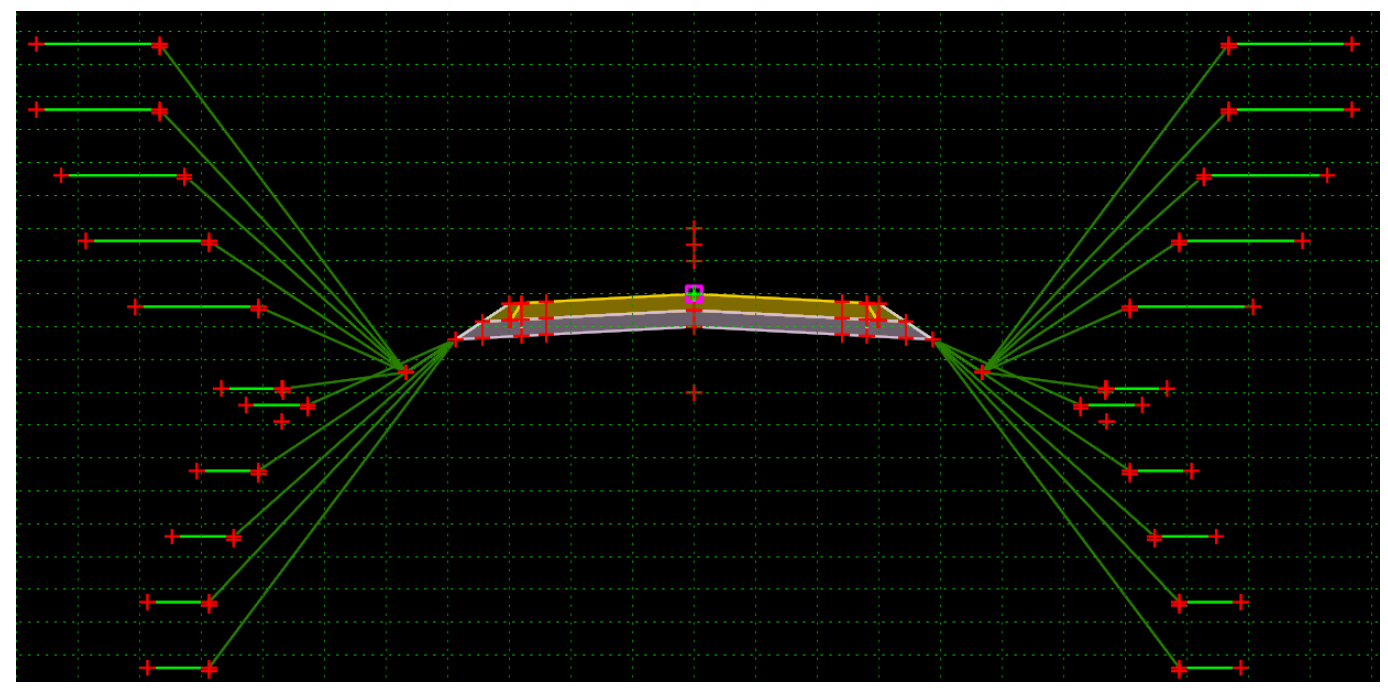

#### Parametric Constraints.

Table 34 – Two-lane with ditch + construction limit end condition template parametric constraint

| Parametric Constraints | Setting            | Use                                        |
|------------------------|--------------------|--------------------------------------------|
| Construction Limit_L   | 10' Cuts, 5' Fills | Adjust Construction limits                 |
| Construction Limit_R   | 10' Cuts, 5' Fills | Adjust Construction limits                 |
| Cut Slope_L            | Equal to slope     | Adjust cut slopes                          |
| Cut Slope_R            | Equal to slope     | Adjust cut slopes                          |
| Daylight Depth_L       | 1'                 | Adjust depth of daylight ditch             |
| Daylight Depth_R       | 1'                 | Adjust depth of daylight ditch             |
| Daylight Ditch Width_L | 0'                 | Extends daylight backslope distance        |
| Daylight Ditch Width_R | 0'                 | Extends daylight backslope distance        |
| Daylight Foreslope_L   | 1:4 (25%)          | Adjust foreslope of daylight ditch         |
| Daylight Foreslope_R   | 1:4 (25%)          | Adjust foreslope of daylight ditch         |
| Display off_L          | 0'                 | Turns off display of Wedge & End condition |
| Display off_R          | 0'                 | Turns off display of Wedge & End condition |
| Ditch Bot Slope_L      | 0%                 | Controls slope of flat bottom ditch        |

| Parametric Constraints | Setting        | Use                                                        |
|------------------------|----------------|------------------------------------------------------------|
| Ditch Bot Slope_R      | 0%             | Controls slope of flat bottom ditch                        |
| Ditch Bot Width_L      | 0'             | Controls width of flat bottom ditch                        |
| Ditch Bot Width_R      | 0'             | Controls width of flat bottom ditch                        |
| Ditch Depth_L          | 1'             | Controls the depth of ditch                                |
| Ditch Depth_R          | 1'             | Controls the depth of ditch                                |
| Ditch Foreslope_L      | 1:4 (25%)      | Adjusts foreslope of ditch                                 |
| Ditch Foreslope_R      | 1:4 (25%)      | Adjusts Foreslope of ditch                                 |
| Fill Slope_L           | Equal to slope | Adjusts fill slopes                                        |
| Fill Slope_R           | Equal to slope | Adjusts fill slopes                                        |
| Foreslope_L            | Equal to slope | Adjusts foreslope of pavement section                      |
| Foreslope_R            | Equal to slope | Adjusts foreslope of pavement section                      |
| Gravel Width_L         | 1'             | Adjusts width of safety edge gravel cover (cannot be zero) |
| Gravel Width_R         | 1'             | Adjusts width of safety edge gravel cover (cannot be zero) |
| Lane 1 Depth           | -0.5'          | Controls depth of lane layer 1                             |
| Lane 2 Depth           | -0.5'          | Controls depth of lane layer 2                             |
| Lane Slope_L           | 2%             | Controls slope of lane                                     |
| Lane Slope_R           | 2%             | Controls slope of lane                                     |
| Lane Width_L           | 12'            | Controls width of lane                                     |
| Lane Width_R           | 12'            | Controls width of lane                                     |
| Shldr 1 Depth          | -0.5'          | Controls depth of shoulder layer 1                         |
| Shldr 2 Depth          | -0.5'          | Controls depth of shoulder layer 2                         |
| Shldr Width_L          | 2'             | Controls width of shoulder                                 |
| Shldr Width_R          | 2'             | Controls width of shoulder                                 |
| Wedge 1 Depth          | -0.5'          | Controls depth of wedge layer 1                            |
| Wedge 2 Depth          | -0.5'          | Controls depth of wedge layer 2                            |

Table 35–Two-lane with ditch + construction limit end condition Template Display Rules

| Display Rules | Setting | Use                                        |
|---------------|---------|--------------------------------------------|
| Display off_L | 0'      | Turns off display of Wedge & End condition |
| Display off_R | 0'      | Turns off display of Wedge & End condition |

Alternately, if geometry using Feature Definition "Approach Road Match Line" is present, and made an External Reference to the Corridor, then the wedge and end condition will turn off on the side the feature is placed.

Display of layers (lane, shoulder, and wedge) is turned off when depth are set to zero.

## 8.5. TWO-LANE CONST 3 LAYER

Location. <project template library>/ORD Templates/Templates/Two-Lane Const 3 Layer

**Description.** This is a two-lane with shoulders using the Safety Wedge and Cut & Fill w/ Const End Condition.

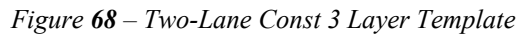

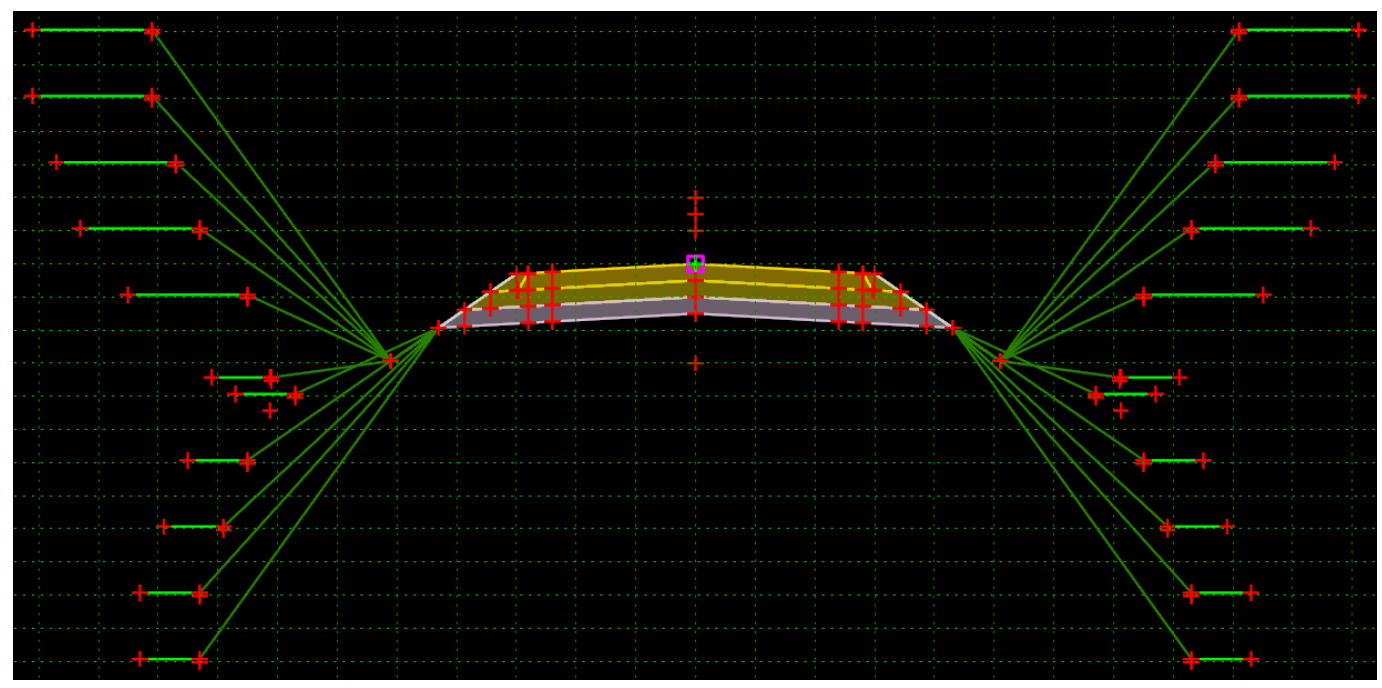

## Parametric Constraints.

Table 36 – Two-lane with ditch + construction limit end condition template parametric constraint

| Parametric Constraints | Setting            | Use                                        |
|------------------------|--------------------|--------------------------------------------|
| Construction Limit_L   | 10' Cuts, 5' Fills | Adjust Construction limits                 |
| Construction Limit_R   | 10' Cuts, 5' Fills | Adjust Construction limits                 |
| Cut Slope_L            | Equal to slope     | Adjust cut slopes                          |
| Cut Slope_R            | Equal to slope     | Adjust cut slopes                          |
| Daylight Depth_L       | 1'                 | Adjust depth of daylight ditch             |
| Daylight Depth_R       | 1'                 | Adjust depth of daylight ditch             |
| Daylight Ditch Width_L | 0'                 | Extends daylight backslope distance        |
| Daylight Ditch Width_R | 0'                 | Extends daylight backslope distance        |
| Daylight Foreslope_L   | 1:4 (25%)          | Adjust foreslope of daylight ditch         |
| Daylight Foreslope_R   | 1:4 (25%)          | Adjust foreslope of daylight ditch         |
| Display off_L          | 0'                 | Turns off display of Wedge & End condition |
| Display off_R          | 0'                 | Turns off display of Wedge & End condition |
| Ditch Bot Slope_L      | 0%                 | Controls slope of flat bottom ditch        |

| Parametric Constraints | Setting        | Use                                                        |
|------------------------|----------------|------------------------------------------------------------|
| Ditch Bot Slope_R      | 0%             | Controls slope of flat bottom ditch                        |
| Ditch Bot Width_L      | 0'             | Controls width of flat bottom ditch                        |
| Ditch Bot Width_R      | 0'             | Controls width of flat bottom ditch                        |
| Ditch Depth_L          | 1'             | Controls the depth of ditch                                |
| Ditch Depth_R          | 1'             | Controls the depth of ditch                                |
| Ditch Foreslope_L      | 1:4 (25%)      | Adjusts foreslope of ditch                                 |
| Ditch Foreslope_R      | 1:4 (25%)      | Adjusts Foreslope of ditch                                 |
| Fill Slope_L           | Equal to slope | Adjusts fill slopes                                        |
| Fill Slope_R           | Equal to slope | Adjusts fill slopes                                        |
| Foreslope_L            | Equal to slope | Adjusts foreslope of pavement section                      |
| Foreslope_R            | Equal to slope | Adjusts foreslope of pavement section                      |
| Gravel Width_L         | 1'             | Adjusts width of safety edge gravel cover (cannot be zero) |
| Gravel Width_R         | 1'             | Adjusts width of safety edge gravel cover (cannot be zero) |
| Lane 1 Depth           | -0.5'          | Controls depth of lane layer 1                             |
| Lane 2 Depth           | -0.5'          | Controls depth of lane layer 2                             |
| Lane 3 Depth           | -0.5'          | Controls depth of lane layer 3                             |
| Lane Slope_L           | 2%             | Controls slope of lane                                     |
| Lane Slope_R           | 2%             | Controls slope of lane                                     |
| Lane Width_L           | 12'            | Controls width of lane                                     |
| Lane Width_R           | 12'            | Controls width of lane                                     |
| Shldr 1 Depth          | -0.5'          | Controls depth of shoulder layer 1                         |
| Shldr 2 Depth          | -0.5'          | Controls depth of shoulder layer 2                         |
| Shldr 3 Depth          | -0.5'          | Controls depth of shoulder layer 3                         |
| Shldr Width_L          | 2'             | Controls width of shoulder                                 |
| Shldr Width_R          | 2'             | Controls width of shoulder                                 |
| Wedge 1 Depth          | -0.5'          | Controls depth of wedge layer 1                            |
| Wedge 2 Depth          | -0.5'          | Controls depth of wedge layer 2                            |
| Wedge 3 Depth          | -0.5'          | Controls depth of wedge layer 3                            |

Table 37–Two-lane with ditch + construction limit end condition Template Display Rules

| Display Rules | Setting | Use                                        |
|---------------|---------|--------------------------------------------|
| Display off_L | 0'      | Turns off display of Wedge & End condition |
| Display off_R | 0'      | Turns off display of Wedge & End condition |

Alternately, if geometry using Feature Definition "Approach Road Match Line" is present, and made an External Reference to the Corridor, then the wedge and end condition will turn off on the side the feature is placed.

Display of layers (lane, shoulder, and wedge) is turned off when depth are set to zero.
# 8.6. TWO-LANE CONST 4 LAYER

Location. <project template library>/ORD Templates/Templates/Two-Lane Const 4 Layer

**Description.** This is a two-lane with shoulders using the Safety Wedge and Cut & Fill w/ Const End Condition.

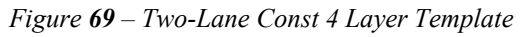

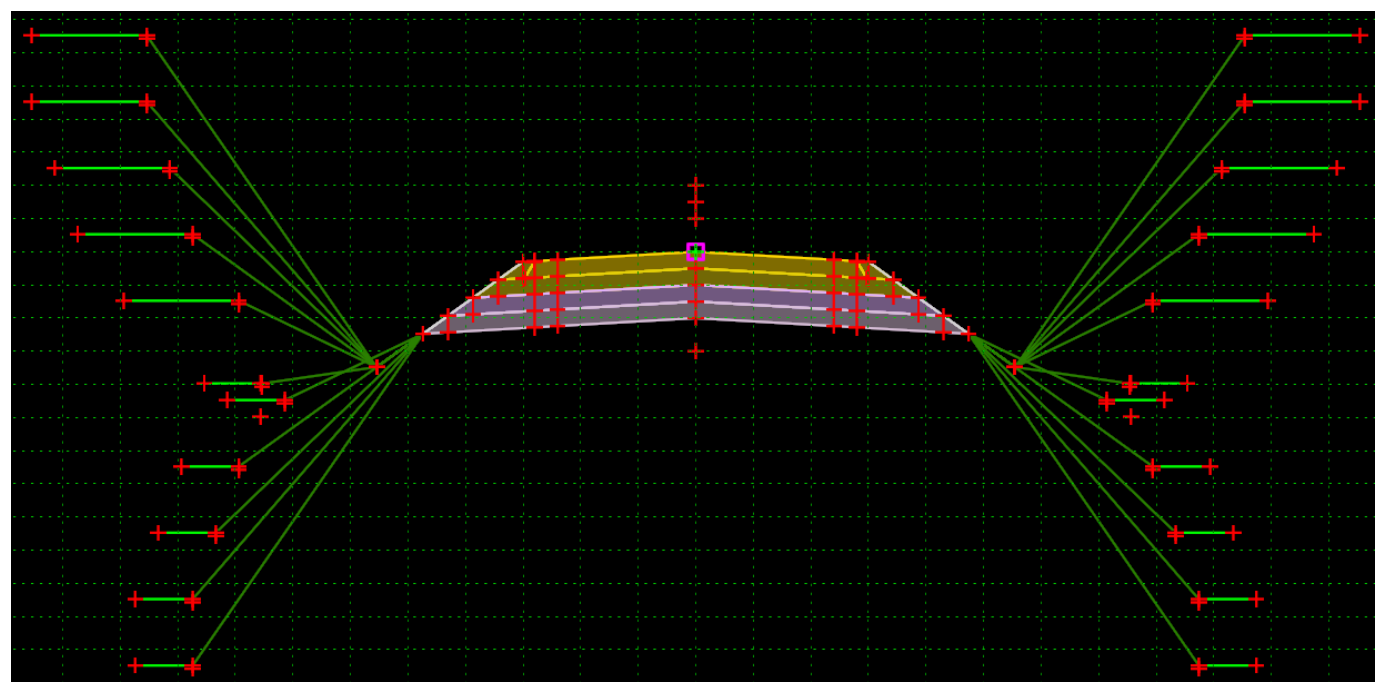

Table 38 – Two-lane with ditch + construction limit end condition template parametric constraint

| Parametric Constraints | Setting            | Use                                        |
|------------------------|--------------------|--------------------------------------------|
| Construction Limit_L   | 10' Cuts, 5' Fills | Adjust Construction limits                 |
| Construction Limit_R   | 10' Cuts, 5' Fills | Adjust Construction limits                 |
| Cut Slope_L            | Equal to slope     | Adjust cut slopes                          |
| Cut Slope_R            | Equal to slope     | Adjust cut slopes                          |
| Daylight Depth_L       | 1'                 | Adjust depth of daylight ditch             |
| Daylight Depth_R       | 1'                 | Adjust depth of daylight ditch             |
| Daylight Ditch Width_L | 0'                 | Extends daylight backslope distance        |
| Daylight Ditch Width_R | 0'                 | Extends daylight backslope distance        |
| Daylight Foreslope_L   | 1:4 (25%)          | Adjust foreslope of daylight ditch         |
| Daylight Foreslope_R   | 1:4 (25%)          | Adjust foreslope of daylight ditch         |
| Display off_L          | 0'                 | Turns off display of Wedge & End condition |
| Display off_R          | 0'                 | Turns off display of Wedge & End condition |
| Ditch Bot Slope_L      | 0%                 | Controls slope of flat bottom ditch        |

| Parametric Constraints | Setting        | Use                                                           |
|------------------------|----------------|---------------------------------------------------------------|
| Ditch Bot Slope_R      | 0%             | Controls slope of flat bottom ditch                           |
| Ditch Bot Width_L      | 0'             | Controls width of flat bottom ditch                           |
| Ditch Bot Width_R      | 0'             | Controls width of flat bottom ditch                           |
| Ditch Depth_L          | 1'             | Controls the depth of ditch                                   |
| Ditch Depth_R          | 1'             | Controls the depth of ditch                                   |
| Ditch Foreslope_L      | 1:4 (25%)      | Adjusts foreslope of ditch                                    |
| Ditch Foreslope_R      | 1:4 (25%)      | Adjusts Foreslope of ditch                                    |
| Fill Slope_L           | Equal to slope | Adjusts fill slopes                                           |
| Fill Slope_R           | Equal to slope | Adjusts fill slopes                                           |
| Foreslope_L            | Equal to slope | Adjusts foreslope of pavement section                         |
| Foreslope_R            | Equal to slope | Adjusts foreslope of pavement section                         |
| Gravel Width_L         | 1'             | Adjusts width of safety edge gravel cover (cannot be zero)    |
| Gravel Width_R         | 1'             | Adjusts width of safety edge gravel cover<br>(cannot be zero) |
| Lane 1 Depth           | -0.5'          | Controls depth of lane layer 1                                |
| Lane 2 Depth           | -0.5'          | Controls depth of lane layer 2                                |
| Lane 3 Depth           | -0.5'          | Controls depth of lane layer 3                                |
| Lane 4 Depth           | -0.5'          | Controls depth of lane layer 4                                |
| Lane Slope_L           | 2%             | Controls slope of lane                                        |
| Lane Slope_R           | 2%             | Controls slope of lane                                        |
| Lane Width_L           | 12'            | Controls width of lane                                        |
| Lane Width_R           | 12'            | Controls width of lane                                        |
| Shldr 1 Depth          | -0.5'          | Controls depth of shoulder layer 1                            |
| Shldr 2 Depth          | -0.5'          | Controls depth of shoulder layer 2                            |
| Shldr 3 Depth          | -0.5'          | Controls depth of shoulder layer 3                            |
| Shldr 4 Depth          | -0.5'          | Controls depth of shoulder layer 4                            |
| Shldr Width_L          | 2'             | Controls width of shoulder                                    |
| Shldr Width_R          | 2'             | Controls width of shoulder                                    |
| Wedge 1 Depth          | -0.5'          | Controls depth of wedge layer 1                               |
| Wedge 2 Depth          | -0.5'          | Controls depth of wedge layer 2                               |
| Wedge 3 Depth          | -0.5'          | Controls depth of wedge layer 3                               |
| Wedge 4 Depth          | -0.5'          | Controls depth of wedge layer 4                               |

Table 39– Two-lane with ditch + construction limit end condition Template Display Rules

| Display Rules | Setting | Use                                        |
|---------------|---------|--------------------------------------------|
| Display off_L | 0'      | Turns off display of Wedge & End condition |
| Display off_R | 0'      | Turns off display of Wedge & End condition |

Alternately, if geometry using Feature Definition "Approach Road Match Line" is present, and made an External Reference to the Corridor, then the wedge and end condition will turn off on the side the feature is placed.

Display of layers (lane, shoulder, and wedge) is turned off when depth are set to zero.

# 8.7. TWO-LANE GR 2 LAYER

**Location.** <*project template library*>/ORD Templates/Templates/Two-Lane GR 2 Layer

**Description.** This is a two-lane with shoulders using the Guardrail Wedge and Cut & Fill End Condition.

Figure 70 – Two-Lane GR 2 Layer Template

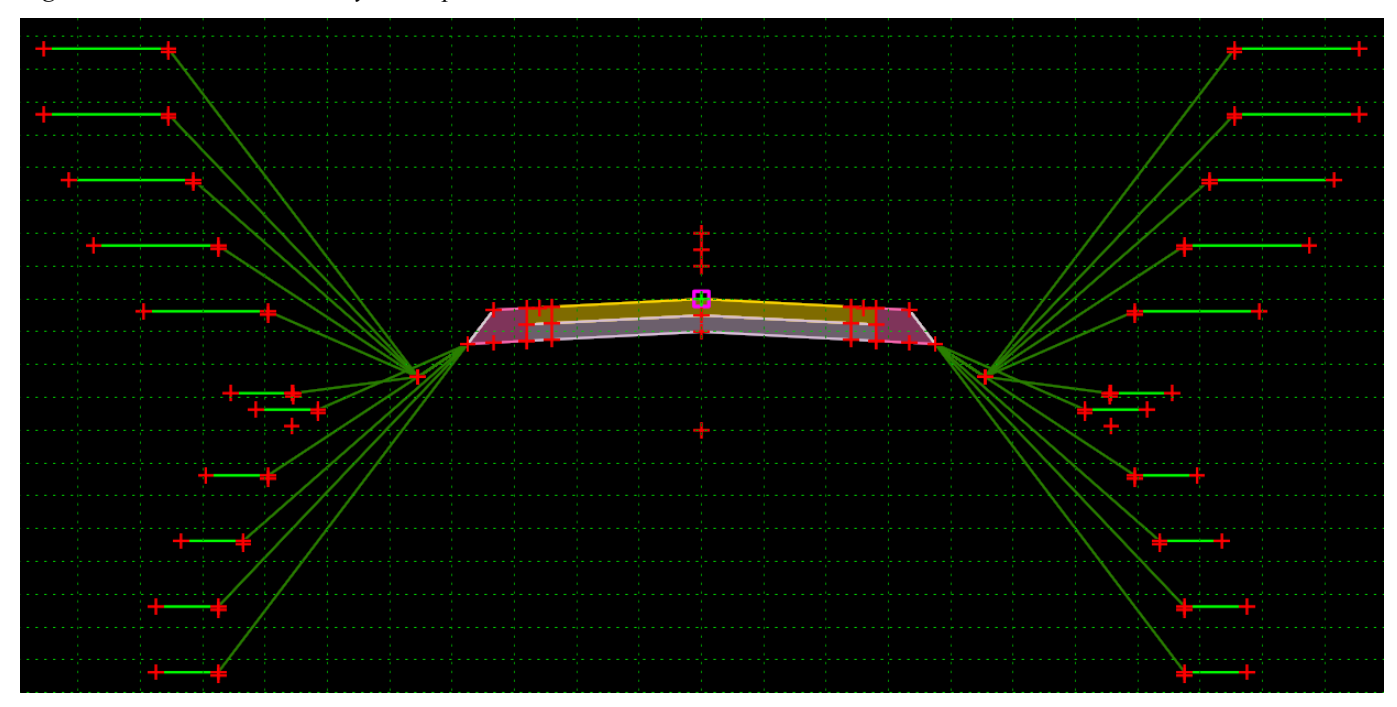

Table 40-Two-Lane + Guardrail with Ditch + Construction Limit End Condition parametric constraints

| Parametric Constraints | Setting            | Use                                        |
|------------------------|--------------------|--------------------------------------------|
| Construction Limit_L   | 10' Cuts, 5' Fills | Adjust Construction limits                 |
| Construction Limit_R   | 10' Cuts, 5' Fills | Adjust Construction limits                 |
| Cut Slope_L            | Equal to slope     | Adjust cut slopes                          |
| Cut Slope_R            | Equal to slope     | Adjust cut slopes                          |
| Daylight Depth_L       | 1'                 | Adjust depth of daylight ditch             |
| Daylight Depth_R       | 1'                 | Adjust depth of daylight ditch             |
| Daylight Ditch Width_L | 0'                 | Extends daylight backslope distance        |
| Daylight Ditch Width_R | 0'                 | Extends daylight backslope distance        |
| Daylight Foreslope_L   | 1:4 (25%)          | Adjust foreslope of daylight ditch         |
| Daylight Foreslope_R   | 1:4 (25%)          | Adjust foreslope of daylight ditch         |
| Display off_L          | 0'                 | Turns off display of Wedge & End condition |
| Display off_R          | 0'                 | Turns off display of Wedge & End condition |
| Ditch Bot Slope_L      | 0%                 | Controls slope of flat bottom ditch        |
| Ditch Bot Slope_R      | 0%                 | Controls slope of flat bottom ditch        |

| Parametric Constraints             | Setting        | Use                                                                                          |
|------------------------------------|----------------|----------------------------------------------------------------------------------------------|
| Ditch Bot Width_L                  | 0'             | Controls width of flat bottom ditch                                                          |
| Ditch Bot Width_R                  | 0'             | Controls width of flat bottom ditch                                                          |
| Ditch Depth_L                      | 1'             | Controls the depth of ditch                                                                  |
| Ditch Depth_R                      | 1'             | Controls the depth of ditch                                                                  |
| Ditch Foreslope_L                  | 1:4 (25%)      | Adjusts foreslope of ditch                                                                   |
| Ditch Foreslope_R                  | 1:4 (25%)      | Adjusts Foreslope of ditch                                                                   |
| Fill Slope_L                       | Equal to slope | Adjusts fill slopes                                                                          |
| Fill Slope_R                       | Equal to slope | Adjusts fill slopes                                                                          |
| Foreslope_L                        | Equal to slope | Adjusts foreslope of pavement section                                                        |
| Foreslope_R                        | Equal to slope | Adjusts foreslope of pavement section                                                        |
| Front face of post to EOP_L        | 1'             | Adjusts distance from face of guardrail to edge of pavement (8" block + 3 1/4" W-Beam ~ 12") |
| Front face of post to EOP_R        | 1'             | Adjusts distance from face of guardrail to edge of pavement (8" block + 3 1/4" W-Beam ~ 12") |
| Front face of post to hinge dist_L | 2.667'         | Constrols distance from face of post to hinge (8" $post + 2' = 2.667'$ )                     |
| Front face of post to hinge dist_R | 2.667'         | Constrols distance from face of post to hinge (8" $post + 2' = 2.667'$ )                     |
| Lane Slope_L                       | 2%             | Controls slope of lane                                                                       |
| Lane Slope_R                       | 2%             | Controls slope of lane                                                                       |
| Lane Width_L                       | 12'            | Controls width of lane                                                                       |
| Lane Width_R                       | 12'            | Controls width of lane                                                                       |
| Layer 1 Depth                      | -0.5'          | Controls depth of layer 1                                                                    |
| Layer 4 Depth                      | -0.5'          | Controls depth of layer 4                                                                    |
| Shldr Width_L                      | -2'            | Controls depth of wedge layer 1                                                              |
| Shldr Width_R                      | -2'            | Controls depth of wedge layer 2                                                              |

Table 41 – Two-Lane + Guardrail with Ditch + Construction Limit End Condition Template Display Rules

| Display Rules | Setting | Use                                        |
|---------------|---------|--------------------------------------------|
| Display off_L | 0'      | Turns off display of Wedge & End condition |
| Display off_R | 0'      | Turns off display of Wedge & End condition |

Alternately, if geometry using Feature Definition "Approach Road Match Line" is present, and made an External Reference to the Corridor, then the wedge and end condition will turn off on the side the feature is placed.

Display of layers (lane, shoulder, and wedge) is turned off when depth are set to zero.

# 8.8. TWO-LANE GR 3 LAYER

Location. <project template library>/ORD Templates/Templates/Two-Lane GR 3 Layer

**Description.** This is a two-lane with shoulders using the Guardrail Wedge and Cut & Fill End Condition.

Figure 71 – Two-Lane GR 3 Layer Template

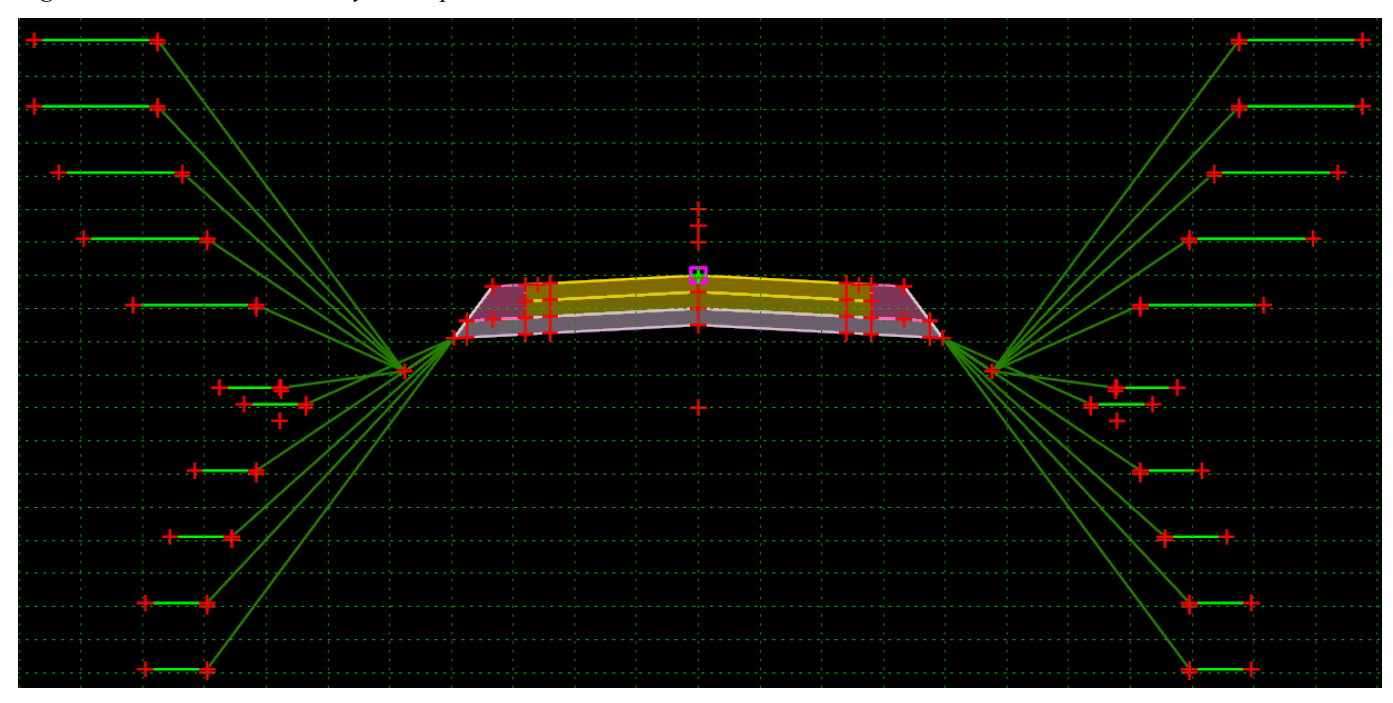

Table 42–Two-Lane + Guardrail with Ditch + Construction Limit End Condition parametric constraints

| Parametric Constraints | Setting            | Use                                        |
|------------------------|--------------------|--------------------------------------------|
| Construction Limit_L   | 10' Cuts, 5' Fills | Adjust Construction limits                 |
| Construction Limit_R   | 10' Cuts, 5' Fills | Adjust Construction limits                 |
| Cut Slope_L            | Equal to slope     | Adjust cut slopes                          |
| Cut Slope_R            | Equal to slope     | Adjust cut slopes                          |
| Daylight Depth_L       | 1'                 | Adjust depth of daylight ditch             |
| Daylight Depth_R       | 1'                 | Adjust depth of daylight ditch             |
| Daylight Ditch Width_L | 0'                 | Extends daylight backslope distance        |
| Daylight Ditch Width_R | 0'                 | Extends daylight backslope distance        |
| Daylight Foreslope_L   | 1:4 (25%)          | Adjust foreslope of daylight ditch         |
| Daylight Foreslope_R   | 1:4 (25%)          | Adjust foreslope of daylight ditch         |
| Display off_L          | 0'                 | Turns off display of Wedge & End condition |
| Display off_R          | 0'                 | Turns off display of Wedge & End condition |
| Ditch Bot Slope_L      | 0%                 | Controls slope of flat bottom ditch        |
| Ditch Bot Slope_R      | 0%                 | Controls slope of flat bottom ditch        |

| Parametric Constraints             | Setting        | Use                                                                                          |
|------------------------------------|----------------|----------------------------------------------------------------------------------------------|
| Ditch Bot Width_L                  | 0'             | Controls width of flat bottom ditch                                                          |
| Ditch Bot Width_R                  | 0'             | Controls width of flat bottom ditch                                                          |
| Ditch Depth_L                      | 1'             | Controls the depth of ditch                                                                  |
| Ditch Depth_R                      | 1'             | Controls the depth of ditch                                                                  |
| Ditch Foreslope_L                  | 1:4 (25%)      | Adjusts foreslope of ditch                                                                   |
| Ditch Foreslope_R                  | 1:4 (25%)      | Adjusts Foreslope of ditch                                                                   |
| Fill Slope_L                       | Equal to slope | Adjusts fill slopes                                                                          |
| Fill Slope_R                       | Equal to slope | Adjusts fill slopes                                                                          |
| Foreslope_L                        | Equal to slope | Adjusts foreslope of pavement section                                                        |
| Foreslope_R                        | Equal to slope | Adjusts foreslope of pavement section                                                        |
| Front face of post to EOP_L        | 1'             | Adjusts distance from face of guardrail to edge of pavement (8" block + 3 1/4" W-Beam ~ 12") |
| Front face of post to EOP_R        | 1'             | Adjusts distance from face of guardrail to edge of pavement (8" block + 3 1/4" W-Beam ~ 12") |
| Front face of post to hinge dist_L | 2.667'         | Constrols distance from face of post to hinge (8" $post + 2' = 2.667'$ )                     |
| Front face of post to hinge dist_R | 2.667'         | Constrols distance from face of post to hinge (8" $post + 2' = 2.667'$ )                     |
| Lane Slope_L                       | 2%             | Controls slope of lane                                                                       |
| Lane Slope_R                       | 2%             | Controls slope of lane                                                                       |
| Lane Width_L                       | 12'            | Controls width of lane                                                                       |
| Lane Width_R                       | 12'            | Controls width of lane                                                                       |
| Layer 1 Depth                      | -0.5'          | Controls depth of layer 1                                                                    |
| Layer 2 Depth                      | -0.5'          | Controls depth of layer 2                                                                    |
| Layer 4 Depth                      | -0.5'          | Controls depth of layer 4                                                                    |
| Shldr Width_L                      | 2'             | Controls width of shoulder                                                                   |
| Shldr Width_R                      | 2'             | Controls width of shoulder                                                                   |

Table 43 – Two-Lane + Guardrail with Ditch + Construction Limit End Condition Template Display Rules

| Display Rules | Setting | Use                                        |
|---------------|---------|--------------------------------------------|
| Display off_L | 0'      | Turns off display of Wedge & End condition |
| Display off_R | 0'      | Turns off display of Wedge & End condition |

Alternately, if geometry using Feature Definition "Approach Road Match Line" is present, and made an External Reference to the Corridor, then the wedge and end condition will turn off on the side the feature is placed.

Display of layers (lane, shoulder, and wedge) is turned off when depth is set to zero.

# 8.9. TWO-LANE GR 4 LAYER

Location. <project template library>/ORD Templates/Templates/Two-Lane GR 4 Layer

**Description.** This is a two-lane with shoulders using the Guardrail Wedge and Cut & Fill End Condition.

Figure 72 – Two-Lane GR 4 Layer Template

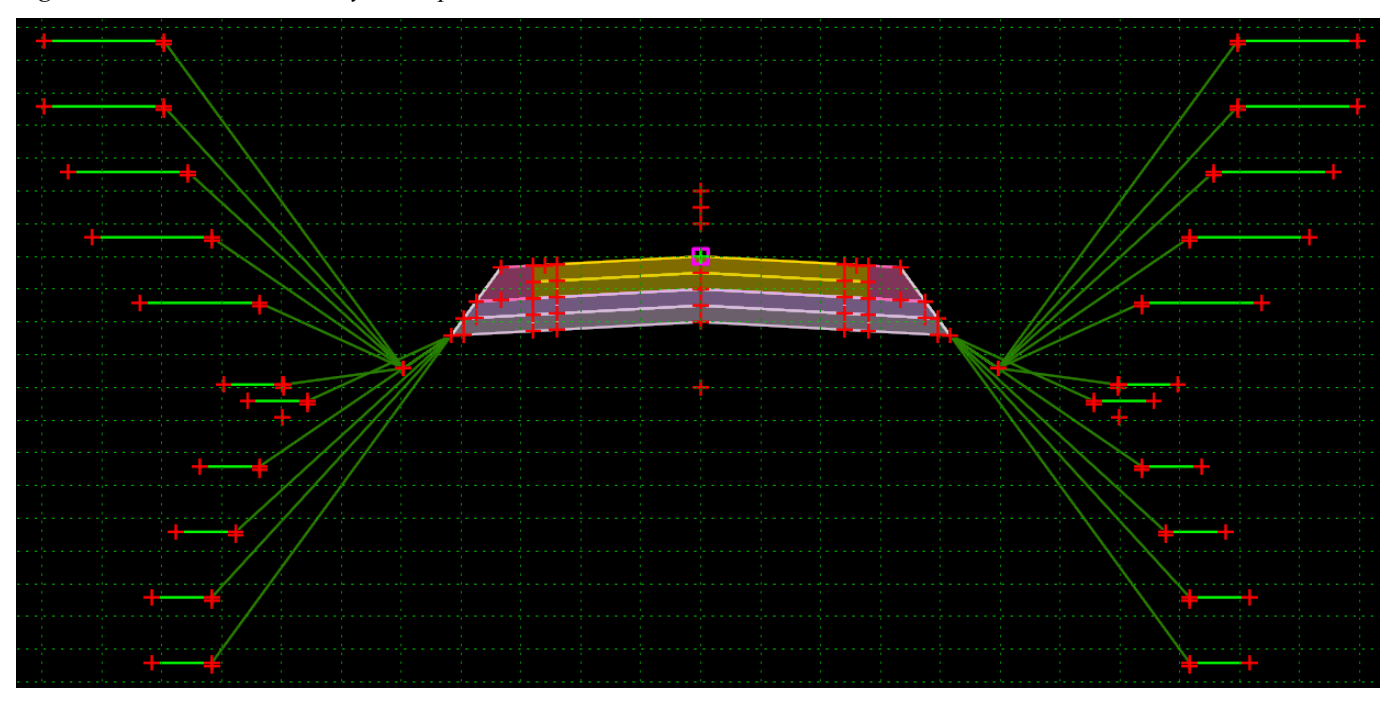

Table 44– Two-Lane + Guardrail with Ditch + Construction Limit End Condition parametric constraints

| Parametric Constraints | Setting            | Use                                        |
|------------------------|--------------------|--------------------------------------------|
| Construction Limit_L   | 10' Cuts, 5' Fills | Adjust Construction limits                 |
| Construction Limit_R   | 10' Cuts, 5' Fills | Adjust Construction limits                 |
| Cut Slope_L            | Equal to slope     | Adjust cut slopes                          |
| Cut Slope_R            | Equal to slope     | Adjust cut slopes                          |
| Daylight Depth_L       | 1'                 | Adjust depth of daylight ditch             |
| Daylight Depth_R       | 1'                 | Adjust depth of daylight ditch             |
| Daylight Ditch Width_L | 0'                 | Extends daylight backslope distance        |
| Daylight Ditch Width_R | 0'                 | Extends daylight backslope distance        |
| Daylight Foreslope_L   | 1:4 (25%)          | Adjust foreslope of daylight ditch         |
| Daylight Foreslope_R   | 1:4 (25%)          | Adjust foreslope of daylight ditch         |
| Display off_L          | 0'                 | Turns off display of Wedge & End condition |
| Display off_R          | 0'                 | Turns off display of Wedge & End condition |
| Ditch Bot Slope_L      | 0%                 | Controls slope of flat bottom ditch        |
| Ditch Bot Slope_R      | 0%                 | Controls slope of flat bottom ditch        |

| Parametric Constraints             | Setting        | Use                                                                                          |
|------------------------------------|----------------|----------------------------------------------------------------------------------------------|
| Ditch Bot Width_L                  | 0'             | Controls width of flat bottom ditch                                                          |
| Ditch Bot Width_R                  | 0'             | Controls width of flat bottom ditch                                                          |
| Ditch Depth_L                      | 1'             | Controls the depth of ditch                                                                  |
| Ditch Depth_R                      | 1'             | Controls the depth of ditch                                                                  |
| Ditch Foreslope_L                  | 1:4 (25%)      | Adjusts foreslope of ditch                                                                   |
| Ditch Foreslope_R                  | 1:4 (25%)      | Adjusts foreslope of ditch                                                                   |
| Fill Slope_L                       | Equal to slope | Adjusts fill slopes                                                                          |
| Fill Slope_R                       | Equal to slope | Adjusts fill slopes                                                                          |
| Foreslope_L                        | Equal to slope | Adjusts foreslope of pavement section                                                        |
| Foreslope_R                        | Equal to slope | Adjusts foreslope of pavement section                                                        |
| Front face of post to EOP_L        | 1'             | Adjusts distance from face of guardrail to edge of pavement (8" block + 3 1/4" W-Beam ~ 12") |
| Front face of post to EOP_R        | 1'             | Adjusts distance from face of guardrail to edge of pavement (8" block + 3 1/4" W-Beam ~ 12") |
| Front face of post to hinge dist_L | 2.667'         | Controls distance from face of post to hinge (8" $post + 2' = 2.667'$ )                      |
| Front face of post to hinge dist_R | 2.667'         | Controls distance from face of post to hinge (8" $post + 2' = 2.667'$ )                      |
| GR Grading Slope_L                 | 2%             | Adjusts finished slope of guardrail grading                                                  |
| GR Grading Slope_R                 | 2%             | Adjusts finished slope of guardrail grading                                                  |
| Gravel Width_L                     | 1'             | Adjusts width of safety edge gravel cover (cannot be zero)                                   |
| Gravel Width_R                     | 1'             | Adjusts width of safety edge gravel cover (cannot be zero)                                   |
| Layer 1 Depth                      | -0.5'          | Controls depth of layer 1                                                                    |
| Layer 2 Depth                      | -0.5'          | Controls depth of layer 2                                                                    |
| Layer 3 Depth                      | -0.5'          | Controls depth of layer 3                                                                    |
| Layer 4 Depth                      | -0.5'          | Controls depth of layer 4                                                                    |
| Lane Slope_L                       | 2%             | Controls slope of lane                                                                       |
| Lane Slope_R                       | 2%             | Controls slope of lane                                                                       |
| Lane Width_L                       | 12'            | Controls width of lane                                                                       |
| Lane Width_R                       | 12'            | Controls width of lane                                                                       |
| Shldr Width_L                      | 2'             | Controls width of shoulder                                                                   |
| Shldr Width_R                      | 2'             | Controls width of shoulder                                                                   |

Table 45 – Two-Lane + Guardrail with Ditch + Construction Limit End Condition Template Display Rules

| Display Rules | Setting | Use                                        |
|---------------|---------|--------------------------------------------|
| Display off_L | 0'      | Turns off display of Wedge & End condition |
| Display off_R | 0'      | Turns off display of Wedge & End condition |

Alternately, if geometry using Feature Definition "Approach Road Match Line" is present, and made an External Reference to the Corridor, then the wedge and end condition will turn off on the side the feature is placed.

Display of layers (lane, shoulder, and wedge) is turned off when depth are set to zero.

# 8.10. TWO-LANE GRAVEL 1 LAYER

Location. <project template library>/ORD Templates/Templates/Two-Lane Gravel 1 Layer

### Description.

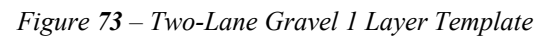

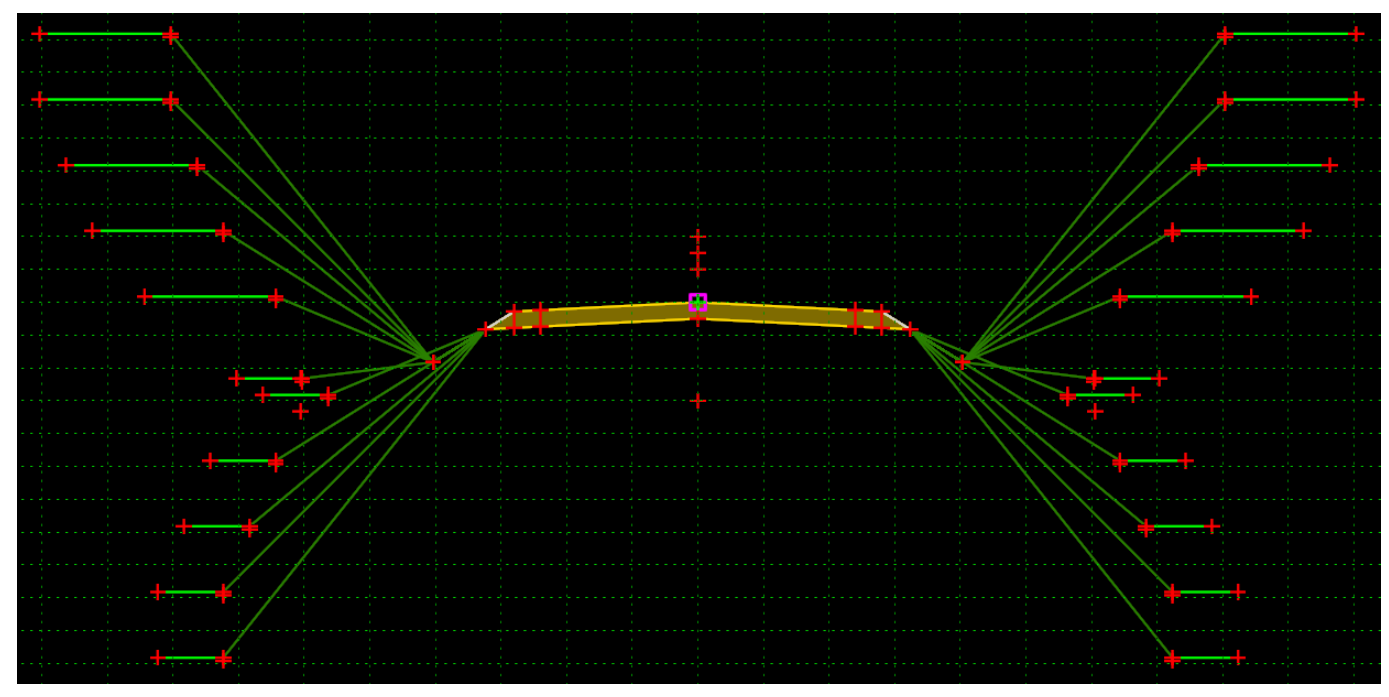

Table 46–Two-Lane Gravel 1 Layer + Construction Limit End Condition parametric constraints

| Parametric Constraints | Setting            | Use                                        |
|------------------------|--------------------|--------------------------------------------|
| Construction Limit_L   | 10' Cuts, 5' Fills | Adjust Construction limits                 |
| Construction Limit_R   | 10' Cuts, 5' Fills | Adjust Construction limits                 |
| Cut Slope_L            | Equal to slope     | Adjust cut slopes                          |
| Cut Slope_R            | Equal to slope     | Adjust cut slopes                          |
| Daylight Depth_L       | 1'                 | Adjust depth of daylight ditch             |
| Daylight Depth_R       | 1'                 | Adjust depth of daylight ditch             |
| Daylight Ditch Width_L | 0'                 | Extends daylight backslope distance        |
| Daylight Ditch Width_R | 0'                 | Extends daylight backslope distance        |
| Daylight Foreslope_L   | 1:4 (25%)          | Adjust foreslope of daylight ditch         |
| Daylight Foreslope_R   | 1:4 (25%)          | Adjust foreslope of daylight ditch         |
| Display off_L          | 0'                 | Turns off display of Wedge & End condition |
| Display off_R          | 0'                 | Turns off display of Wedge & End condition |
| Ditch Bot Slope_L      | 0%                 | Controls slope of flat bottom ditch        |
| Ditch Bot Slope_R      | 0%                 | Controls slope of flat bottom ditch        |

| Parametric Constraints | Setting        | Use                                   |
|------------------------|----------------|---------------------------------------|
| Ditch Bot Width_L      | 0'             | Controls width of flat bottom ditch   |
| Ditch Bot Width_R      | 0'             | Controls width of flat bottom ditch   |
| Ditch Depth_L          | 1'             | Controls the depth of ditch           |
| Ditch Depth_R          | 1'             | Controls the depth of ditch           |
| Ditch Foreslope_L      | 1:4 (25%)      | Adjusts foreslope of ditch            |
| Ditch Foreslope_R      | 1:4 (25%)      | Adjusts foreslope of ditch            |
| Fill Slope_L           | Equal to slope | Adjusts fill slopes                   |
| Fill Slope_R           | Equal to slope | Adjusts fill slopes                   |
| Foreslope_L            | Equal to slope | Adjusts foreslope of pavement section |
| Foreslope_R            | Equal to slope | Adjusts foreslope of pavement section |
| Lane Slope_L           | 2%             | Controls slope of lane                |
| Lane Slope_R           | 2%             | Controls slope of lane                |
| Lane Width_L           | 12'            | Controls width of lane                |
| Lane Width_R           | 12'            | Controls width of lane                |
| Layer 1 Depth          | -0.5'          | Controls depth of layer 1             |
| Shldr Width_L          | 2'             | Controls width of shoulder            |
| Shldr Width_R          | 2'             | Controls width of shoulder            |

Table 47 – Two-Lane Gravel 1 Layer + Construction Limit End Condition Template Display Rules

| Display Rules | Setting | Use                                        |
|---------------|---------|--------------------------------------------|
| Display off_L | 0'      | Turns off display of Wedge & End condition |
| Display off_R | 0'      | Turns off display of Wedge & End condition |

Alternately, if geometry using Feature Definition "Approach Road Match Line" is present, and made an External Reference to the Corridor, then the wedge and end condition will turn off on the side the feature is placed.

# 8.11. TWO-LANE GRAVEL 2 LAYER

Location. <project template library>/ORD Templates/Templates/Two-Lane Gravel 2 Layer

### Description.

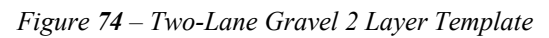

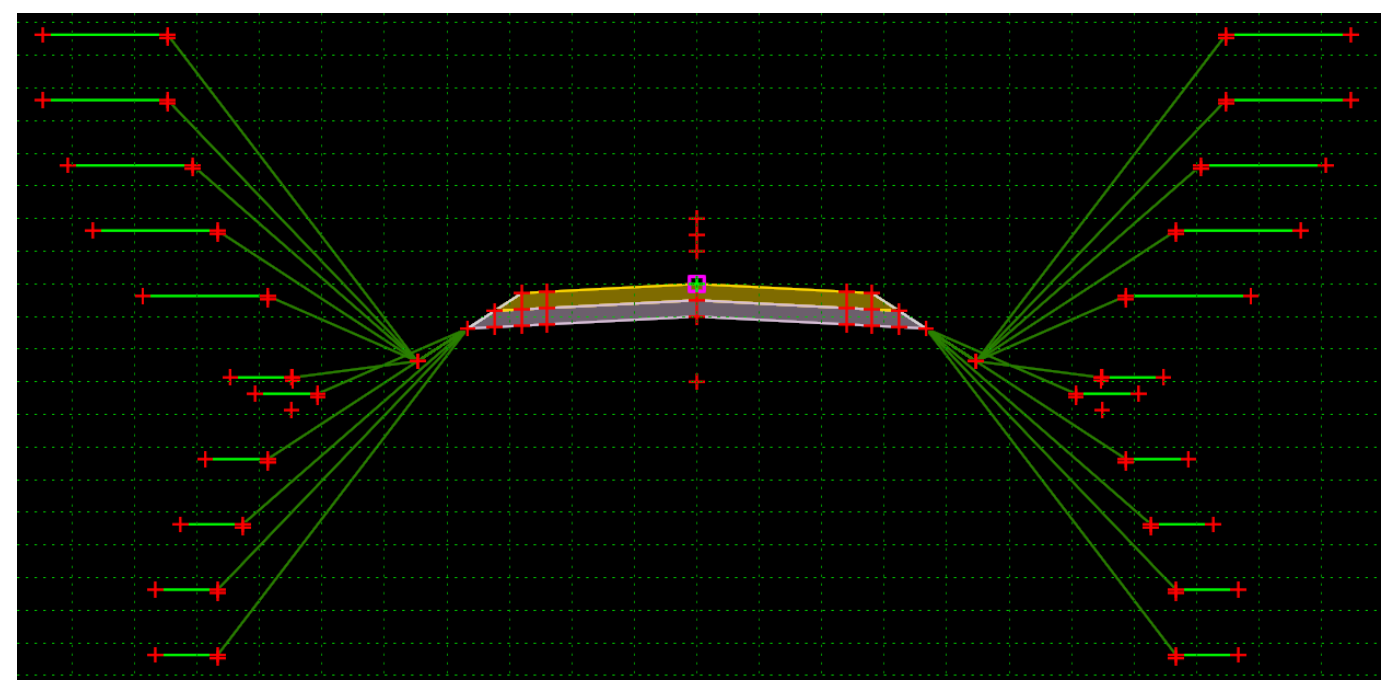

Table 48– Two-Lane Gravel 2 Layer + Construction Limit End Condition parametric constraints

| Parametric Constraints | Setting            | Use                                        |
|------------------------|--------------------|--------------------------------------------|
| Construction Limit_L   | 10' Cuts, 5' Fills | Adjust Construction limits                 |
| Construction Limit_R   | 10' Cuts, 5' Fills | Adjust Construction limits                 |
| Cut Slope_L            | Equal to slope     | Adjust cut slopes                          |
| Cut Slope_R            | Equal to slope     | Adjust cut slopes                          |
| Daylight Depth_L       | 1'                 | Adjust depth of daylight ditch             |
| Daylight Depth_R       | 1'                 | Adjust depth of daylight ditch             |
| Daylight Ditch Width_L | 0'                 | Extends daylight backslope distance        |
| Daylight Ditch Width_R | 0'                 | Extends daylight backslope distance        |
| Daylight Foreslope_L   | 1:4 (25%)          | Adjust foreslope of daylight ditch         |
| Daylight Foreslope_R   | 1:4 (25%)          | Adjust foreslope of daylight ditch         |
| Display off_L          | 0'                 | Turns off display of Wedge & End condition |
| Display off_R          | 0'                 | Turns off display of Wedge & End condition |
| Ditch Bot Slope_L      | 0%                 | Controls slope of flat bottom ditch        |
| Ditch Bot Slope_R      | 0%                 | Controls slope of flat bottom ditch        |

| Parametric Constraints | Setting        | Use                                   |
|------------------------|----------------|---------------------------------------|
| Ditch Bot Width_L      | 0'             | Controls width of flat bottom ditch   |
| Ditch Bot Width_R      | 0'             | Controls width of flat bottom ditch   |
| Ditch Depth_L          | 1'             | Controls the depth of ditch           |
| Ditch Depth_R          | 1'             | Controls the depth of ditch           |
| Ditch Foreslope_L      | 1:4 (25%)      | Adjusts foreslope of ditch            |
| Ditch Foreslope_R      | 1:4 (25%)      | Adjusts foreslope of ditch            |
| Fill Slope_L           | Equal to slope | Adjusts fill slopes                   |
| Fill Slope_R           | Equal to slope | Adjusts fill slopes                   |
| Foreslope_L            | Equal to slope | Adjusts foreslope of pavement section |
| Foreslope_R            | Equal to slope | Adjusts foreslope of pavement section |
| Lane Slope_L           | 2%             | Controls slope of lane                |
| Lane Slope_R           | 2%             | Controls slope of lane                |
| Lane Width_L           | 12'            | Controls width of lane                |
| Lane Width_R           | 12'            | Controls width of lane                |
| Layer 1 Depth          | -0.5'          | Controls depth of layer 1             |
| Layer 2 Depth          | -0.5'          | Controls depth of layer 2             |
| Shldr Width_L          | 2'             | Controls width of shoulder            |
| Shldr Width_R          | 2'             | Controls width of shoulder            |

Table 49 – Two-Lane Gravel 2 Layer + Construction Limit End Condition Template Display Rules

| Display Rules | Setting | Use                                        |
|---------------|---------|--------------------------------------------|
| Display off_L | 0'      | Turns off display of Wedge & End condition |
| Display off_R | 0'      | Turns off display of Wedge & End condition |

Alternately, if geometry using Feature Definition "Approach Road Match Line" is present, and made an External Reference to the Corridor, then the wedge and end condition will turn off on the side the feature is placed.

# 8.12. TWO-LANE GRAVEL 3 LAYER

Location. <project template library>/ORD Templates/Templates/Two-Lane Gravel 3 Layer

### Description.

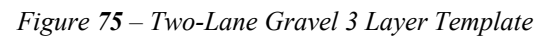

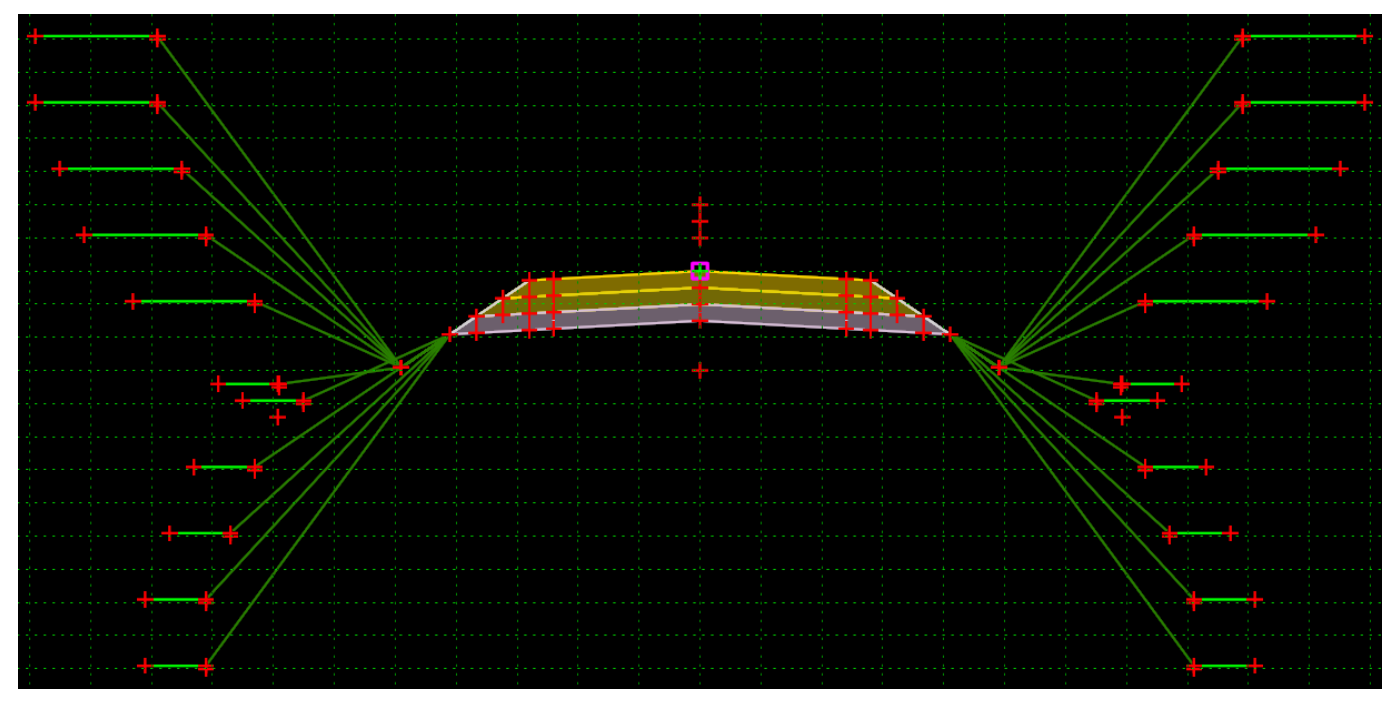

Table 50-Two-Lane Gravel 3 Layer + Construction Limit End Condition parametric constraints

| Parametric Constraints | Setting            | Use                                        |
|------------------------|--------------------|--------------------------------------------|
| Construction Limit_L   | 10' Cuts, 5' Fills | Adjust Construction limits                 |
| Construction Limit_R   | 10' Cuts, 5' Fills | Adjust Construction limits                 |
| Cut Slope_L            | Equal to slope     | Adjust cut slopes                          |
| Cut Slope_R            | Equal to slope     | Adjust cut slopes                          |
| Daylight Depth_L       | 1'                 | Adjust depth of daylight ditch             |
| Daylight Depth_R       | 1'                 | Adjust depth of daylight ditch             |
| Daylight Ditch Width_L | 0'                 | Extends daylight backslope distance        |
| Daylight Ditch Width_R | 0'                 | Extends daylight backslope distance        |
| Daylight Foreslope_L   | 1:4 (25%)          | Adjust foreslope of daylight ditch         |
| Daylight Foreslope_R   | 1:4 (25%)          | Adjust foreslope of daylight ditch         |
| Display off_L          | 0'                 | Turns off display of Wedge & End condition |
| Display off_R          | 0'                 | Turns off display of Wedge & End condition |
| Ditch Bot Slope_L      | 0%                 | Controls slope of flat bottom ditch        |
| Ditch Bot Slope_R      | 0%                 | Controls slope of flat bottom ditch        |

| Parametric Constraints | Setting        | Use                                   |
|------------------------|----------------|---------------------------------------|
| Ditch Bot Width_L      | 0'             | Controls width of flat bottom ditch   |
| Ditch Bot Width_R      | 0'             | Controls width of flat bottom ditch   |
| Ditch Depth_L          | 1'             | Controls the depth of ditch           |
| Ditch Depth_R          | 1'             | Controls the depth of ditch           |
| Ditch Foreslope_L      | 1:4 (25%)      | Adjusts foreslope of ditch            |
| Ditch Foreslope_R      | 1:4 (25%)      | Adjusts foreslope of ditch            |
| Fill Slope_L           | Equal to slope | Adjusts fill slopes                   |
| Fill Slope_R           | Equal to slope | Adjusts fill slopes                   |
| Foreslope_L            | Equal to slope | Adjusts foreslope of pavement section |
| Foreslope_R            | Equal to slope | Adjusts foreslope of pavement section |
| Lane Slope_L           | 2%             | Controls slope of lane                |
| Lane Slope_R           | 2%             | Controls slope of lane                |
| Lane Width_L           | 12'            | Controls width of lane                |
| Lane Width_R           | 12'            | Controls width of lane                |
| Layer 1 Depth          | -0.5'          | Controls depth of layer 1             |
| Layer 2 Depth          | -0.5'          | Controls depth of layer 2             |
| Layer 3 Depth          | -0.5'          | Controls depth of layer 3             |
| Shldr Width_L          | 2'             | Controls width of shoulder            |
| Shldr Width_R          | 2'             | Controls width of shoulder            |

Table 51 – Two-Lane Gravel 3 Layer + Construction Limit End Condition Display Rules

| Display Rules | Setting | Use                                        |
|---------------|---------|--------------------------------------------|
| Display off_L | 0'      | Turns off display of Wedge & End condition |
| Display off_R | 0'      | Turns off display of Wedge & End condition |

Alternately, if geometry using Feature Definition "Approach Road Match Line" is present, and made an External Reference to the Corridor, then the wedge and end condition will turn off on the side the feature is placed.

# 9. WALLS 9.1. MSE WALL

**Location.** <*project template library*>/ORD Templates/Walls/MSE/MSE Wall

# Description.

Figure 76 – MSE Wall Template

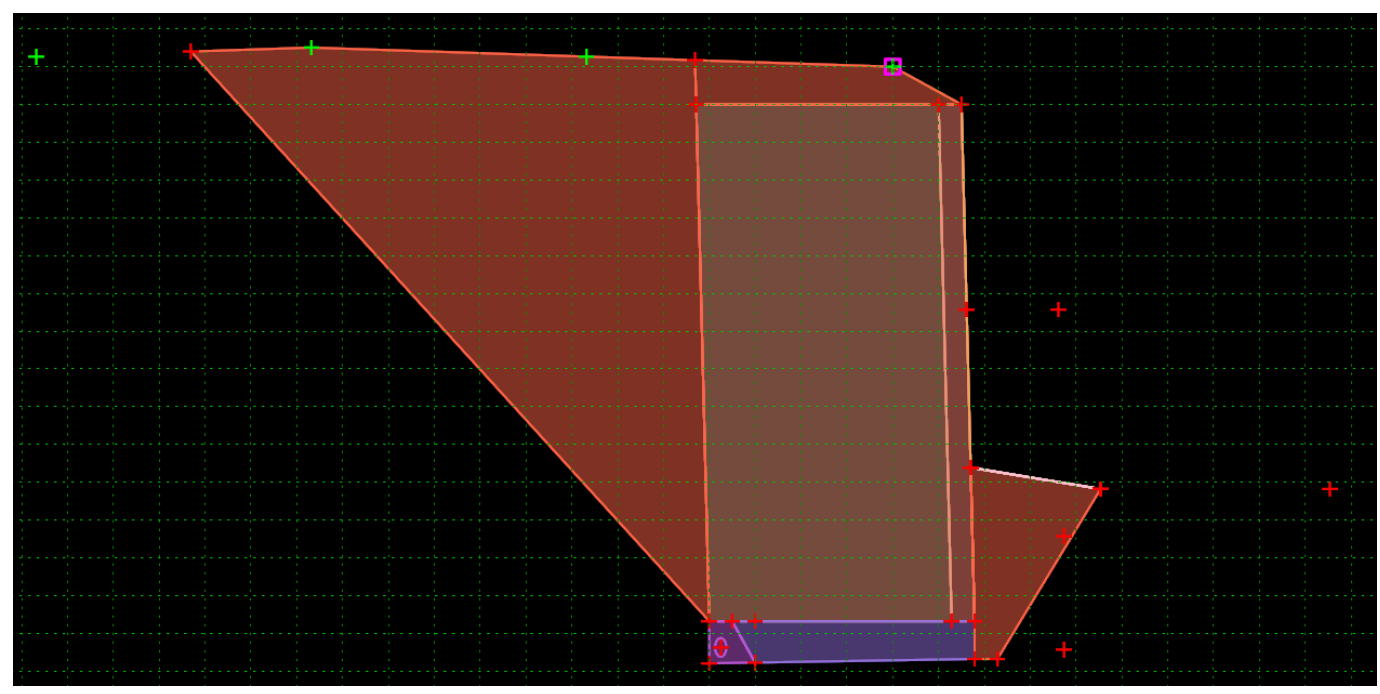

# 9.2. MSE WALL with EXC COMPONENT

Location. <project template library>/ORD Templates/Walls/MSE/MSE Wall w/ Exc Component

**Description.** This template is...

Figure 77 – MSE Wall w/ Exc Component Template

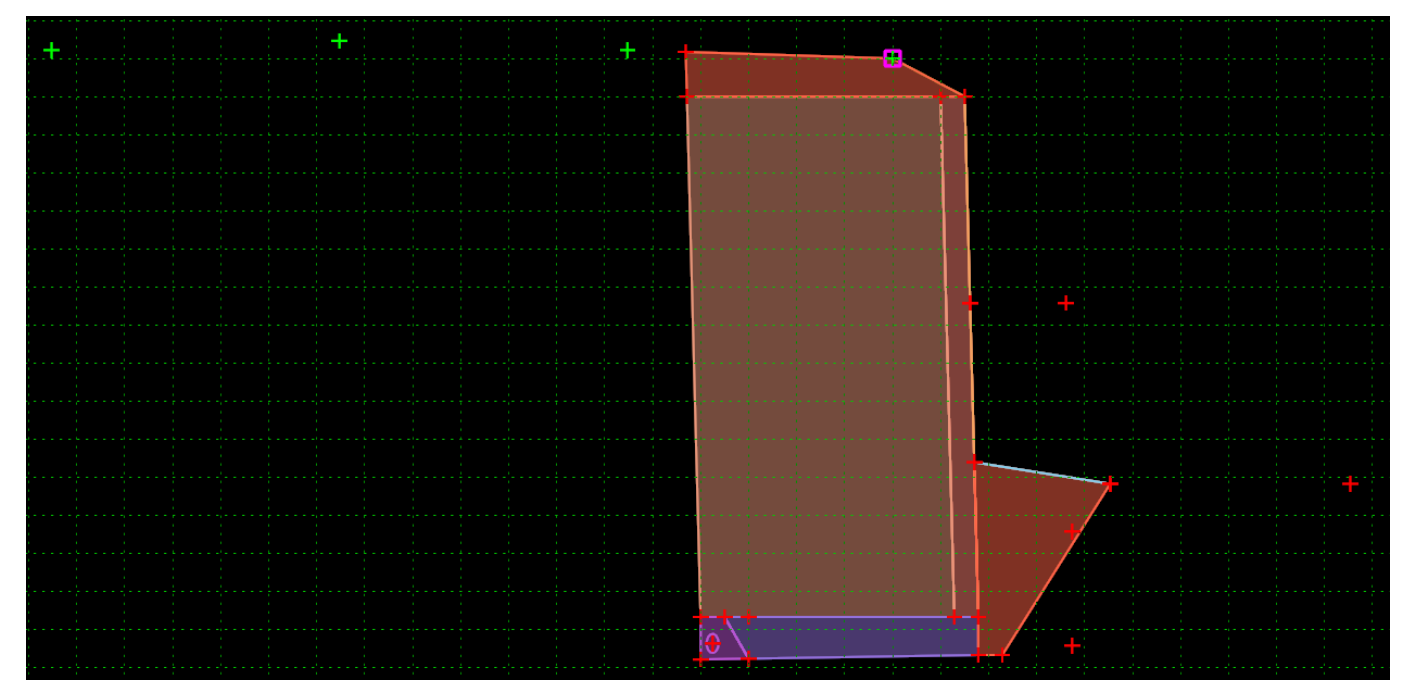

**How to assemble with main template.** Drag the Hinge onto the daylight point of subgrade, Hinge point will automatically merge with component point. Merge the Subgrade\_ETW, Subgrade\_CL and Subgrade ETW1 with the Main Template subgrade points. Ignore any merge warning.

Figure 78 – MSE Wall w/ Exc Component template

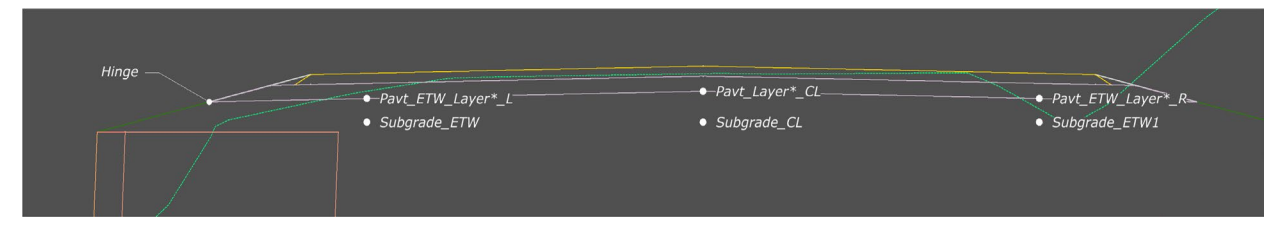

#### Parametric Constraints.

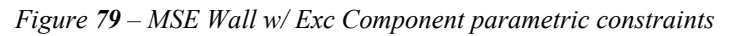

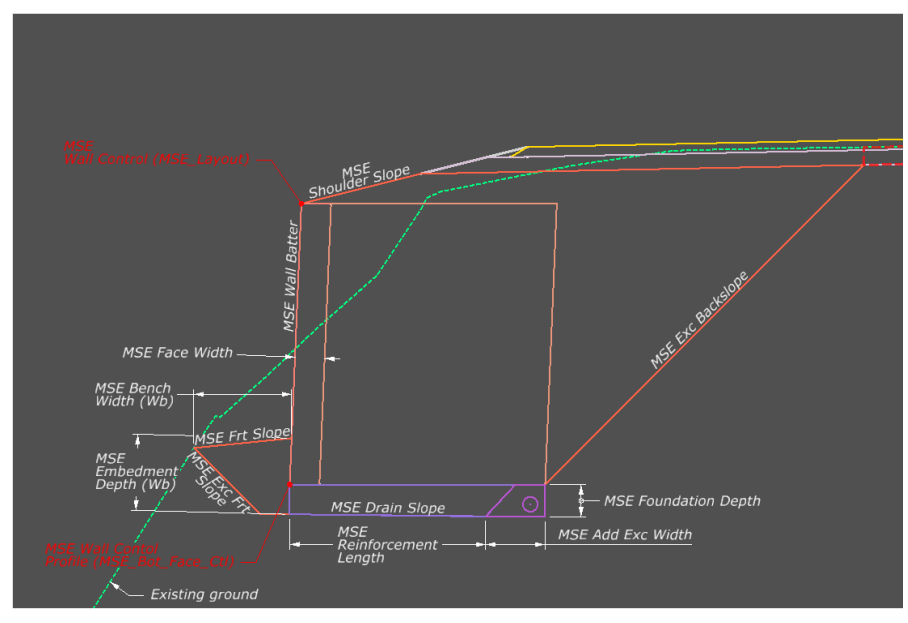

Table 52 – MSE Wall w/ Exc Component parametric constraints

| Parametric Constraint Label  | Default Value | Parent Point           | Note                    |
|------------------------------|---------------|------------------------|-------------------------|
| MSE Add Exc Width            | -2'           | MSE_Backfilll2_Bot_Bk  |                         |
| MSE Bench Width (Wb)         | 4'            | MSE_Wb_Test            |                         |
| MSE Drain Slope              | 1%            | MSE_Fnd_Bk             |                         |
| MSE Exc Backslope            | 100%          | MSE_Backfill3_Subgrade |                         |
| MSE Exc Front Slope          | 100%          | MSE_Backfill3_Frt      |                         |
| MSE Foundation Depth         | -1'           | MSE_Fnd_Frt            |                         |
| MSE Front Slope              | 10.00%        | MSE_Backslope2         |                         |
| MSE Reinforcement Length (L) | -7'           | MSE_Reinforcement      | Wall Width Factor = 0.7 |
| MSE Shoulder Slope           | 25%           | MSE_Layout             |                         |
| MSE Shoulder Width           | 4'            | MSE_Layout             |                         |
| MSE Wall Batter              | 2400.0%       | MSE_Frnt_Grnd          |                         |
| MSE_Face_Width               | 1'            | MSE_Top_Face_Bck       |                         |
| UD_Pipe Radius               | 0.25'         |                        |                         |

### **Point Controls.**

Table 53 – MSE Wall w/ Exc Component point controls

| Point            | Description            |
|------------------|------------------------|
| MSE Layout       | Horizontal wall chain  |
| MSE Bot_Face_Ctl | Bottom of wall profile |

#### **Other Points for Profile Views.**

| Point        | Description        |
|--------------|--------------------|
| MSE_Frt_Grnd | OG at Face of wall |

Table 54 – MSE Wall w/ Exc Component other points for profile views

**Wall Width Factor.** The wall width factor can be edited by changing the multiplier in the value equation for the horizontal point properties of the MSE\_Reinforcement point. The parametric constraint MSE Reinforcement Length will override this value if used.

Figure 80 – MSE Wall w/ Exc Component wall width factor

| Point Properties                                                                                       |                                                                                                    | $\times$                               |                                                                                                    |
|----------------------------------------------------------------------------------------------------|----------------------------------------------------------------------------------------------------|----------------------------------------|----------------------------------------------------------------------------------------------------|
| Name:<br>Use Feature Name Override<br>Feature Definition:<br>Superelevation Flag<br>Alternate Surface: | MSE_Reinforcement_L MSE_Reinforcement_L S.Walls\MSE\MSE Wall Backfill 1 Member of: MSE_Wall_Backfill_2_L MSE_Wall_Foundation_L | Apply<br>Close<br>< Previous<br>Next > |                                                                                                    |
| Constraints<br>Constr<br>Type: Horizontal<br>Parent 1: MSE_Bot_Fac                                     | aint 1 Constrain<br>Vertical<br>e_Ct]_L V + MSE_Bot_Face_                                                                      | t 2<br><br>Bck_L ~ _ +                 | Value Equation X                                                                                                    |
| Value: _=i\$(MSE_Bot_f<br>Label: -MSE Reinforce<br>Horizontal Feature Constrai<br>Range:               | Face_Ctl_L)-\$(         0.0000           ement Len;            nt            -0.0000                                           | =<br>v<br>ary\AUX_01                   | = \$(MSE_Bot_Face_Ctl_L)-\$(MSE_L]       =       8.00002       OK         Vertical Difference       V       Cancel         MSE_Bot_Face_Ctl_L       +       MSE_Layout_L       +         Multiplier:       -0.7       -0.7       - |

#### **Feature Definition Volume Options.**

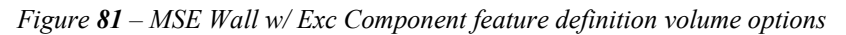

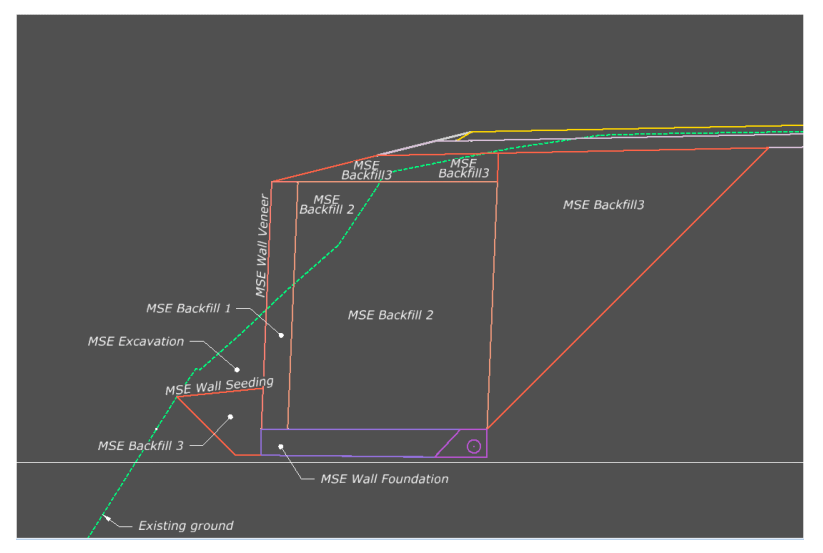

The Feature Definition/Mesh/Volume options are by default set to "Design". Use the Mesh/Volume option in the table below to separate the MSE quantity volumes from normal cut/fill volumes.

Edits can be made in the Your project(1)\_cor.dgn at: Explorer/OpenRoads Standards/Your project(1) Cor.dgn/Feature Definitions/Mesh/Walls/MSE

 Table 55 – MSE Wall w/ Exc Component feature definition volume options

| Feature Definition  | Mesh / Volume Option | Split Quantity |
|---------------------|----------------------|----------------|
| MSE Wall Veneer     | Custom               | FALSE          |
| MSE Wall Seeding    | Custom               | FALSE          |
| MSE Wall Backfill1  | Custom               | FALSE          |
| MSE Wall Backfill2  | Custom               | FALSE          |
| MSE Wall Backfill3  | Custom               | FALSE          |
| MSE Wall Excavation | Custom               | FALSE          |
| MSE Wall Foundation | Custom               | FALSE          |

Make sure the below parameters are checked when using the Create Cut Fill Volumes tool.

| Cut Fill Volume Parameters |         |
|----------------------------|---------|
| Compute Custom             | Checked |

### **Component Display Rules.**

| Display Rule         | Description                                                    |
|----------------------|----------------------------------------------------------------|
| Backfill3_Intercept  | Checks which side of CL MSE_Exc_Bk finds its target            |
| Exc_above_subgrade_a | Checks if MSE_Exc_Bk finds its target above subgrade intercept |
| Exc_above_subgrade_a | Checks if MSE_Exc_Bk finds its target above subgrade intercept |

#### Points.

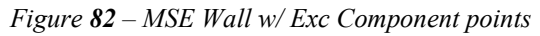

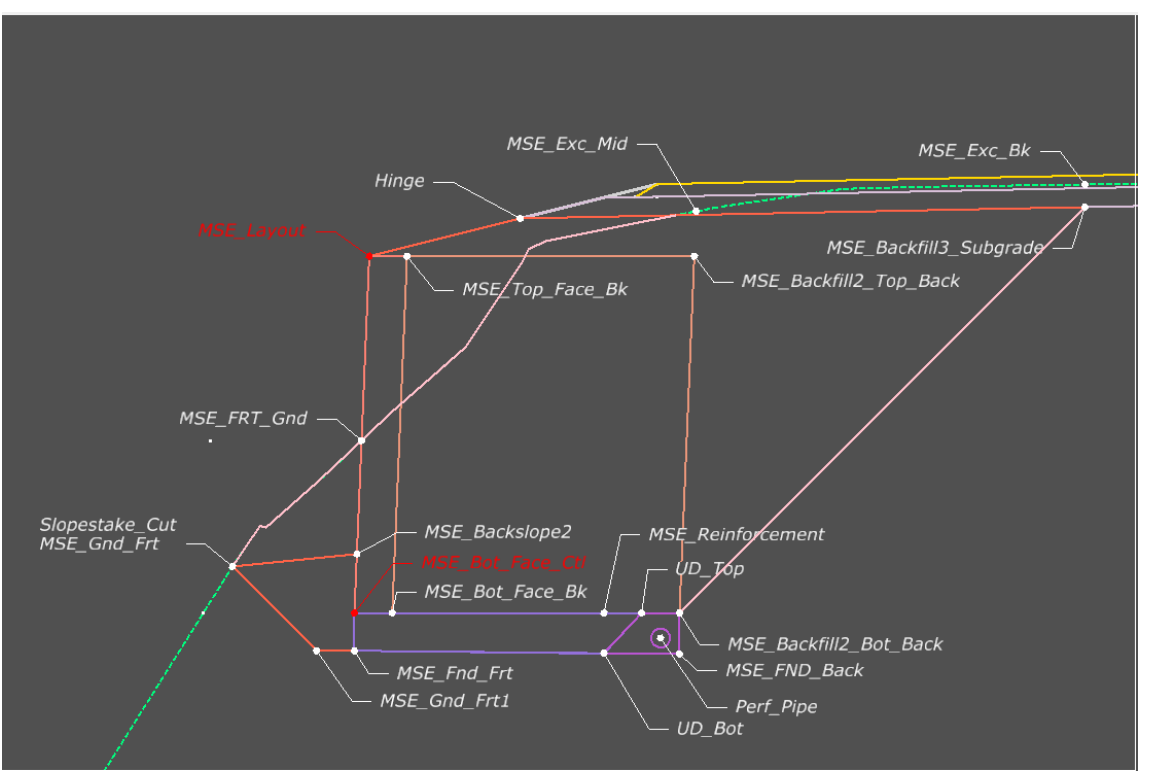

# 9.3. MSE WALL w/ ROCKSLOPE

Location. <project template library>/ORD Templates/Walls/MSE/MSE Wall w/Rockslope

**Description.** This template is...

Figure 83 – MSE Wall w/Rockslope Template

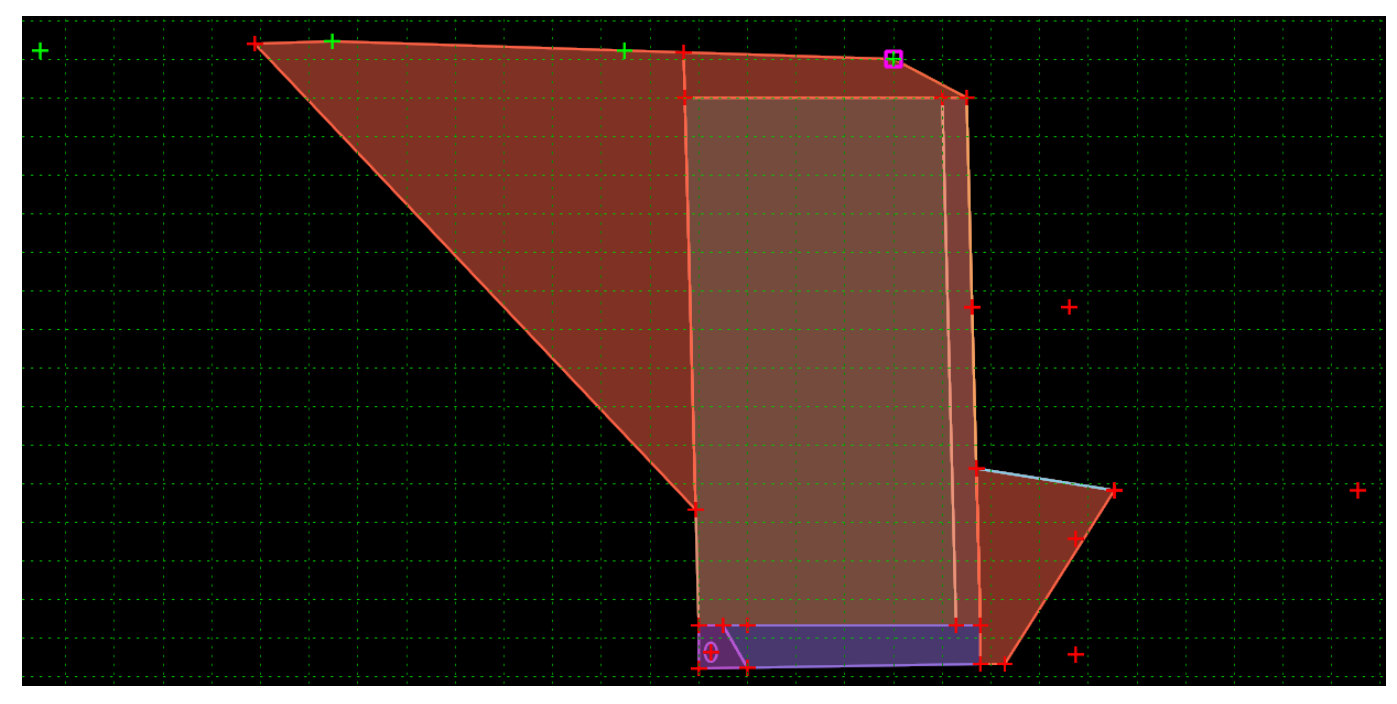

# 9.4. MSE WALL w/ ROCKSLOPE & EXC COMPONENT

**Location.** <*project template library*>/ORD Templates/Walls/MSE/MSE Wall w/Rockslope & Exc Component

**Description.** This template is...

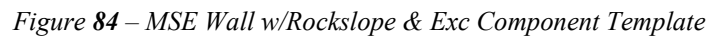

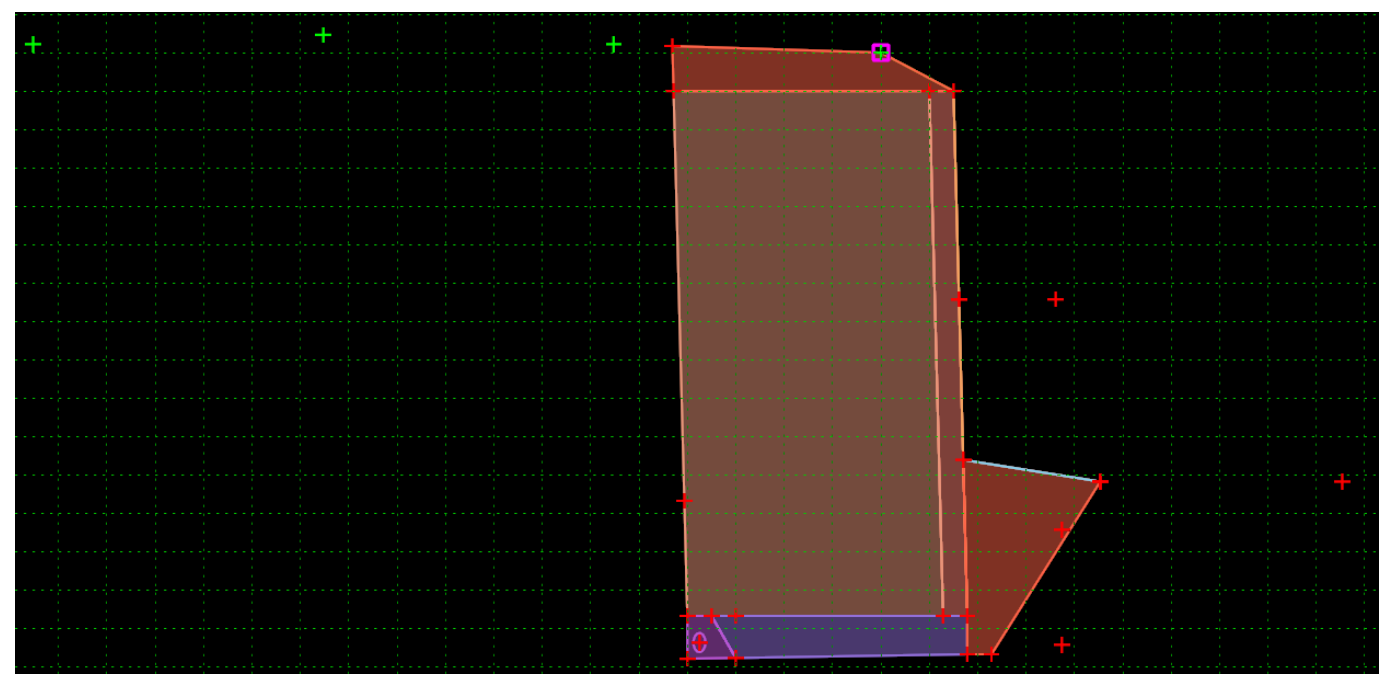

**How to assemble with main template.** Drag the Hinge onto the daylight point of subgrade, Hinge point will automatically merge with component point. Merge the Subgrade\_ETW, Subgrade\_CL and Subgrade ETW1 with the Main Template subgrade points. Ignore any merge warning.

Figure 85 – MSE Wall w/Rockslope & Exc Component template

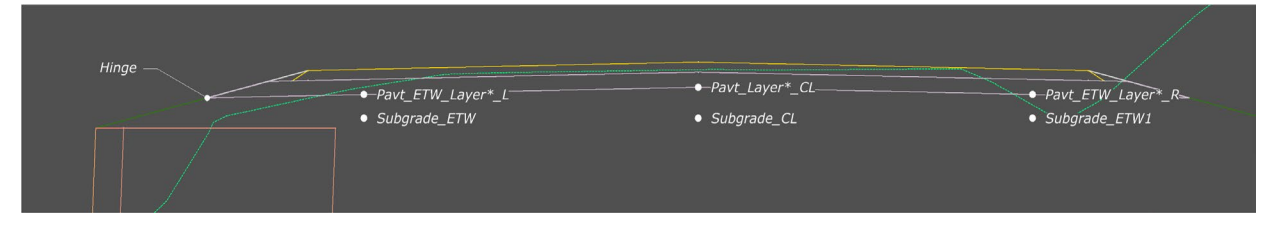

#### Parametric Constraints.

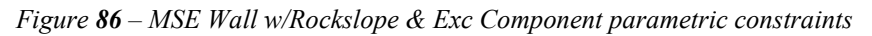

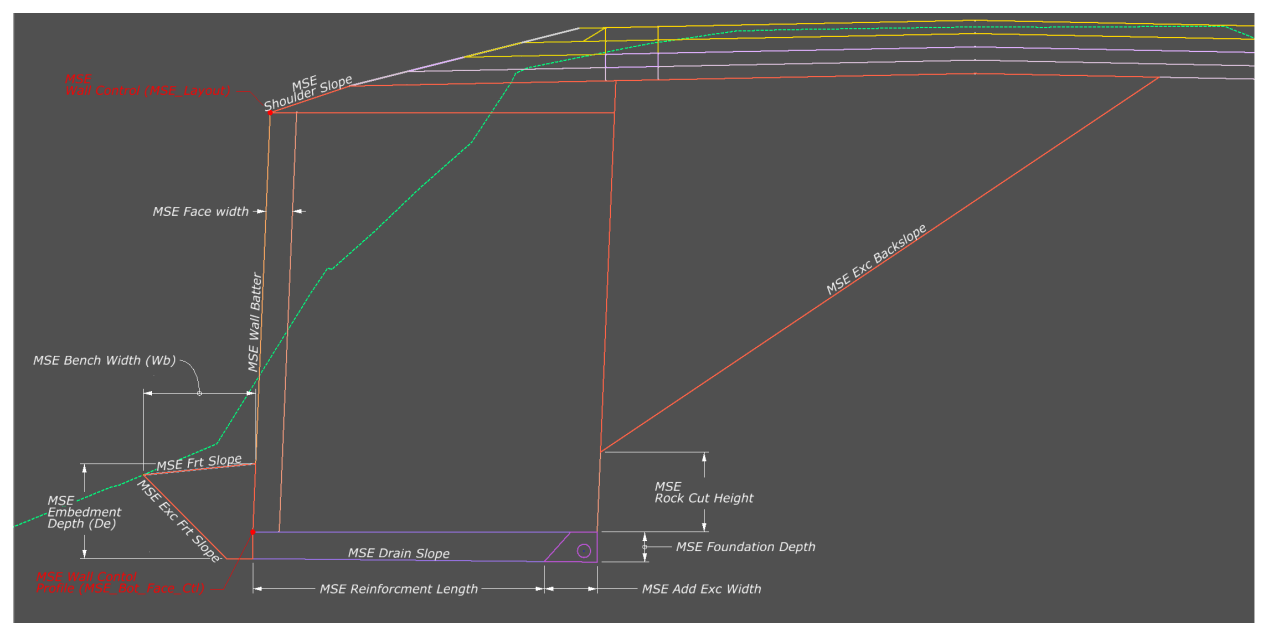

Table 57 – MSE Wall w/Rockslope & Exc Component parametric constraints

| Parametric Constraint Label  | Default Value | Parent Point           | Note                      |
|------------------------------|---------------|------------------------|---------------------------|
| MSE Add Exc Width            | -2'           | MSE_Backfilll2_Bot_Bk  |                           |
| MSE Bench Width (Wb)         | 4'            | MSE_Wb_Test            |                           |
| MSE Drain Slope              | 1%            | MSE_Fnd_Bk             |                           |
| MSE Exc Backslope            | 100%          | MSE_Backfill3_Subgrade |                           |
| MSE Exc Front Slope          | 100%          | MSE_Backfill3_Frt      |                           |
| MSE Foundation Depth         | -1'           | MSE_Fnd_Frt            |                           |
| MSE Front Slope              | 10.00%        | MSE_Backslope2         |                           |
| MSE Reinforcement Length (L) | -7'           | MSE_Reinforcement      | Wall Width Factor $= 0.7$ |
| MSE Shoulder Slope           | 25%           | MSE_Layout             |                           |
| MSE Shoulder Width           | 4'            | MSE_Layout             |                           |
| MSE Wall Batter              | 2400.0%       | MSE_Frnt_Grnd          |                           |
| MSE_Face_Width               | 1'            | MSE_Top_Face_Bck       |                           |
| UD_Pipe Radius               | 0.25'         |                        |                           |

### **Point Controls.**

Table 58 – MSE Wall w/Rockslope & Exc Component point controls

| Point            | Description            |
|------------------|------------------------|
| MSE Layout       | Horizontal wall chain  |
| MSE Bot_Face_Ctl | Bottom of wall profile |

#### **Other Points for Profile Views.**

| Point        | Description        |
|--------------|--------------------|
| MSE_Frt_Grnd | OG at Face of wall |

Table 59 – MSE Wall w/Rockslope & Exc Component other points for profile views

**Wall Width Factor.** The wall width factor can be edited by changing the multiplier in the value equation for the horizontal point properties of the MSE\_Reinforcement point. The parametric constraint MSE Reinforcement Length will override this value if used.

Figure 87 – MSE Wall w/Rockslope & Exc Component wall width factor

| Point Properties                                       |                                                                                                    | ×                                                                                                    |              |
|--------------------------------------------------------|----------------------------------------------------------------------------------------------------|----------------------------------------------------------------------------------------------------|--------------|
| Name:                                                  | MSE_Reinforcement_L v +                                                                                                    | Apply                                                                                                    |              |
| Use Feature Name Overrid                               | e: MSE_Reinforcement_L                                                                                                    | Close                                                                                                    |              |
| Feature Definition:                                    | s\Walls\MSE\MSE Wall Backfill 1                                                                                                    |                                                                                                    |              |
| Superelevation Flag                                    |                                                                                                    | < Previous                                                                                                    |              |
| Alternate Surface:                                     |                                                                                                    | Next >                                                                                                    |              |
|                                                        | Member of:                                                                                                    |                                                                                                    |              |
| Constraints<br>Type:                                   | MSE_Wall_Backfill_2_L<br>MSE_Wall_Foundation_L                                                                                                    | 2                                                                                                    |              |
| Parent 1: MCC Date C                                   | Vertical                                                                                                    | Value Equation                                                                                                    | $\times$     |
| Value:<br>Label:<br>Horizontal Feature Const<br>Range: | Face_CI_L)-\$(<br>Face_CI_L)-\$(<br>cement Len; v<br>-0.0000<br>0.0000<br>0.00000<br>0.00000<br>0.0000 | Image: state state | OK<br>Cancel |

#### **Feature Definition Volume Options.**

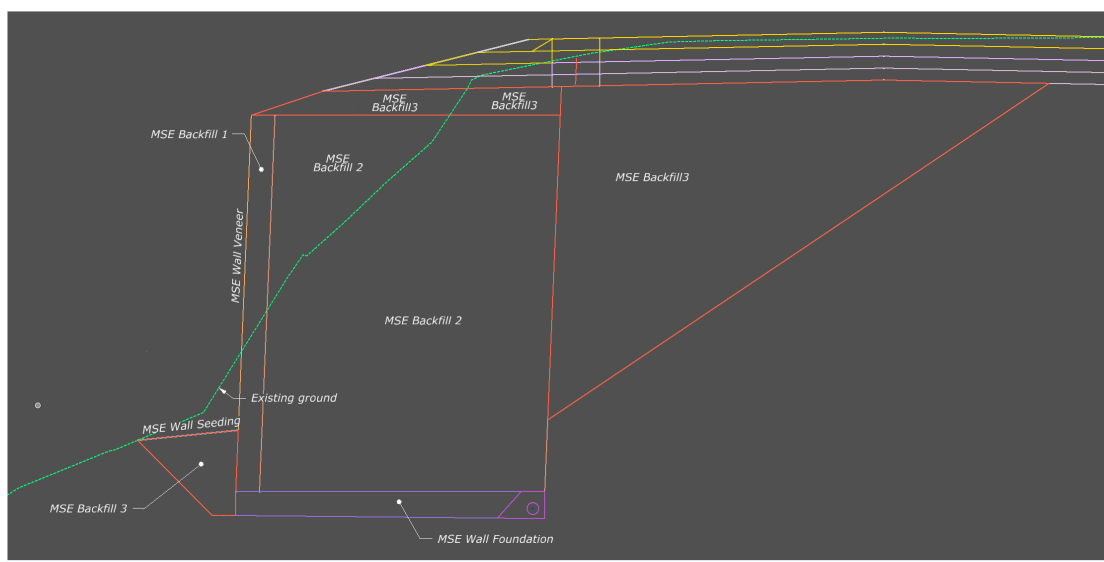

*Figure* **88** – *MSE Wall w/Rockslope* & *Exc Component feature definition volume options* 

The Feature Definition/Mesh/Volume options are by default set to "Design". Use the Mesh/Volume option in the table below to separate the MSE quantity volumes from normal cut/fill volumes.

Edits can be made in the Your project(1)\_cor.dgn at: Explorer/OpenRoads Standards/Your project(1)\_Cor.dgn/Feature Definitions/Mesh/Walls/MSE

| <i>Table</i> <b>60</b> – <i>MSE</i> | Wall w/Rockslope  | & Exc Component | feature definition       | volume options |
|-------------------------------------|-------------------|-----------------|--------------------------|----------------|
| I dole of mish                      | " an milloenstope | a Bue component | <i>jeann e aejinnion</i> | vonne opnons   |

| Feature Definition  | Mesh / Volume Option | Split Quantity |
|---------------------|----------------------|----------------|
| MSE Wall Veneer     | Custom               | FALSE          |
| MSE Wall Seeding    | Custom               | FALSE          |
| MSE Wall Backfill1  | Custom               | FALSE          |
| MSE Wall Backfill2  | Custom               | FALSE          |
| MSE Wall Backfill3  | Custom               | FALSE          |
| MSE Wall Excavation | Custom               | FALSE          |
| MSE Wall Foundation | Custom               | FALSE          |

Make sure the below parameters are checked when using the Create Cut Fill Volumes tool.

| Cut Fill Volume Parameters |         |  |
|----------------------------|---------|--|
| Compute Custom             | Checked |  |

### **Component Display Rules.**

| Display Rule         | Description                                                    |  |
|----------------------|----------------------------------------------------------------|--|
| Backfill3_Intercept  | Checks wich side of CL MSE_Exc_Bk finds its target             |  |
| Exc_above_subgrade_a | Checks if MSE_Exc_Bk finds its target above subgrade intercept |  |
| Exc_above_subgrade_a | Checks if MSE_Exc_Bk finds its target above subgrade intercept |  |

Table 61 – MSE Wall w/Rockslope & Exc Component component display rules

#### Points.

Figure 89 – MSE Wall w/Rockslope & Exc Component points

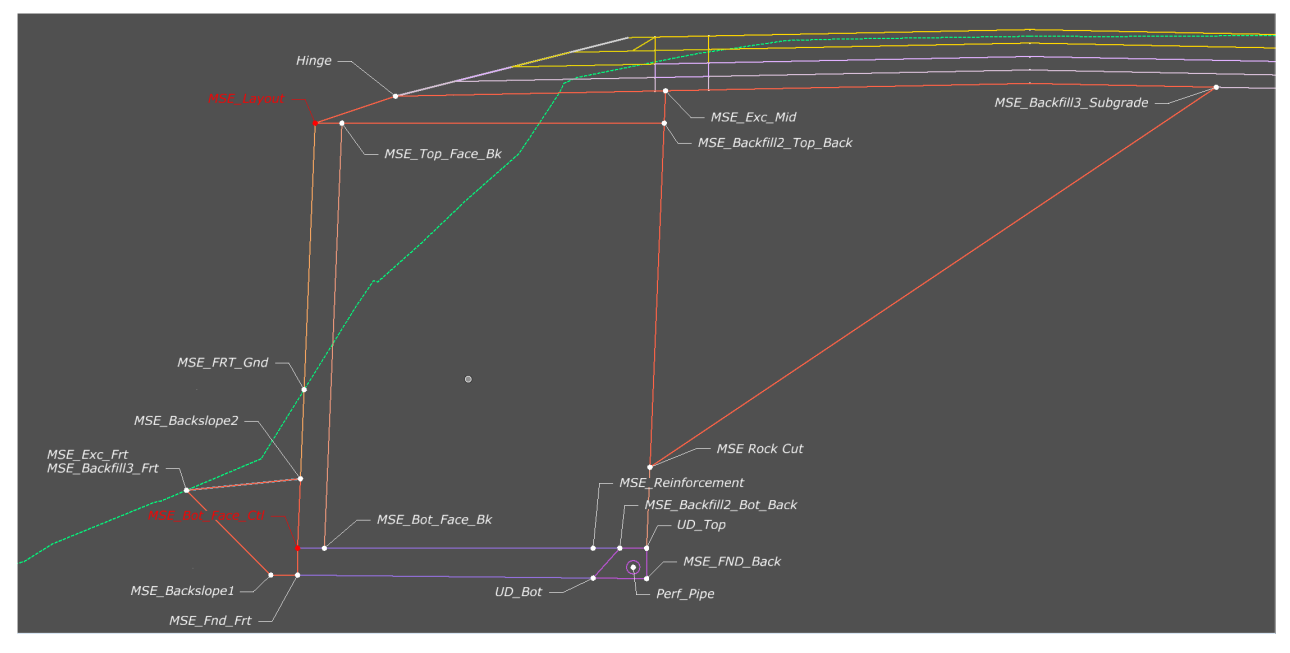

# 9.5. ROCKERY WALL w/DITCH

Location. <project template library>/ORD Templates/Walls/Rockery/Rockery Wall w/Ditch

**Description.** This template is...

Figure 90 – Rockery Wall w/Ditch Template

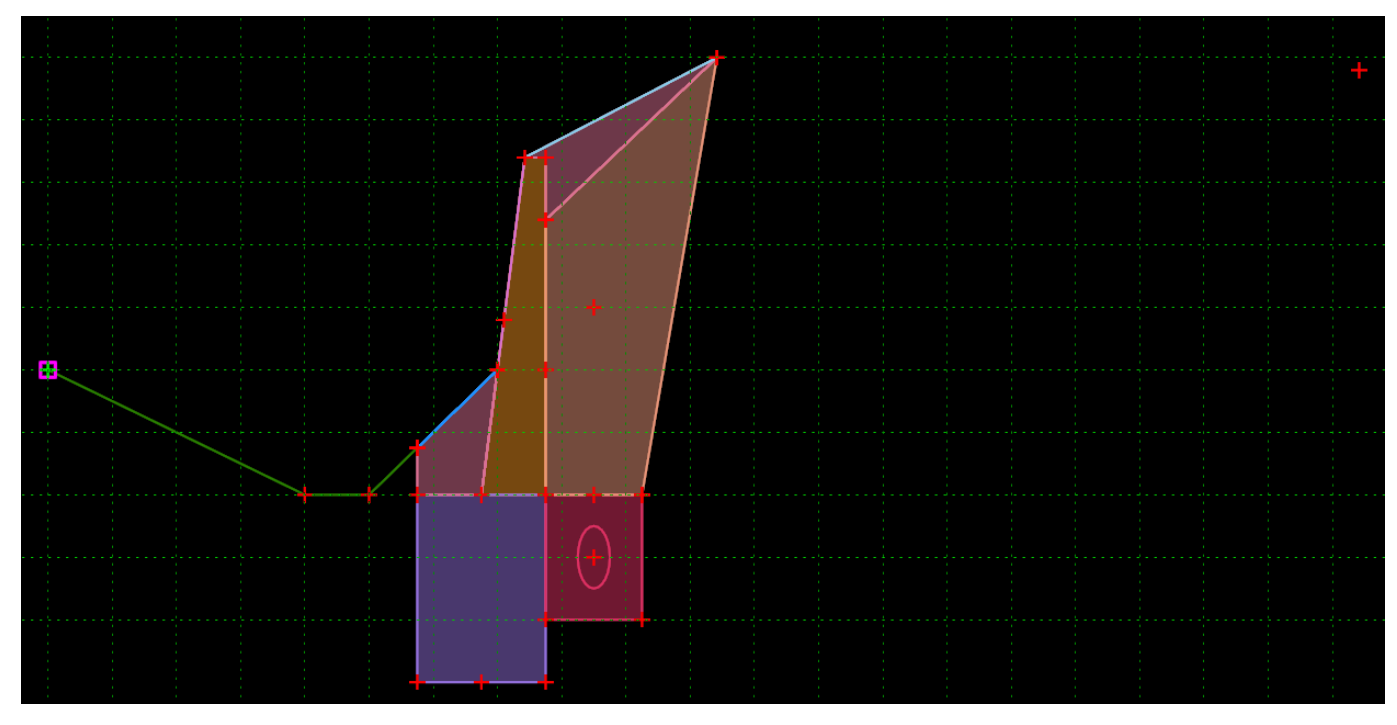

**Location.** *<project template library>/*ORD Templates/Walls/Rockery/Rockery Wall w/Ditch w/Exc Component

**Description.** This template is...

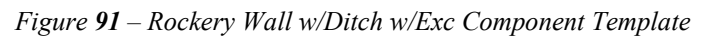

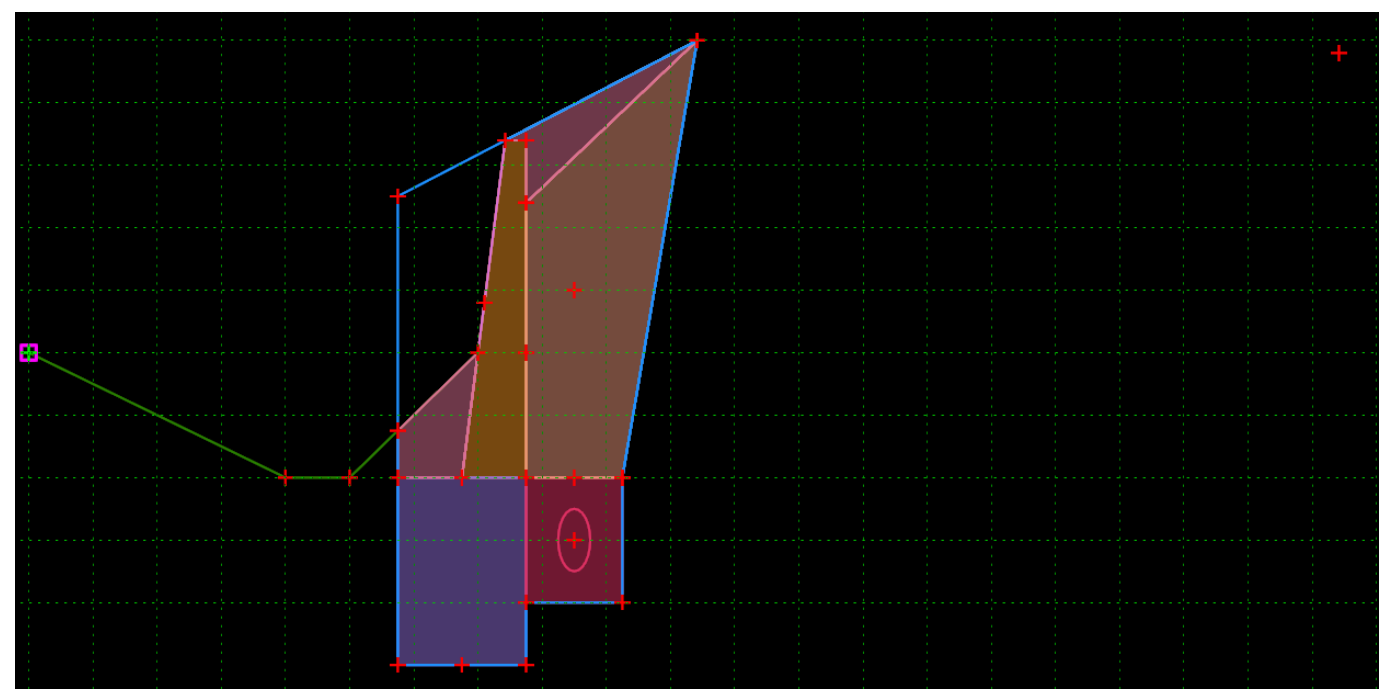

**How to assemble with main template.** Drag the Hinge onto the daylight point of subgrade, Hinge point will automatically merge with component point.

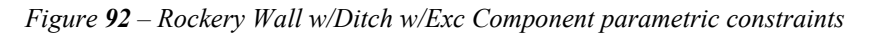

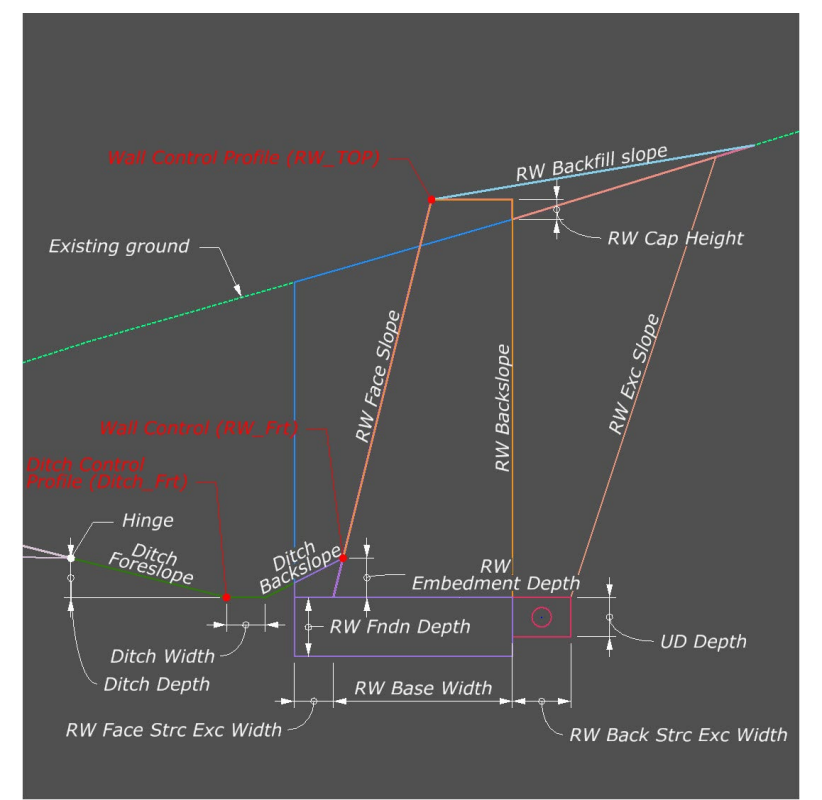

 Table 62 – Rockery Wall w/Ditch w/Exc Component parametric constraints

| Parametric Constraint Label | Default Value | Parent Point       | Note                                   |
|-----------------------------|---------------|--------------------|----------------------------------------|
| Ditch Backslope             | 50%           | RW_Front           |                                        |
| Ditch Backslope Width       | 2'            | RW_Front           |                                        |
| Ditch Depth                 | -1'           | Ditch_Bot          |                                        |
| Ditch Foreslope             | -25%          | Ditch_Bot          |                                        |
| Ditch Slope                 | 0%            | Ditch_Bot_Back     |                                        |
| Ditch Width                 | 1'            | Ditch_Bot_Back     |                                        |
| RW Back Struc Exc Width     | 1.5'          | RW_Exc_Bk          |                                        |
| RW Backslope                | 500000000%    | RW_Bk_Top_OG       | Vertical                               |
| RW Base Width               | 0.75'         | RW_Backfill_Bot_Bk | Wall height factor<br>multiplier = 0.5 |
| RW Cap Height               | 0.5'          | RW_Top             |                                        |
| RW Embedment Depth          | 1'            | RW Embedment Depth |                                        |
| RW Exc Slope                | 300%          | RW_Backfill2_Bk    |                                        |
| RW Face Slope               | 400%          | RW_DNC_Ref_Batter  |                                        |
| RW Face Str Exc Width       | -1'           | RW_Fndn_Top_Frt    |                                        |
| RW Foundation Depth         | -1'           | RW_Fndn_Bot_Frt    |                                        |

| Parametric Constraint Label | Default Value | Parent Point | Note |
|-----------------------------|---------------|--------------|------|
| UD Depth                    | -1'           | RW_UD_Frt    |      |
| UD Pipe Radius              | 0.25'         |              |      |

### **Point Controls.**

Table 63 – Rockery Wall w/Ditch w/Exc Component point controls

| Point     | Description           |
|-----------|-----------------------|
| RW_Top    | Top of wall profile   |
| RW_Front  | Horizontal wall chain |
| Ditch_Frt | Ditch Profile         |

### Wall Width Factor.

The wall width factor can be edited by changing the multiplier in the value equation for the horizontal point properties of the RW\_Backfill\_Bot\_Bk point. The parametric constraint RW Base Width will override this value if used.

Figure 93 – Rockery Wall w/Ditch w/Exc Component wall width factor

| Point Properties                                                                      | 5                                                     | ×                                               |                                                                                                    |
|---------------------------------------------------------------------------------------|-------------------------------------------------------|-------------------------------------------------|----------------------------------------------------------------------------------------------------|
| Name:<br>Use Feature N<br>Feature Definition:<br>Superelevation<br>Alternate Surface: | RW_Backfill_Bot_Bi                                    | Apply<br>Close<br>Ckery Wall Backfill<br>Next > |                                                                                                    |
| Constraints<br>Type: H<br>Parent 1: F                                                 | Constraint 1<br>Horizontal V<br>RW Rackfill Bot Ert V | Constraint 2                                    | Value Equation X                                                                                                    |
| Value:                                                                                | IS(RW_DNC_Chk_Height_)<br>RW_Base_Width               | 0.0000 =                                        | = \$(RW_DNC_Chk_Height_Top)-\$(F)       =       0.75       OK         Vertical Difference        Cancel         RW_DNC_Chk_Height_Top       +          RW_DNC_Ref_Height_Btm       +          Multiplier:       0.5 |

#### Feature Definition Volume Options.

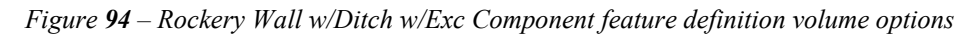

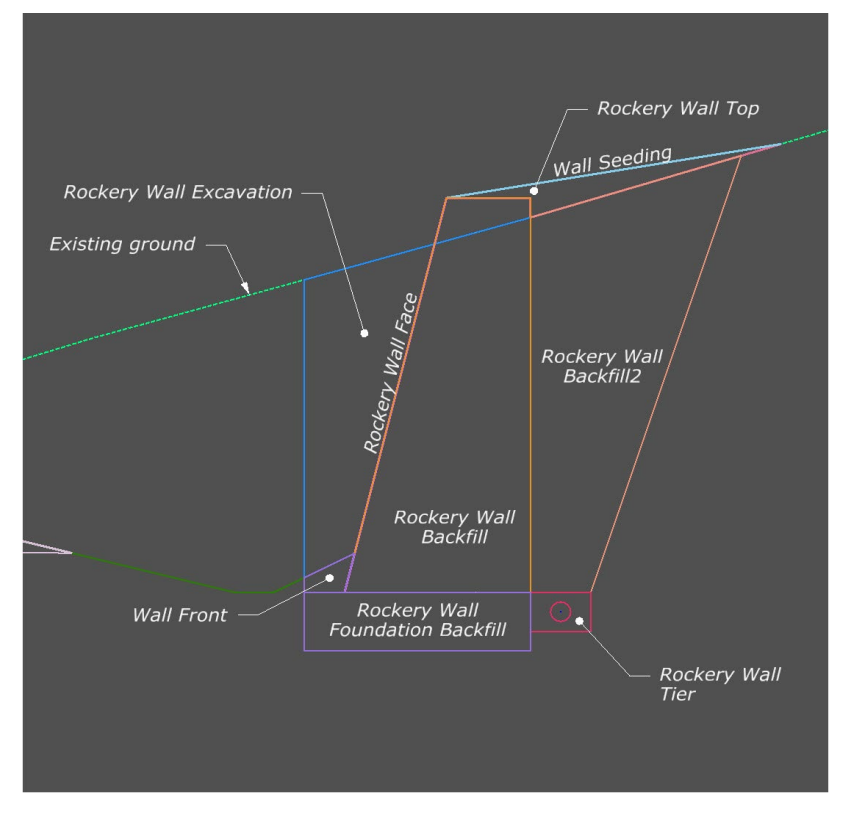

The Feature Definition/Mesh/Volume options are by default set to "Design". Use the Mesh/Volume option in the table below to separate the rockery quantity volumes from normal cut/fill volumes.

Edits can be made in the Your project(1)\_cor.dgn at: Explorer/OpenRoads Standards/Your project(1) Cor.dgn/Feature Definitions/Mesh/Walls/Rockery

Table 64 – Rockery Wall w/Ditch w/Exc Component feature definition volume options

| Feature Definition               | Mesh / Volume Option | Split Quantity |
|----------------------------------|----------------------|----------------|
| Rockery Wall Backfill            | Custom               | FALSE          |
| Rockery Wall Backfill 2          | Custom               | FALSE          |
| Rockery Wall Excavation          | Custom               | FALSE          |
| Rockery Wall Face                | Custom               | FALSE          |
| Rockery Wall Foundation Backfill | Custom               | FALSE          |
| Rockery Wall Top                 | Custom               | FALSE          |
| Rockery Wall Tier                | Custom               | FALSE          |
| Wall Gutter                      | Custom               | FALSE          |
| Wall Front                       | Custom               | FALSE          |
| Wall Seeding                     | Custom               | FALSE          |

Make sure the below parameters are checked when using the Create Cut Fill Volumes tool.

| Cut Fill Volume Parameters |         |
|----------------------------|---------|
| Compute Custom             | Checked |

#### Points.

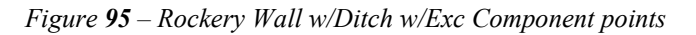

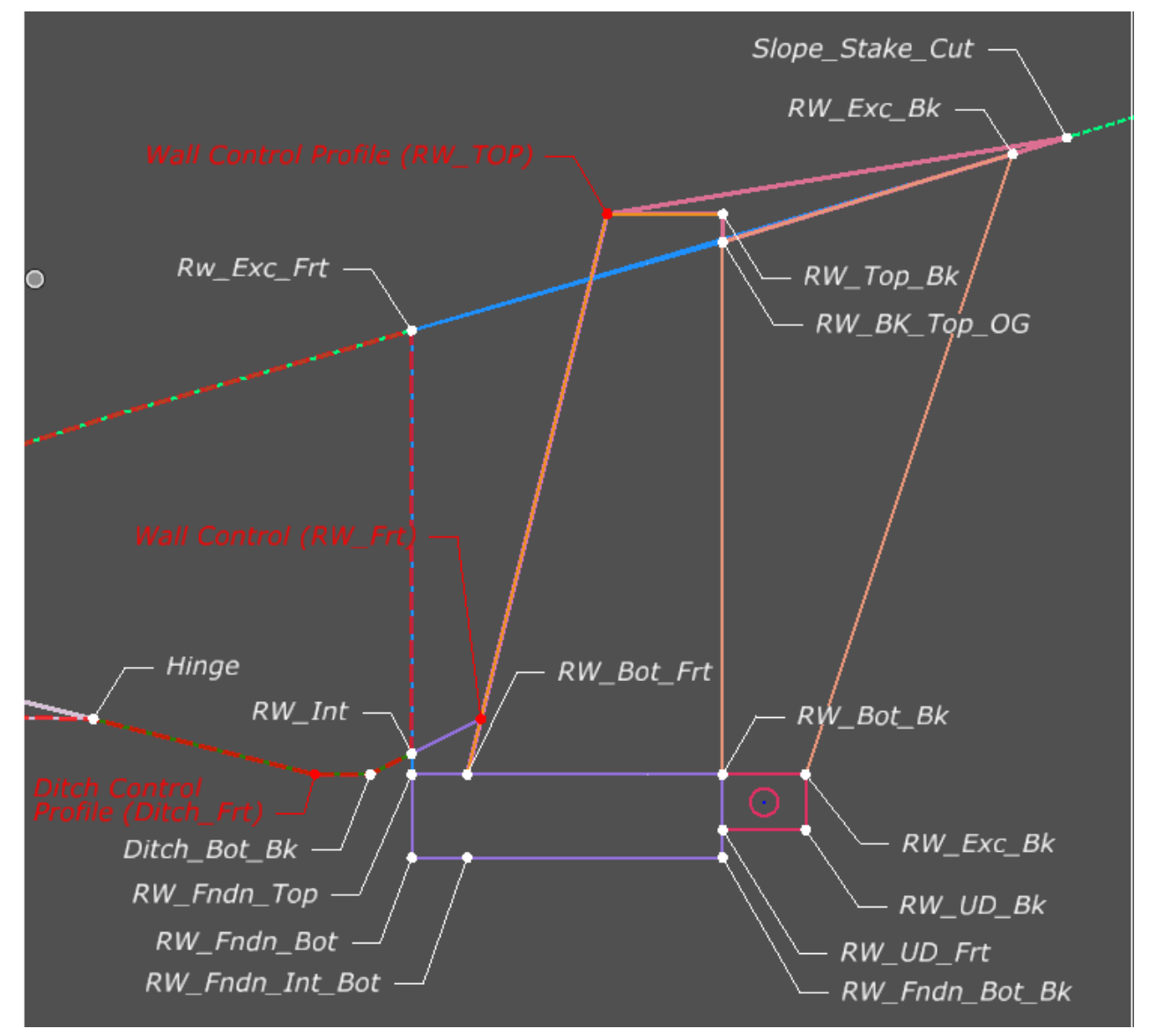

# 9.7. UNDERDRAIN

**Location.** <project template library>/ORD Templates/Walls/Underdrain

**Description.** This template is...

Figure 96 – Underdrain Template

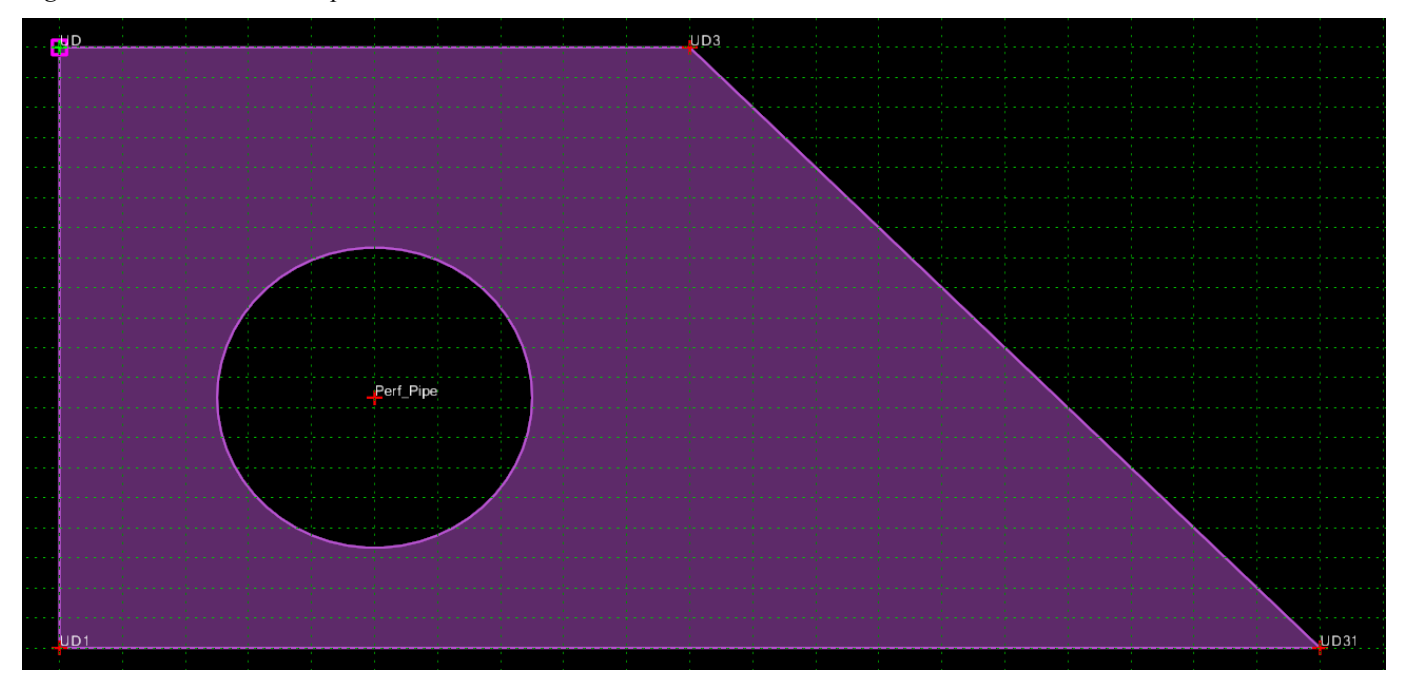